# MC/MCP Inverter Unit Control Application Manual

Application version - 1.0

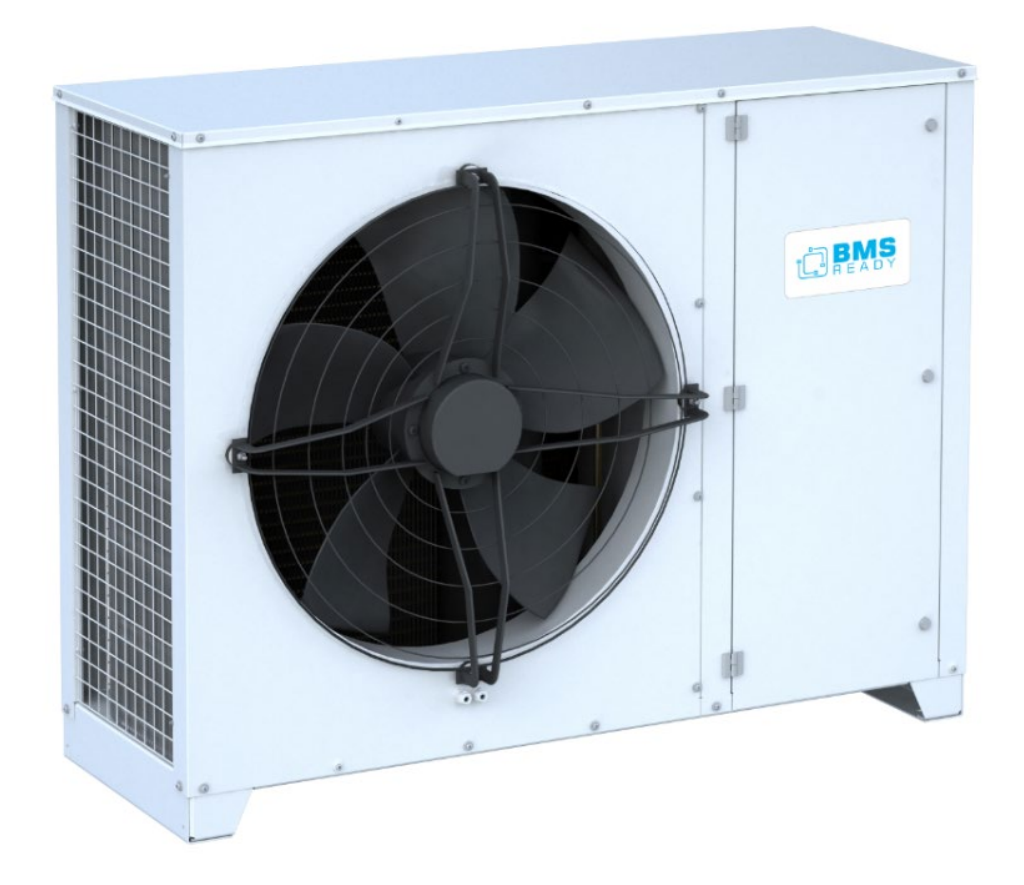

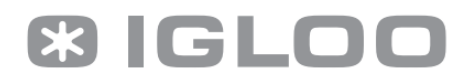

### Table of contents:

| 1. | Introduction                                                   | 3    |
|----|----------------------------------------------------------------|------|
| 2. | General description of the user interface                      | 3    |
| 3. | First controller start                                         | 4    |
| 4. | User interface structure                                       | 5    |
|    | 4.1. Main status screens                                       | 5    |
|    | 4.2. Main Menu                                                 | . 11 |
|    | 4.3. Menu of items available without passwords                 | . 14 |
|    | 4.4. Recorder menu                                             | . 25 |
|    | 4.5. Service menu                                              | . 26 |
|    | 4.6. Manufacturer's menu (only available after entering PIN 2) | . 43 |
|    | 4.7. Alarm screens                                             | . 77 |
|    | 4.8. Unit messages readable from the service panel             | . 80 |
| 5. | Data configuration for surveillance systems / BMS              | . 83 |

## TECHNICAL DOCUMENTATION - ORIGINAL

# READ CAREFULLY BEFORE USE

# **KEEP FOR FUTURE USE**

# 1. Introduction

This documentation applies only to applications (software) for the condensing unit equipped with a Miloo Optidrive. All information contained herein is software oriented. For additional comprehensive information on hardware configuration, please refer to the separate documentation of the Dixell iPG 108D controller manufacturer and Miloo Optidrive.

# 2. General description of the user interface

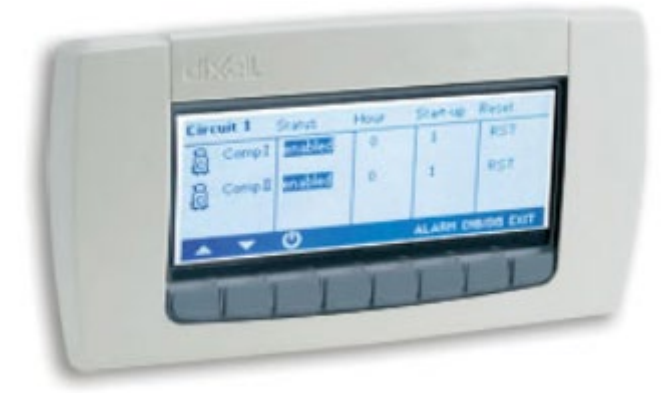

The picture above shows the user interface which is also the main console of the whole system. It is used to indicate measured values and operating states of individual elements of the device, to modify control parameters and to read out alarm states (the content of the screen in the picture is exemplary and is only for reference purposes). The buttons visible below the screen are assigned/programmed with the appropriate functionality, which is unchanged.

## 3. First controller start

First controller start requires entering the parameter settings related to the unit configuration. To do this, select the "Login" tab in the Menu of parameters without passwords (section 4.3 of this documentation) and follow the instructions in section above, logging in with the "Service" access level. After entering the correct password, the user name will change at the top of the screen according to the weight of the password. In addition, at the bottom of the screen you will see a message about the time remaining until the automatic logout. After logging in you can return to the Home Screen by pressing the T2 button ("ESC"). Enter the current date and time by going to the "date and time" tab and follow the instructions in section 4.3. After setting the date and time enter the "Service" tab, then "Initialization" and in the configuration menu of the unit (Section 4.5d) of this documentation, select the type of refrigerant with which the unit was filled and the type of expansion valves used in the receivers. If the expansion valves are selected as "thermostatic" or "mixed", the unit will try to maintain the set condensation pressure (default: 16 bar) throughout the year during the operation. If the expansion valves are selected as "electronic" - the unit will use the "LowBar Mode" function during the operation, which is based on the fact that the unit does not have a fixed condensation pressure setting, but it is automatically calculated in real time by the "LowBar Mode" algorithm, so that the unit continuously operates at the lowest possible condensation pressure, the level of which depends on the ambient conditions (the lower the condensation pressure, the cooler the outside), without generating a higher noise level of the condenser fan than during the standard operation. The LowBar function will reduce the condensation pressure as described above, depending on the prevailing external conditions, particularly effectively during winter and transitional periods, up to the value set in the parameter "second condensation pressure set point" (default: 7 bar). In practice, therefore, if the factory parameters are not changed, it will modulate the condensation pressure between 7 and 16 bar, depending on the possibilities offered by the prevailing climate conditions. This allows for very high energy savings for the unit. From the perspective of the energy it is therefore very beneficial to choose the "electronic expansion valves" option, but this can only be done safely if we are sure that all receivers connected to the unit have electronic expansion elements. After selecting the type of medium and expansion elements the unit is configured. Exit to the main menu by pressing the "ESC" button. After ensuring that the unit is connected to a tightly sealed installation filled with the medium, that the compressor transport lock has been unscrewed, that the refrigeration installation has been made according to the art with properly made siphoning and properly dimensioned piping, and that the unit has open ball valves, and the unit's communication with the receivers has been connected in accordance with diagram

IGLOO Sp. z o.o. Stary Wiśnicz 289 32-720 Nowy Wiśnicz Phone: 14 662 19 10 / info@igloo.pl / www.igloo.pl

no. 18, p. 48 of the document **"Igloo Inverter Aggregates O&MM"**, which supplements this document, it is possible to start up the unit for the operation. To do this, set the backlighted rocker switch next to the control panel to the **"1"** position, then from the main menu, enter the **"on/off"** tab and select **"ON"**. The unit status will change to **"Waiting for load"**, and after counting down the protection times it will start with the leading parameter **"suction pressure setting"**.

To stop the unit, switch the rocker switch to the **"0"** position, or from the operator panel, go to the on/off tab and select **"OFF"**.

## 4. User interface structure

The entire user interface can be divided into 7 distinct function blocks:

- Main status screens (M) it is possible to view the current measured values and operating states of individual components of the unit;
- Main menu (ME) used to navigate through the functionalities of the software;
- Menu of items available without passwords for any user enables modification of the clock settings, reading of the I/O status, displaying information screens
- Recorder menu (EX), where it is possible to export records stored in the controller memory;
- Service menu allows access to higher-level parameters;
- Manufacturer's menu the highest level of authorization, which guarantees access to all parameters of the program;
- Active alarm screens and alarm history.

For ease of navigation through the software components, each of the screens available in the user panel has its own identifier, which is located around the top right-hand corner of the active display area.

## 4.1. Main status screens

The **M01** is the first, but also the main screen of the entire user interface. From that screen you can read the current values of the low and high pressure side, the compressor and condenser fan stage and the

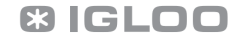

operating status of the unit. Information on the type of refrigerant and the current date and time is also displayed.

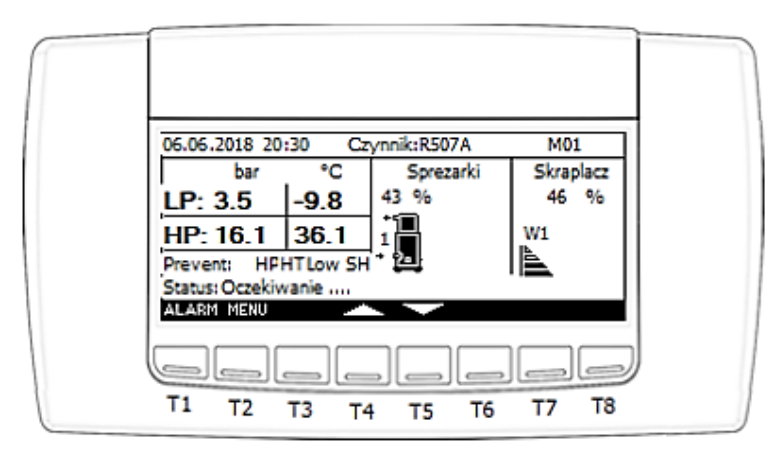

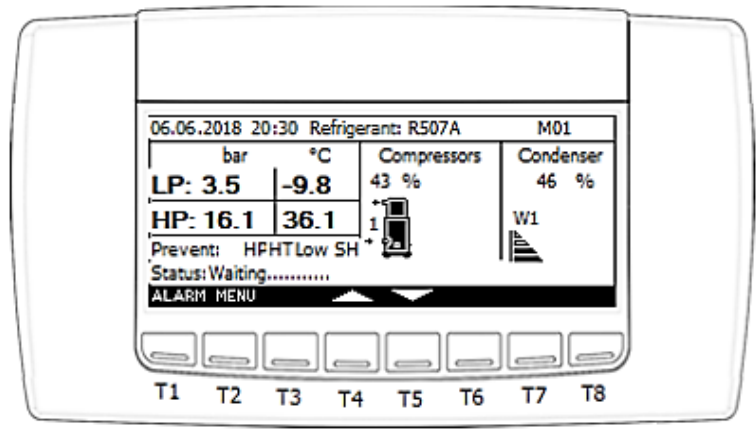

Possible values displayed in the "Status" field:

a) Waiting .....

The message is reported in the case of a countdown of the protective time needed to start work.

b) Unit ON

Indicates normal operation of the unit.

c) OFF by keyboard

Indicates that the unit is switched off from the keyboard of the operator panel.

d) OFF by control switch

The message is displayed when the unit is switched off by opening the DI1 digital input.

e) OFF by BMS

Indicates that the unit is switched off from the level of the superior surveillance system / BMS

f) Unit OFF Manual mode. / Unit OFF. Manual mode active.

IGLOO Sp. z o.o. Stary Wiśnicz 289 32-720 Nowy Wiśnicz Phone: 14 662 19 10 / info@igloo.pl / www.igloo.pl

Active state when the controller inputs / outputs are manually forced.

#### g) Unit ON – waiting for load

Indicates that the unit is waiting for load and that the minimum compressor downtime is counted down.

#### h) Unit ON – oil recovery

Information about the active oil recovery process.

#### i) OFF by defrost start signal

The message is displayed when the device is switched off by shorting the DI10 digital input, configured as a synchronized defrost signal.

j) Braking....

Information about the active shutdown process.

### k) Waiting for equalization of pressure

The message indicates waiting for the pressure equalization before starting the compressor.

I) OFF by alarm

Indicates an active alarm that prevents the unit from operating.

#### m) Unit ON – Emergency mode!

This message reports the unit in emergency mode due to an active alarm.

The device will work with a limited, constant performance.

#### n) Off - redundant operation mode

Switch-off information due to redundant operation of networked devices.

The M01 screen also indicates active protection functions, such as:

- a) Prevent HP Active protection against excessive condensation pressure increase.
- b) Prevent HT Active protection against excessive discharge temperature increase.
- c) Prevent Low SH Active protection against too low an overheating on suction.

On each screen, right above the button section, there is an information bar suggesting the current function available for the given button.

#### Caution!

The symbols T1 to T8 used in this manual are for illustrative purposes only and are used for easier interpretation of the function of each button in a given section. There are no such prints on the physical panel.

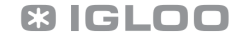

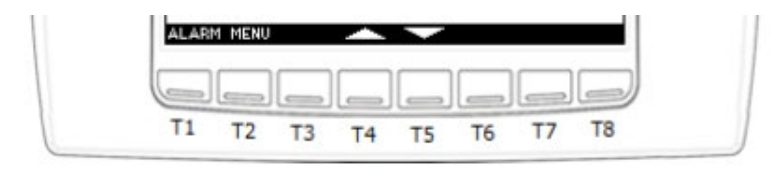

So in this case, to move to the next available status screen, press the T5 button with a down arrow. Press T4 to return to the previous screen. The main menu can be accessed by pressing T2, while the alarm screen will be displayed by pressing T1.

Other status screens, available by pressing T5:

| 06.06.2018 2                     | 0:30    | Czynnik | :R507A   | M02 |
|----------------------------------|---------|---------|----------|-----|
| Aktywna nast                     | awa LP: | 3.5 bar | 1-9'8 °C |     |
| Sprezarka 1: 5<br>Czestotliwosc: | 0<br>0  | Hz      |          |     |
| Prad:                            | 0       | Α       |          |     |
| Moc:                             | 0.00    | kW      |          |     |

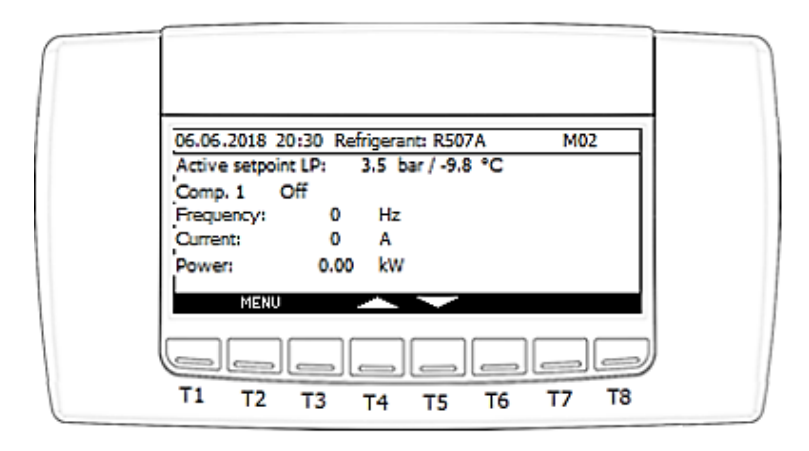

The MO2 screen displays the most important compressor status information, such as:

- Current suction pressure setting / Active setpoint LP
- Compressor operating status / Comp. 1. Possible options: (Stop, Operation, Oil heating, Alarm),
- Current output frequency / Frequency

IGLOO Sp. z o.o. Stary Wiśnicz 289 32-720 Nowy Wiśnicz Phone: 14 662 19 10 / info@igloo.pl / www.igloo.pl

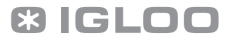

- Current output current / Current
- Current output power / Power

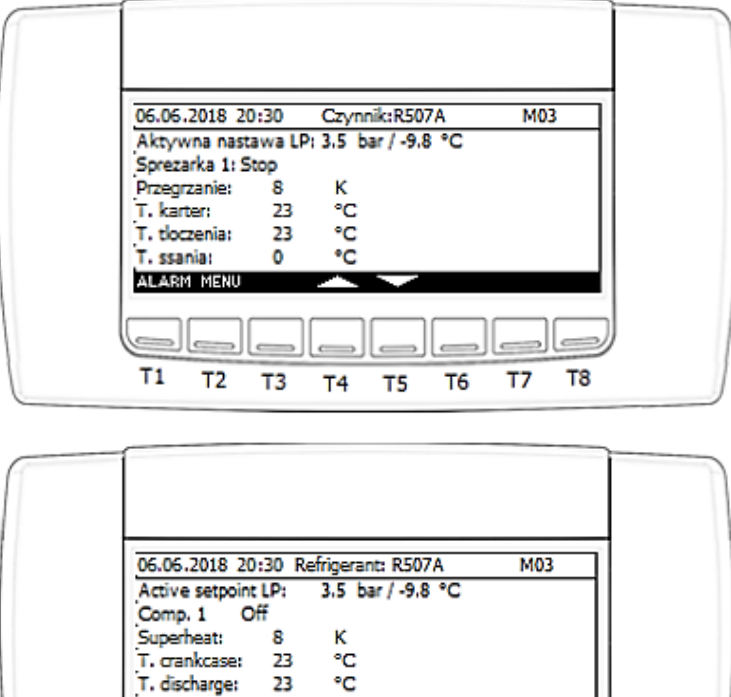

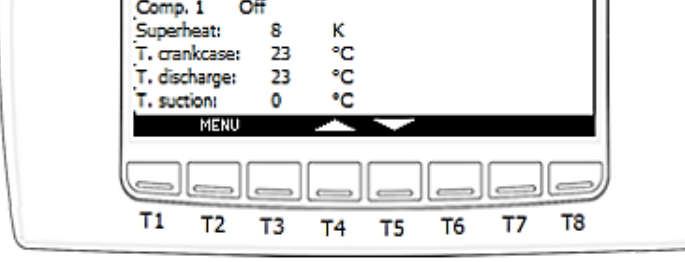

The **M03** screen also displays information such as:

- current suction overheat value,
- compressor crankcase heater,
- discharge temperature,
- suction temperature.

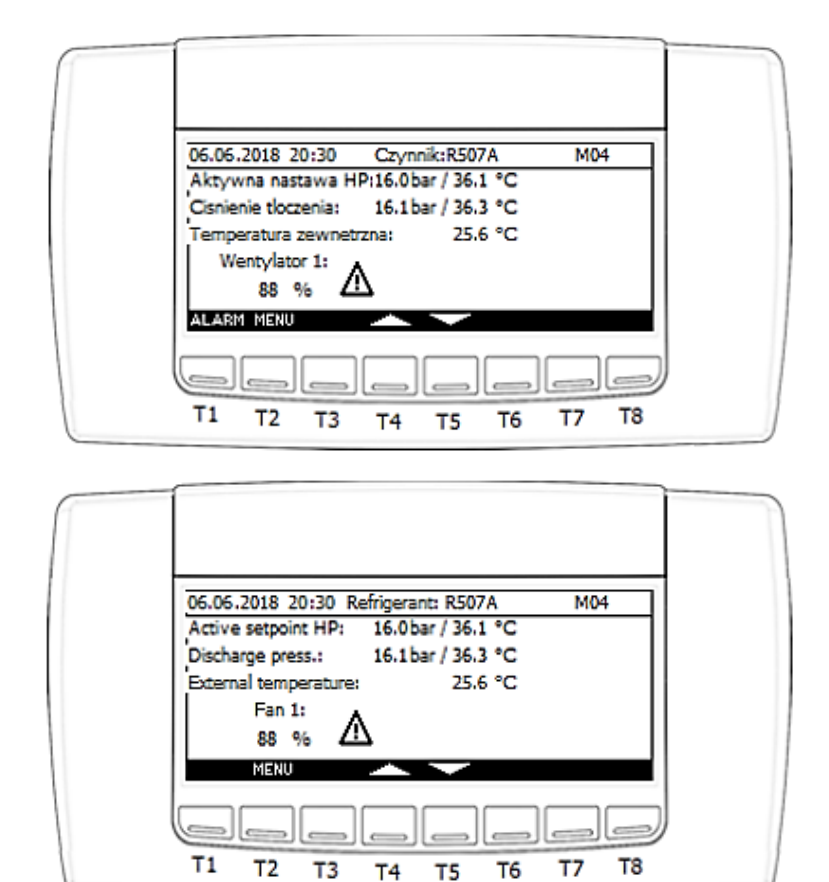

The M04 screen displays the most important condenser status information, such as:

- current condensation pressure setting,
- current measured value of the condensation pressure,
- external/ambient temperature of the unit,
- fan control expressed in %.
- $\Lambda$   $\clubsuit$  the symbols that flash alternately indicate an active alarm.

## 4.2. Main Menu

The Main Menu can be accessed by pressing the T2 (Menu) button on each screen of the "M0x" group. Then the **ME01** screen will be displayed:

| 06.06.2018 20:30 Uzvtkownik:Gosc ME01 |   |
|---------------------------------------|---|
| () Wlacz / wylacz ? Informacie        |   |
| Zalogui                               |   |
| Data/andrina                          |   |
|                                       |   |
| ALARM ESC SELECT                      |   |
|                                       |   |
|                                       |   |
| T1 T2 T3 T4 T5 T6 T7 T8               | 1 |
|                                       |   |
|                                       |   |
|                                       |   |
|                                       |   |
|                                       |   |
| 30.06.2018 20:30 User: Guest ME01     |   |
| On / Off ? Information                |   |
| 💑 Log in                              |   |
| 🕑 Date / time                         |   |
| Input / output                        |   |
| ALARM ESC SELECT                      |   |
|                                       | 1 |
| <u>اعاماماماها</u>                    | / |
| T1 T2 T2 T4 T5 T6 T7 T8               |   |

Functions assigned to each button:

- T1 enter the alarm screen,
- T2 exit to the previous screen,
- T4 move the cursor to the field above in the Menu tree,
- T5 move the cursor to the field below in the Menu tree,
- T7 confirm the selection of the element highlighted by the cursor,

In addition to the date and time, the top bar of the screen also contains information about the current level of authorization. Below is a list of items available for the "Guest" permission level:

- "On / Off" open the screenthat enables turning the unit on/off;
- "Log in" opens the login screen;

IGLOO Sp. z o.o. Stary Wiśnicz 289 32-720 Nowy Wiśnicz Phone: 14 662 19 10 / info@igloo.pl / www.igloo.pl

- "Date / time" opens the clock settings modification screen;
- "Input / output" opens a group of screens indicating current states of physical inputs and outputs of the controller together with measurements of all measured temperatures;
- "Information" opens a screen displaying basic information about the controller software.

The following screen shows the active additional elements for the "Operator" account:

| 06.06.2018 20:30 Uzytkownik:Operator ME01<br>Wlacz / wyłacz Informacje<br>Zaloguj EE Rejestrator<br>Data/godzina<br>Wejscia/wyjscia<br>ALARM 551 SELECT |  |
|----------------------------------------------------------------------------------------------------|--|
| 30.06.2018 20:30 User: Operator ME01   On / Off Information   Cog in Recorder   Date / time Input / output   ALASM ESC SELECT   T1 T2 T3 T4 T5 T6 T7 T8 |  |

Functions like in the "Guest" account screen, extended by:

- "Recorder" – opens a screen that allows you to export temperature records to a USB stick.

The following screen shows the active additional elements for the "Service" account:

IGLOO Sp. z o.o. Stary Wiśnicz 289 32-720 Nowy Wiśnicz Phone: 14 662 19 10 / info@igloo.pl / www.igloo.pl

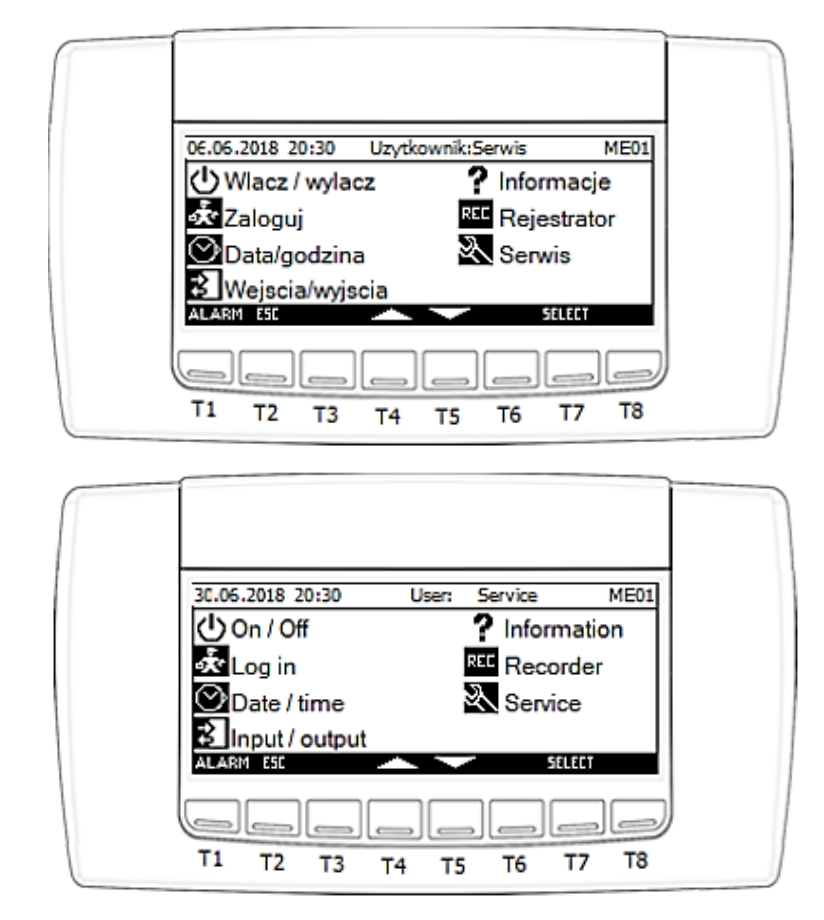

Functions like in the "Operator" account screen, extended by:

- "Service" – opens the service parameters screen.

The following screen shows the active additional elements for the "Manufacturer" and "Super User" accounts:

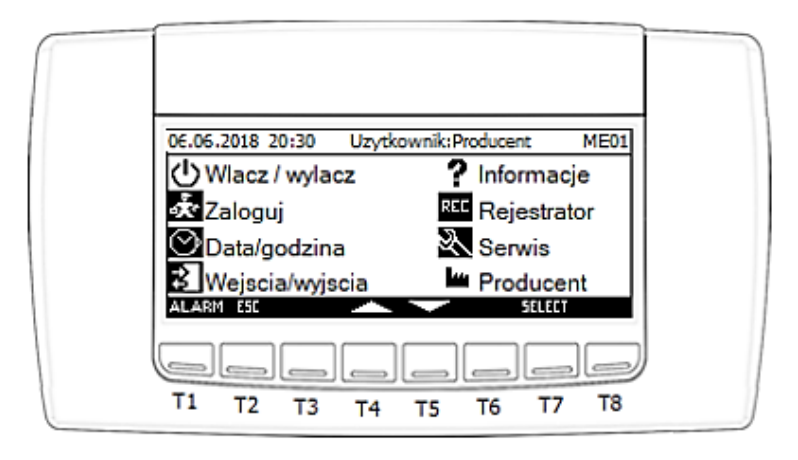

IGLOO Sp. z o.o. Stary Wiśnicz 289 32-720 Nowy Wiśnicz Phone: 14 662 19 10 / info@igloo.pl / www.igloo.pl

C3 IGLOO

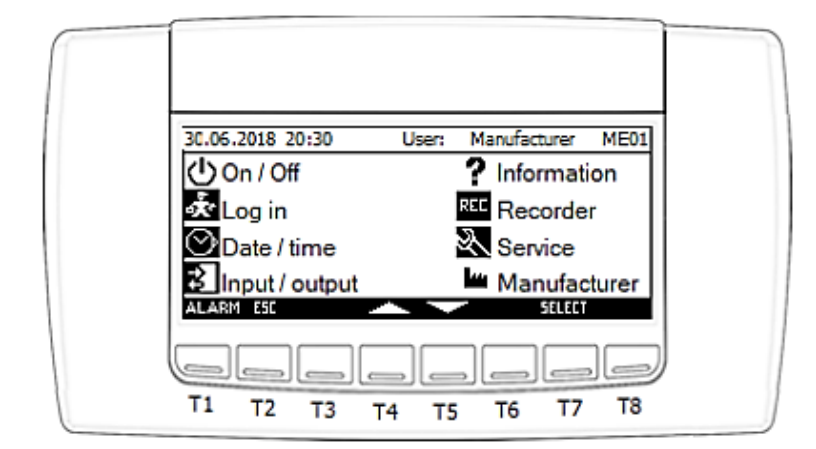

Functions like in the "Service" account screen, extended by:

- "Manufacturer" – opens a parameter screen accessible only to the device manufacturer.

Navigation between the available options is carried out using the T4 and T5 buttons. The selected item is accessed via the T7 button ("Select"). You can return to the Home Screen by pressing the T2 button ("ESC"). Pressing T1 ("Alarm") will activate the alarm screen.

## 4.3. Menu of items available without passwords

When "On / Off" is activated from the **ME01** screen, the **MO01** screen will be displayed to change the current operating status of the unit.

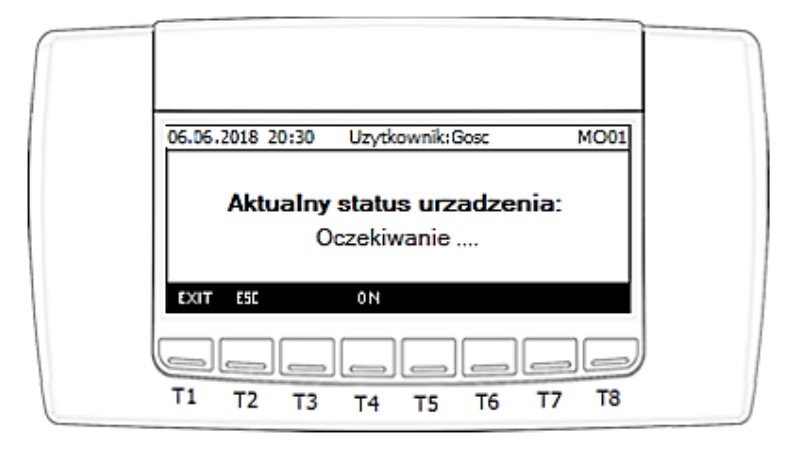

| 06.06.2018 20:30 User: Guest MO01 |  |
|-----------------------------------|--|
| Current device status:<br>Waiting |  |
| EXIT ESC ON                       |  |
| T1 T2 T3 T4 T5 T6 T7 T8           |  |

- T1 exit to the main screen,
- T2 exit to the previous screen,
- T4 turn on the unit, disabled from the screen level,
- T5 turn off the unit.

When "Log in" option is activated, the **PSW** screen will be displayed to change the current access level:

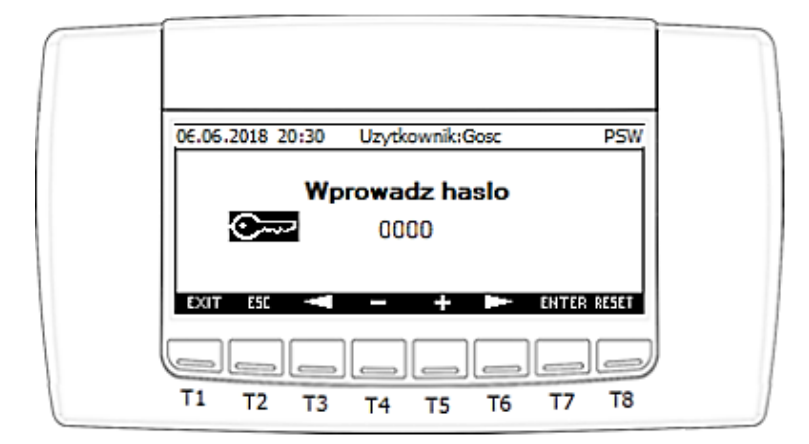

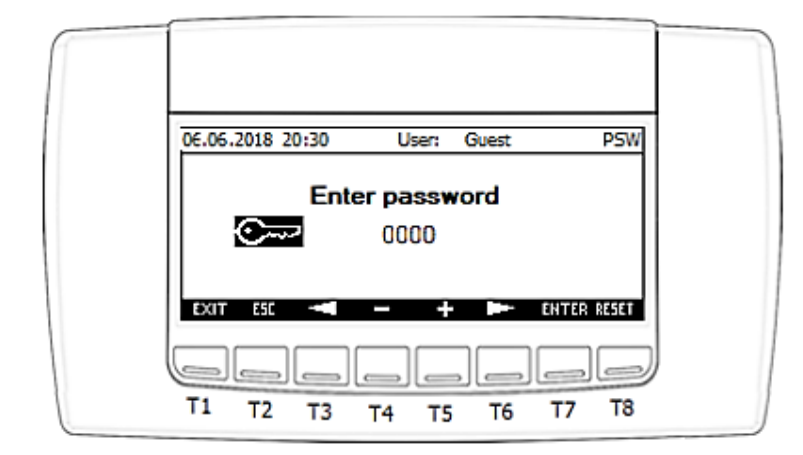

- T1 exit to the main screen,
- T2 exit to the previous screen,
- T3 move the cursor to the left,
- T4 decrease the value of the field with the cursor,
- T5 increase the value of the field with the cursor,
- T6 move the cursor to the right,
- T7 confirm the entered number with the password,
- T8 log off to the "Guest" level.

The following passwords are assigned for each access level:

- Operator = 0022,
- Service = 2016.

If you enter the wrong password, a message with content will be displayed at the bottom of the screen: "Wrong Password !!!". When the correct password is entered, the user name will change at the top of the screen according to the password weight. In addition, at the bottom of the screen you will see a message about the time remaining until the automatic logout.

When the **"Date/Time"** option is activated, the **CS01** screen will be displayed to change the current date and time:

IGLOO Sp. z o.o. Stary Wiśnicz 289 32-720 Nowy Wiśnicz Phone: 14 662 19 10 / info@igloo.pl / www.igloo.pl

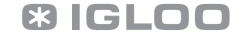

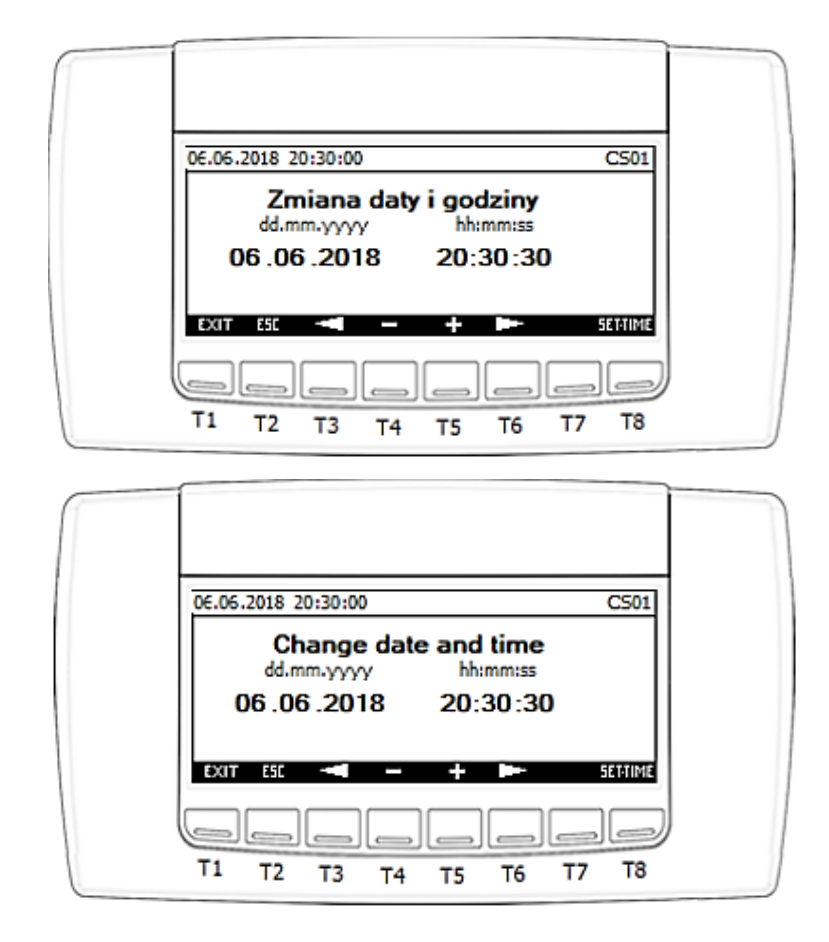

- T1 exit to the main screen,
- T2 exit to the previous screen,
- T3 move the cursor to the left,
- T4 decrease the value of the field with the cursor,
- T5 increase the value of the field with the cursor,
- T6 move the cursor to the right,
- T8 confirm entering of the new clock values.

#### Note!

The setting of the current clock values is important, because they are used to build logs and alarms, as well as to activate the quiet night operation of the unit if the type of activation from the RTC clock is selected.

IGLOO Sp. z o.o. Stary Wiśnicz 289 32-720 Nowy Wiśnicz Phone: 14 662 19 10 / info@igloo.pl / www.igloo.pl

When the "Input / Output" option is activated, a group of screens "**IOx**" starting with **IO1** will be displayed, which allows to view measured values and states of individual physical inputs and outputs of the controller.

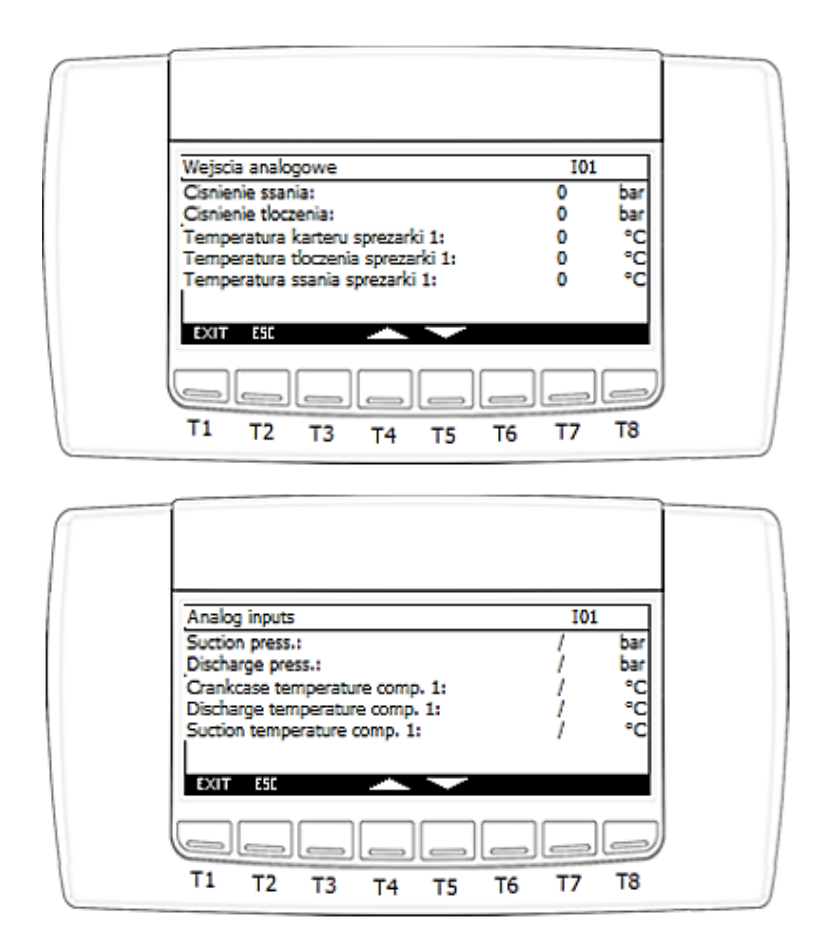

Functions assigned to each button:

- T1 exit to the main screen,
- T2 exit to the previous screen,
- T4 display the previous screen in a group,
- T5 display the next screen in a group,

Next screens in the group:

IGLOO Sp. z o.o. Stary Wiśnicz 289 32-720 Nowy Wiśnicz Phone: 14 662 19 10 / info@igloo.pl / www.igloo.pl

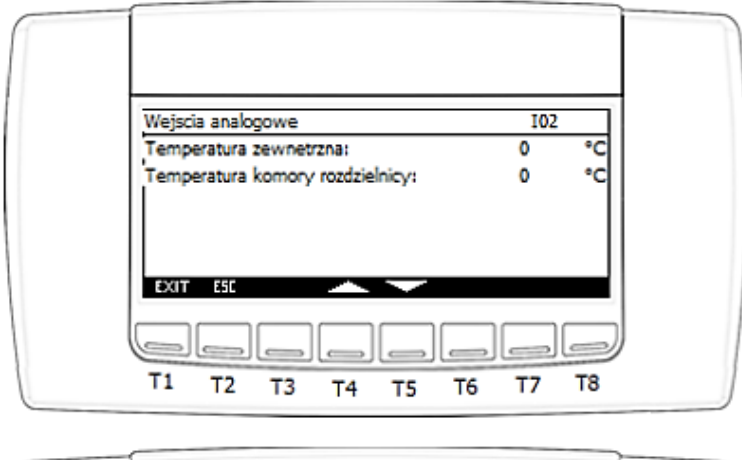

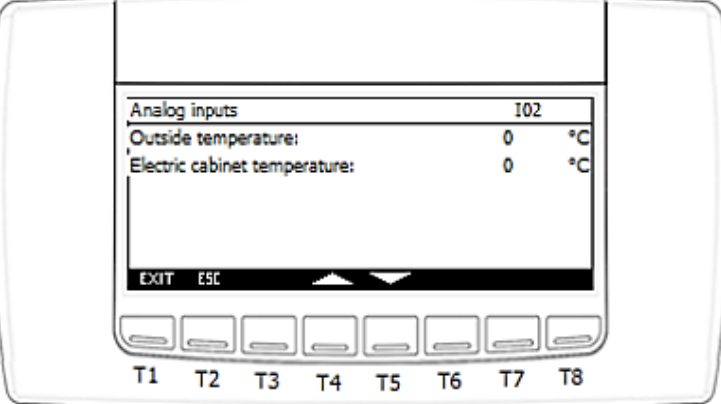

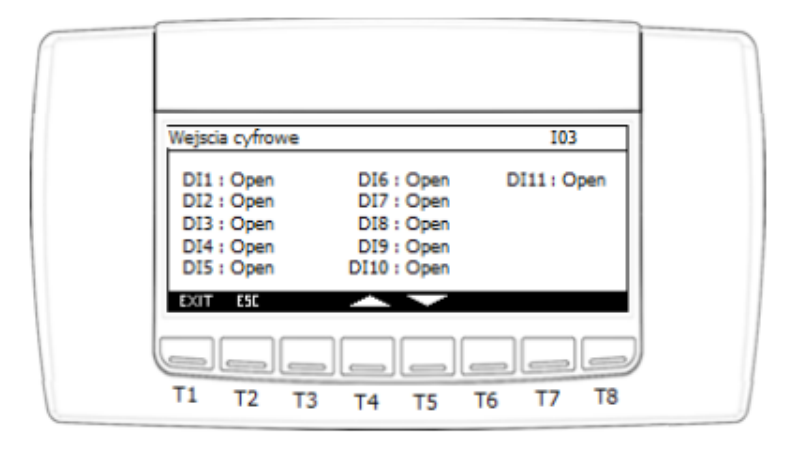

IGLOO Sp. z o.o. Stary Wiśnicz 289 32-720 Nowy Wiśnicz Phone: 14 662 19 10 / info@igloo.pl / www.igloo.pl

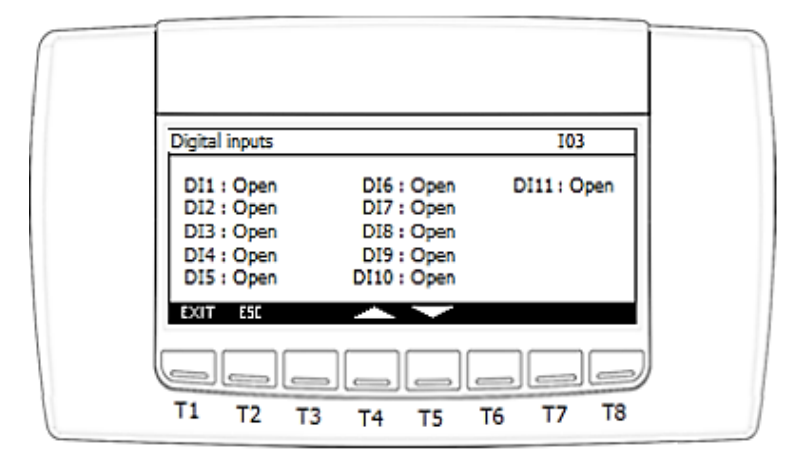

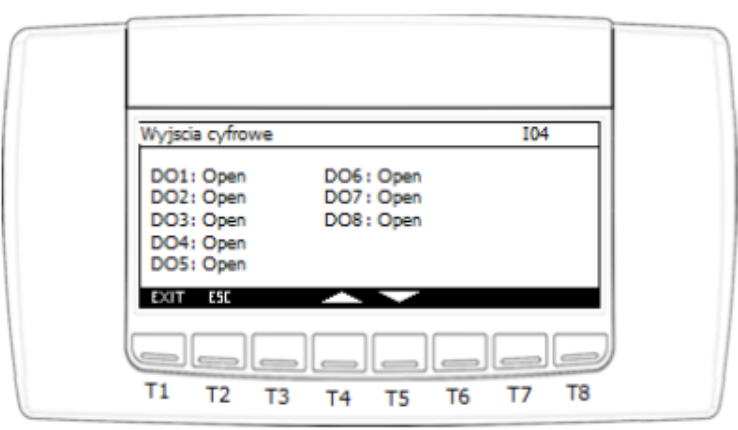

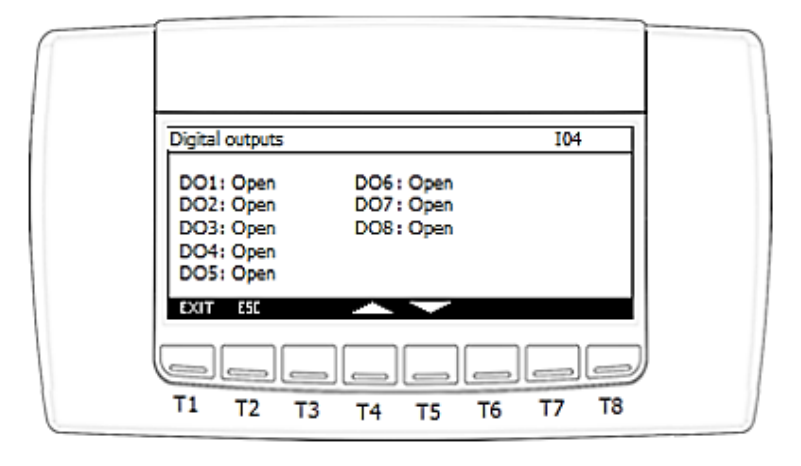

IGLOO Sp. z o.o. Stary Wiśnicz 289 32-720 Nowy Wiśnicz Phone: 14 662 19 10 / info@igloo.pl / www.igloo.pl

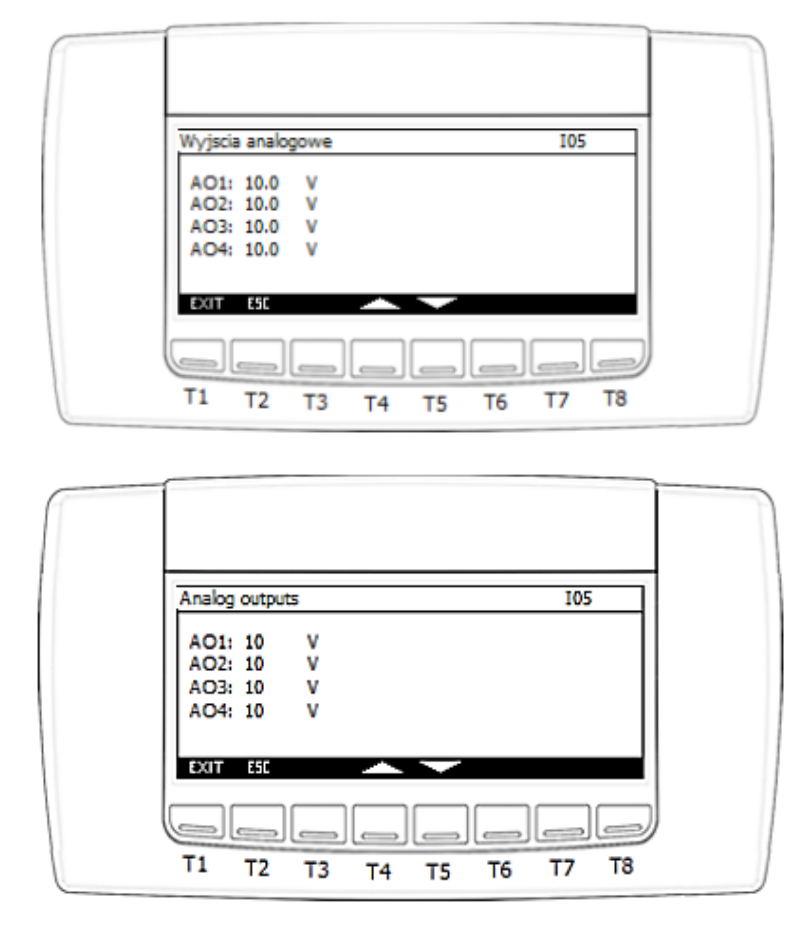

After selecting the "Information" option, a group of screens **"IIOx"** starting from **IIO1** will be displayed, which allows you to view the controller's software version, program run time, information about the current configuration of the IP address, RS485 port and indication of operating hours counters.

| 06.06.2018 20:30 Uzytkownik Gosc II01                                                                                                    |  |
|----------------------------------------------------------------------------------------------------|--|
| Wersja oprogramowania sterownika: 0 - 0 - 00<br>Wersja oprogramowania wyswietlacza: 4 - 01<br>Aktualna predkosc wykonywania programu: 0 ms |  |
|                                                                                                    |  |

IGLOO Sp. z o.o. Stary Wiśnicz 289 32-720 Nowy Wiśnicz Phone: 14 662 19 10 / info@igloo.pl / www.igloo.pl

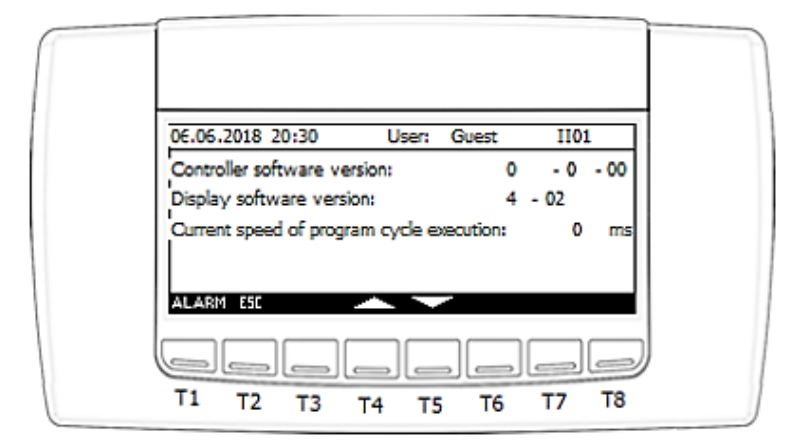

- T1 exit to the main screen,
- T2 exit to the previous screen,
- T4 display the previous screen in a group,
- T5 display the next screen in a group.

|     | 06.05.2018 20:30 Uzytkownik Gosc II02                                                                              |
|-----|----------------------------------------------------------------------------------------------------|
|     | Adres IP: 192 . 168 . 0 . 250<br>Maska sieci: 255 . 255 . 0<br>Siec: 192 . 168 . 0 . 0<br>Brama: 192 . 168 . 0 . 1 |
|     |                                                                                                    |
|     |                                                                                                    |
|     | T1 T2 T3 T4 T5 T6 T7 T8                                                                                            |
|     |                                                                                                    |
| / F | 06.06.2018 20:30 User: Guest 1102                                                                                  |
|     | IP address: 192 . 168 . 0 . 250<br>Netmask: 255 . 255 . 255 . 0<br>Network: 192 . 168 . 0 . 0                      |
|     | Gateway: 192 . 168 . 0 . 1                                                                                         |
|     | ALARM ESC                                                                                                    |
|     |                                                                                                    |
|     | T1 T2 T3 T4 T5 T6 T7 T8                                                                                            |

IGLOO Sp. z o.o. Stary Wiśnicz 289 32-720 Nowy Wiśnicz Phone: 14 662 19 10 / info@igloo.pl / www.igloo.pl

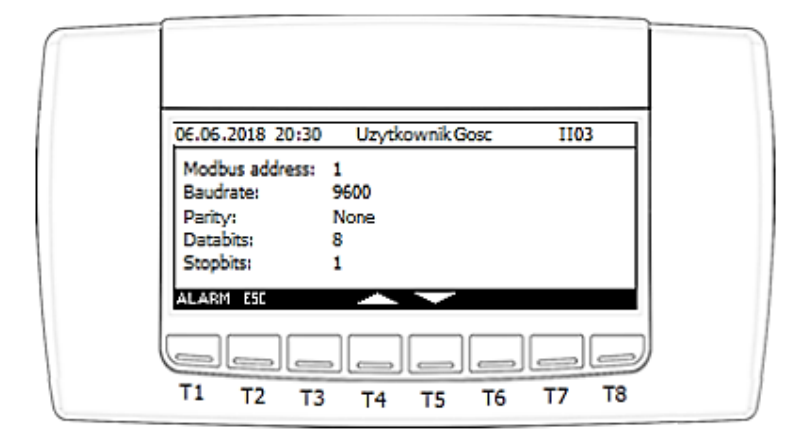

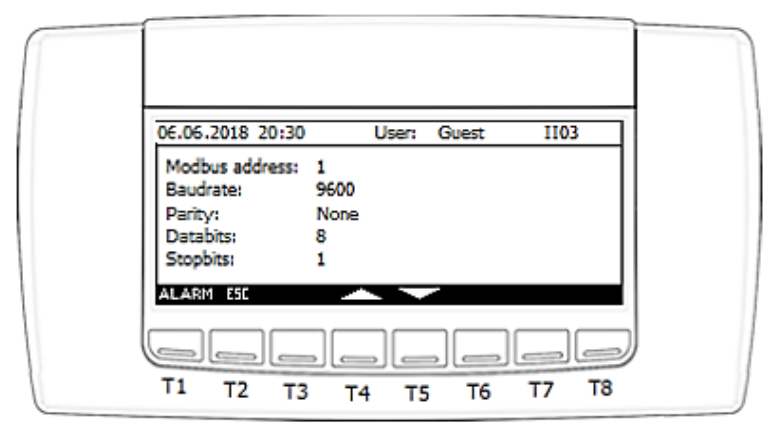

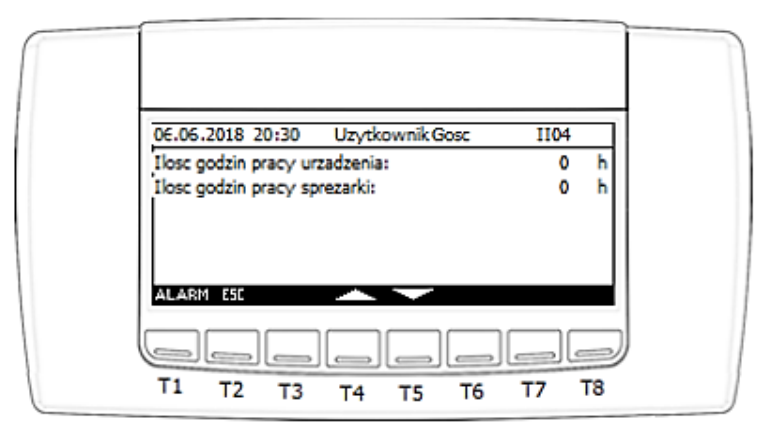

| 06.06.2018 20:30 User: Guest       | 1104 |         |  |
|------------------------------------|------|---------|--|
| Operating hours of the device:     | 0    | h       |  |
| Operating hours of the compressor: | 0    | h       |  |
| ALARM ESC                          |      |         |  |
| T1 T2 T3 T4 T5 T6                  |      | Э<br>т8 |  |

## **Caution!**

For a device with configured redundant operation, additional information will be displayed on screen IIO4 to diagnose the communication between the units.

For the slave unit:

| 06.06.2018 20:30 Uzytkownik Gosc II04      | 06.06.2018 20:30 User: Guest II04             |
|--------------------------------------------|-----------------------------------------------|
| Ilosc godzin pracy urzadzenia: 0 h         | Operating hours of the device: 0 h            |
| Ilosc godzin pracy sprezarki: 0 h          | Operating hours of the compressor: 0 h        |
| Котипikacja z sterownikiem master: Еттоr ! | Communication with master controller: Error ! |
| ALARM ESC                                  | ALARM ESC                                     |
|                                            |                                               |

The visible field "Communication with master controller" can take the value "Error!", which means no communication and "OK", which means correct communication. The field has a built-in 5-second filter. For the master unit:

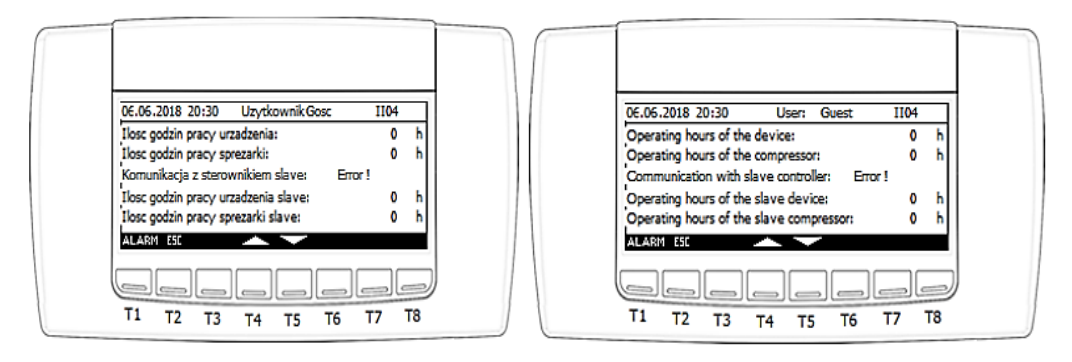

IGLOO Sp. z o.o. Stary Wiśnicz 289 32-720 Nowy Wiśnicz Phone: 14 662 19 10 / info@igloo.pl / www.igloo.pl

The unit configured as "master" is also able to read the operating hour meters of the unit configured as "slave".

## 4.4. Recorder menu

When "Recorder" option is activated, "EX01" screen will be displayed , which allows you to export data stored in the driver's memory to the USB drive.

| 06.06.2018 20:30 Uzytkownik:Serwis EX01     |  |
|---------------------------------------------|--|
| Eksport rejestru pomiarow:                  |  |
| Przycisnij i przytrzymaj przycisk EXP przez |  |
| 3 sekundy aby wyeksportowac dane do USB     |  |
| EXIT ESC EXP                                |  |
|                                             |  |
| T1 T2 T3 T4 T5 T6 T7 T8                     |  |
|                                             |  |
| 06.06.2018 20:30 User: Service EX01         |  |
| Export of measurement log:                  |  |
| Press and hold the EXP button at least      |  |
| 3 seconds to export data to USB             |  |
| EXIT ESC EXP                                |  |
|                                             |  |
|                                             |  |
| - 12 13 14 15 10 17 10                      |  |

Functions assigned to each button:

- T1 exit to the main screen,
- T2 exit to the previous screen,
- T8 held for about 3 seconds will start the data export procedure.

When the export procedure is started, a message will appear at the bottom of the screen indicating whether the procedure was successful or not.

IGLOO Sp. z o.o. Stary Wiśnicz 289 32-720 Nowy Wiśnicz Phone: 14 662 19 10 / info@igloo.pl / www.igloo.pl

**(3)** IGLOO

Possible messages:

**EXPORT ERROR** – export error. Check if a portable drive is inserted in the USB port of the controller and if it is not write-protected or full;

**EXPORT FINISHED** – export completed correctly. The file named "Data\_Record" has been saved on a portable drive.

### 4.5. Service menu

When the "Service" option is activated, the "MMS" screen will appear, which is also the main Service menu.

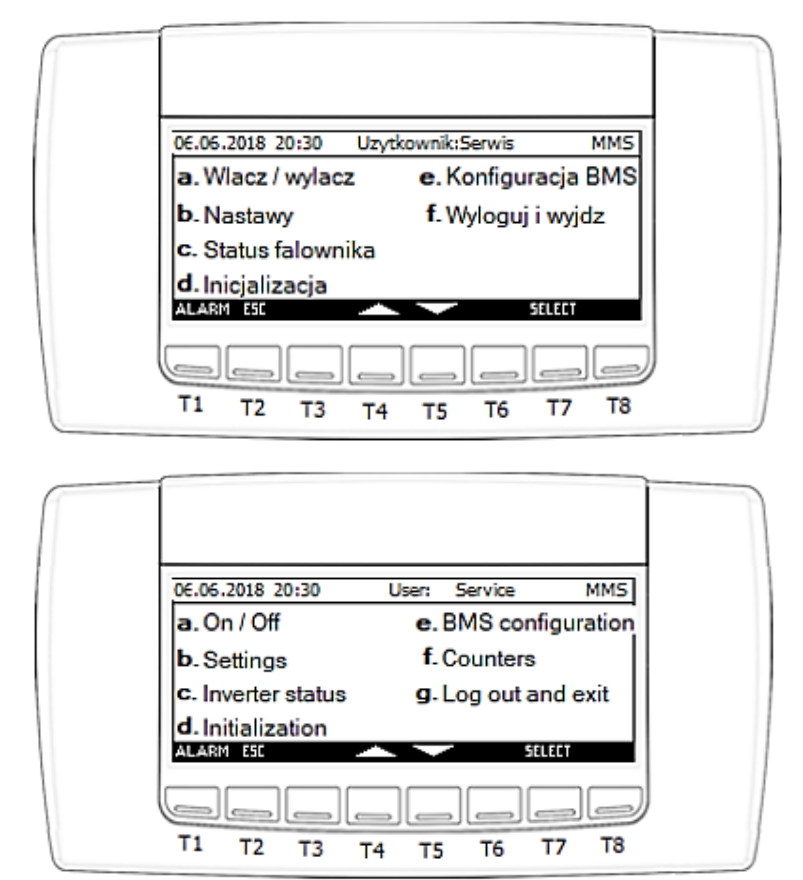

Functions assigned to each button:

- T1 enter the alarm screen,
- T2 exit to the previous screen,
- T4 move the cursor to the field above in the Menu tree,
- T5 move the cursor to the field below in the Menu tree,

IGLOO Sp. z o.o. Stary Wiśnicz 289 32-720 Nowy Wiśnicz Phone: 14 662 19 10 / info@igloo.pl / www.igloo.pl

T7 – confirm the selection of the element highlighted by the cursor,

- a) Selecting the "On/Off" field takes you to the "MO01" screen, with the same functionality as in the Main Menu.
- **b)** When the "Settings" option is activated, the screen group "St0x" will be displayed, starting from screen St01:

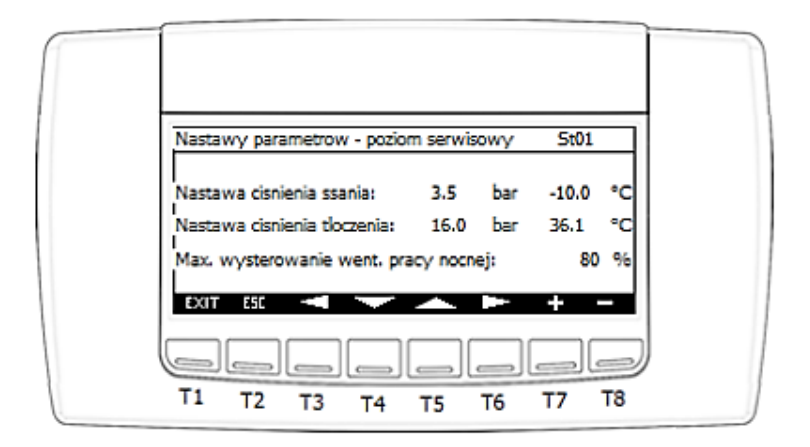

| Suction pressure setpoint: 3.5 bar -10.0<br>Discharge pressure setpoint: 16.0 bar 36.1 | -                                 | 501   |
|----------------------------------------------------------------------------------------|-----------------------------------|-------|
| Discharge pressure setpoint: 16.0 bar 36.1                                             | ion pressure setpoint: 3.5 bar    | -10.0 |
|                                                                                        | harge pressure setpoint: 16.0 bar | 36.1  |
| Max. fan level during night work: 80                                                   | fan level during night work:      | 80    |

Functions assigned to each button:

- T1 exit to the main screen,
- T2 exit to the previous screen,
- T3 return to the previous screen inside the "StOx" screen section,
- T4 move the cursor to the next field,
- T5 move the cursor to the previous field,
- T6 move to the next screen inside the "StOx" screen section,

IGLOO Sp. z o.o. Stary Wiśnicz 289 32-720 Nowy Wiśnicz Phone: 14 662 19 10 / info@igloo.pl / www.igloo.pl

- T7 increase the value of the field with the active cursor,
- T8 decrease the value of the field with the active cursor.

#### St01 screen parameters:

- Suction pressure setpoint
- Discharge pressure setpoint
- Max. fan level during night work

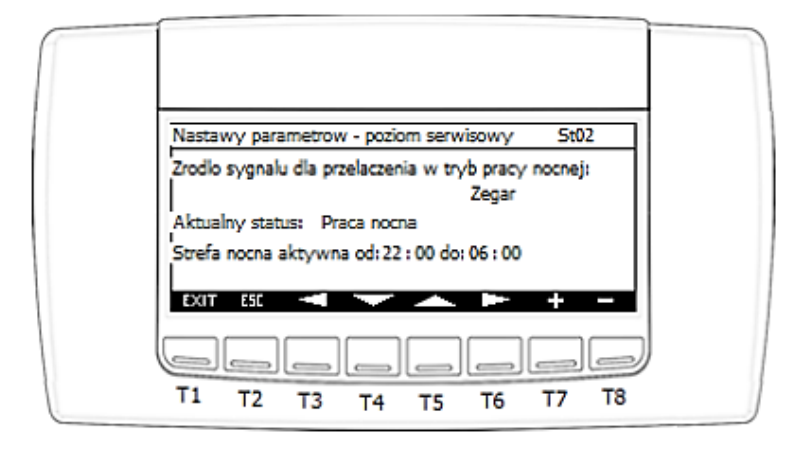

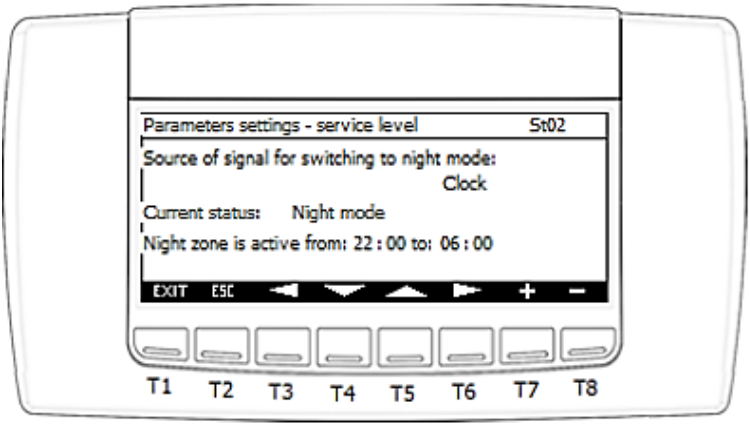

#### St02 screen parameters:

- Source of signal for switching to night mode

- Digital input digital input of Di6 controller
- Clock locally configured time zones
- BMS calling the night-time operation from the surveillance system /BMS
- Information on the current status of the night-time function:
  - Normal mode

IGLOO Sp. z o.o. Stary Wiśnicz 289 32-720 Nowy Wiśnicz Phone: 14 662 19 10 / info@igloo.pl / www.igloo.pl

- Night mode

- Night zone is active from ... to ...: - Local configuration of night time zones in relation to the controller's clock indications.

**c)** When you select the "Inverter status" option, a group of screens "V0x" is displayed starting with V01 screen containing information read directly from the communication registers of the inverter:

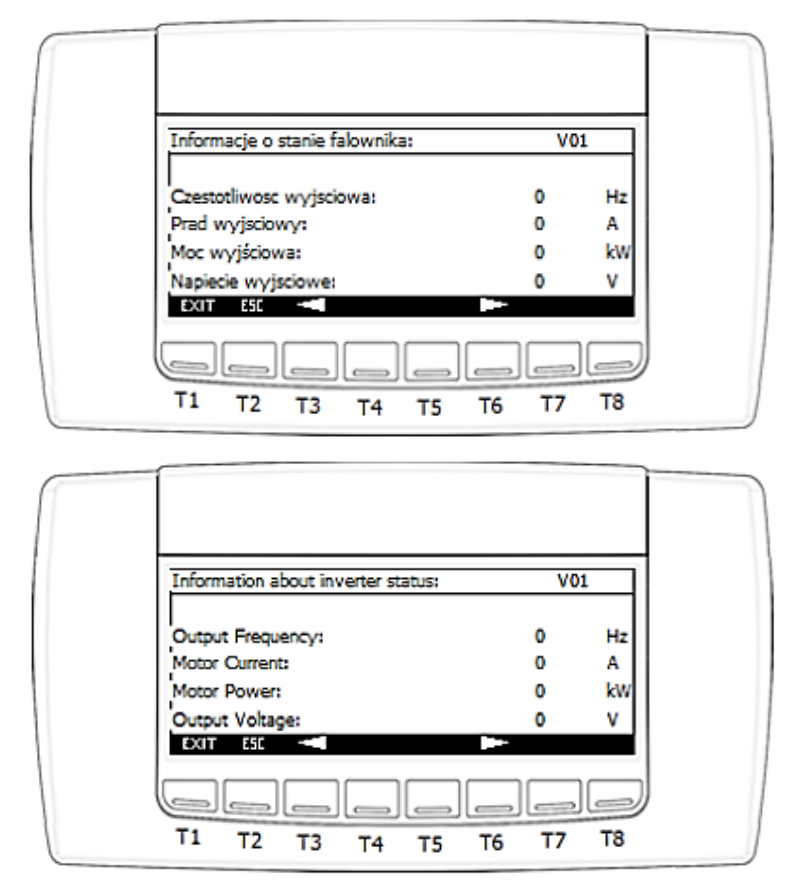

Functions assigned to each button:

- T1 exit to the main screen,
- T2 exit to the previous screen,
- T3 return to the previous screen inside the "VOx" screen section,
- T6 move to the next screen inside the "V0x" screen section,

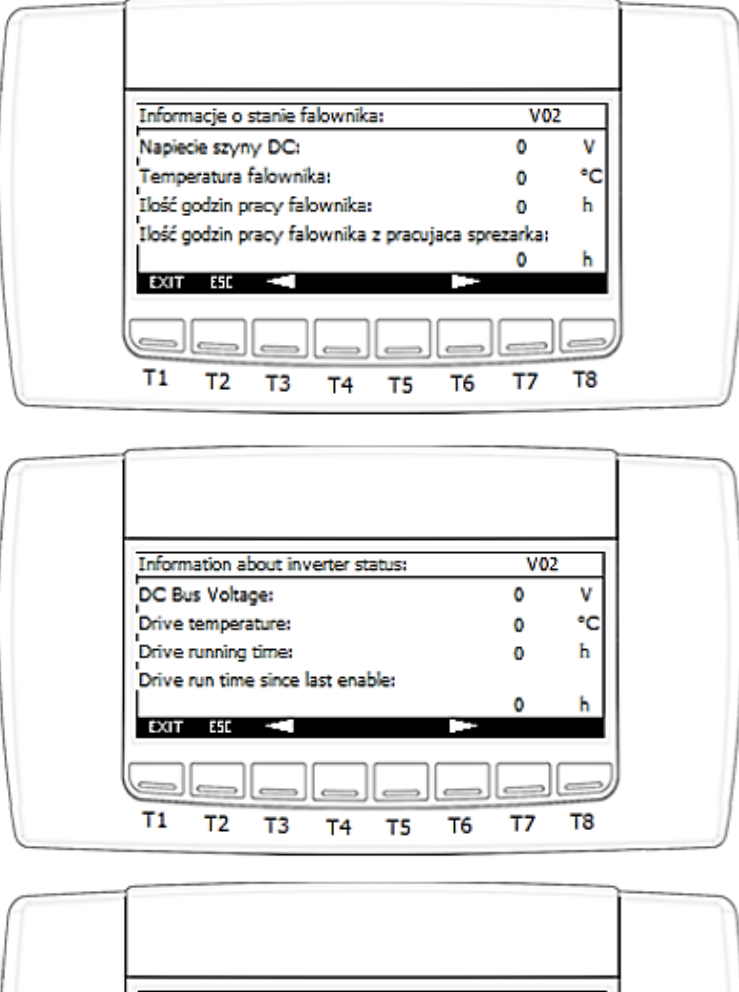

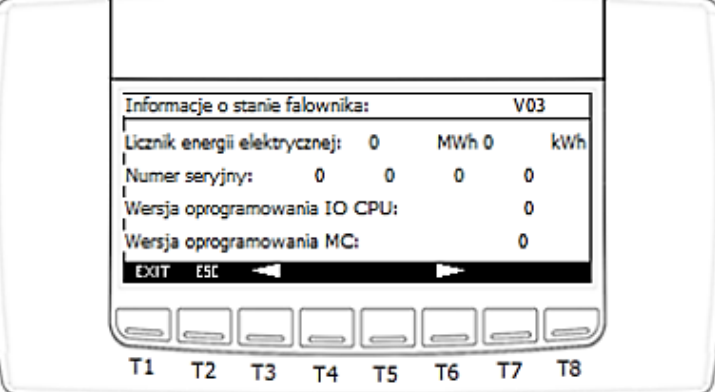

IGLOO Sp. z o.o. Stary Wiśnicz 289 32-720 Nowy Wiśnicz Phone: 14 662 19 10 / info@igloo.pl / www.igloo.pl

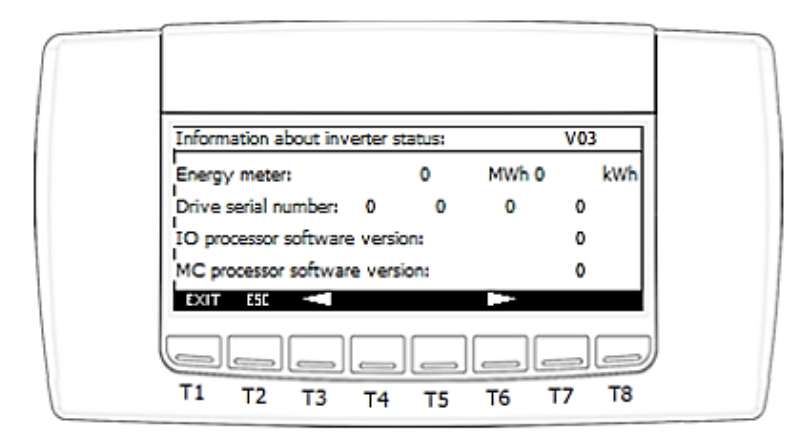

**d)** When the "Initialization" option is selected, a group of screens "IN0x" starting with screen IN01 will be displayed, responsible for basic unit configuration.

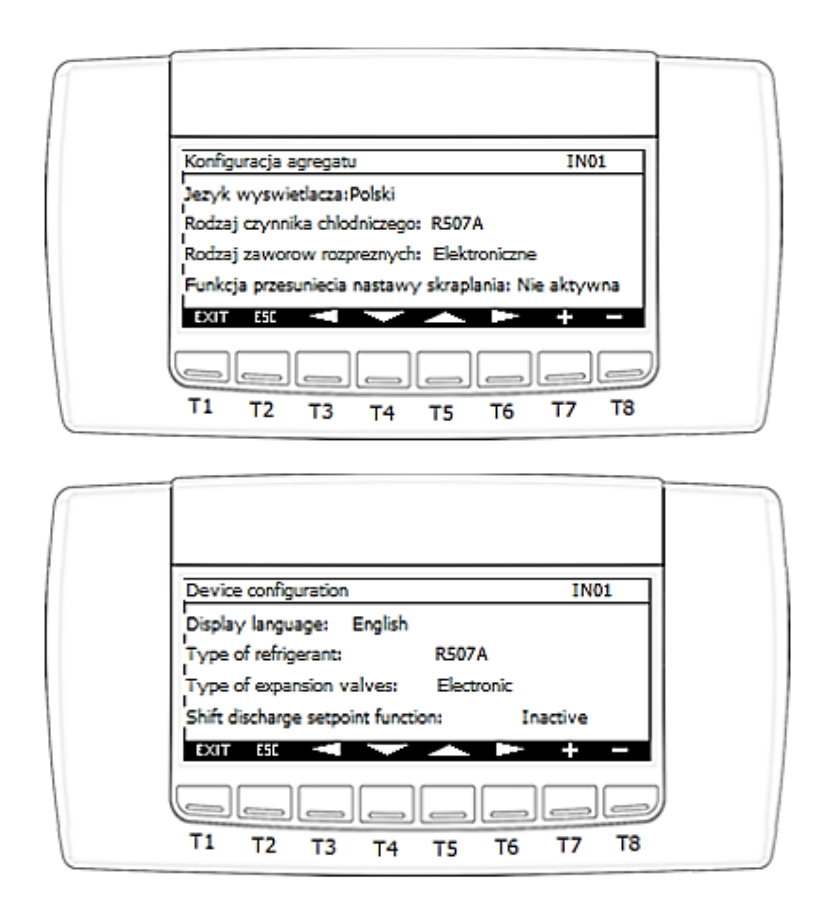

IGLOO Sp. z o.o. Stary Wiśnicz 289 32-720 Nowy Wiśnicz Phone: 14 662 19 10 / info@igloo.pl / www.igloo.pl

- T1 exit to the main screen,
- T2 exit to the previous screen,
- T3 return to the previous screen inside the "IN0x" screen section,
- T4 move the cursor to the next field,
- T5 move the cursor to the previous field,
- T6 move to the next screen inside the "IN0x" screen section,
- T7 increase the value of the field with the active cursor,
- T8 decrease the value of the field with the active cursor.

#### IN01 screen parameters:

- Display language allows you to change the language of the display text labels.
- Type of refrigerant select the refrigerant from the list available for the type and configuration of the

unit.

- Type of expansion valves select the valve type from the list:
  - Thermostatic,
  - Electronic,
  - Mixed,
- Shift discharge setpoint function select: "Inactive" or "Active".

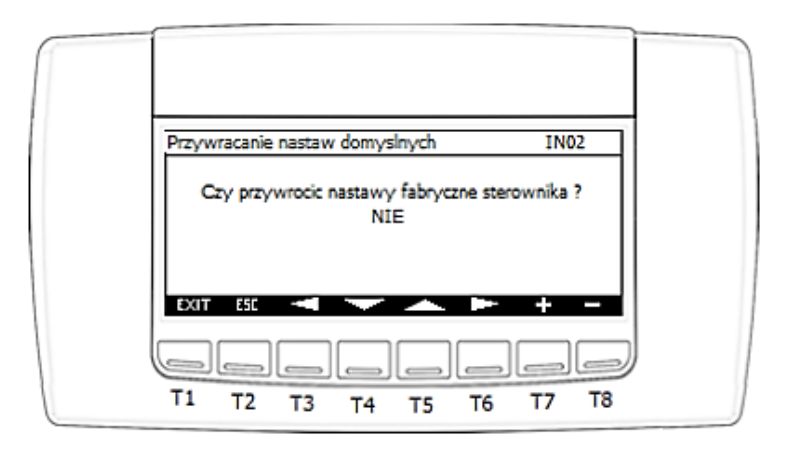

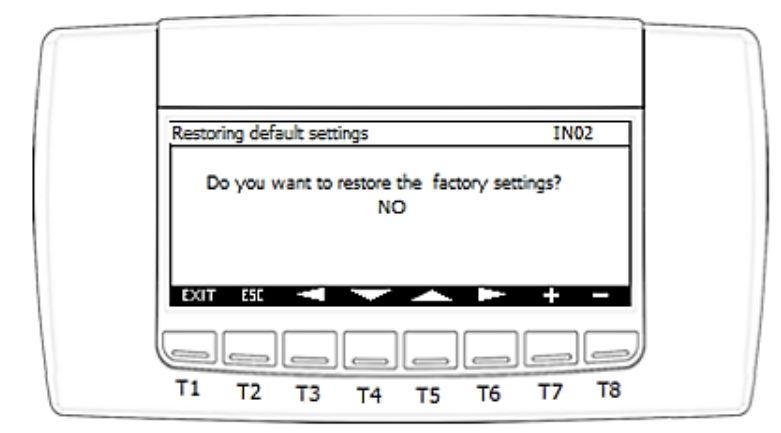

**Screen IN02** responsible for resetting user parameters to factory settings. Parameters from the manufacturer level will not be modified in this case. The communication port configuration will not be modified.

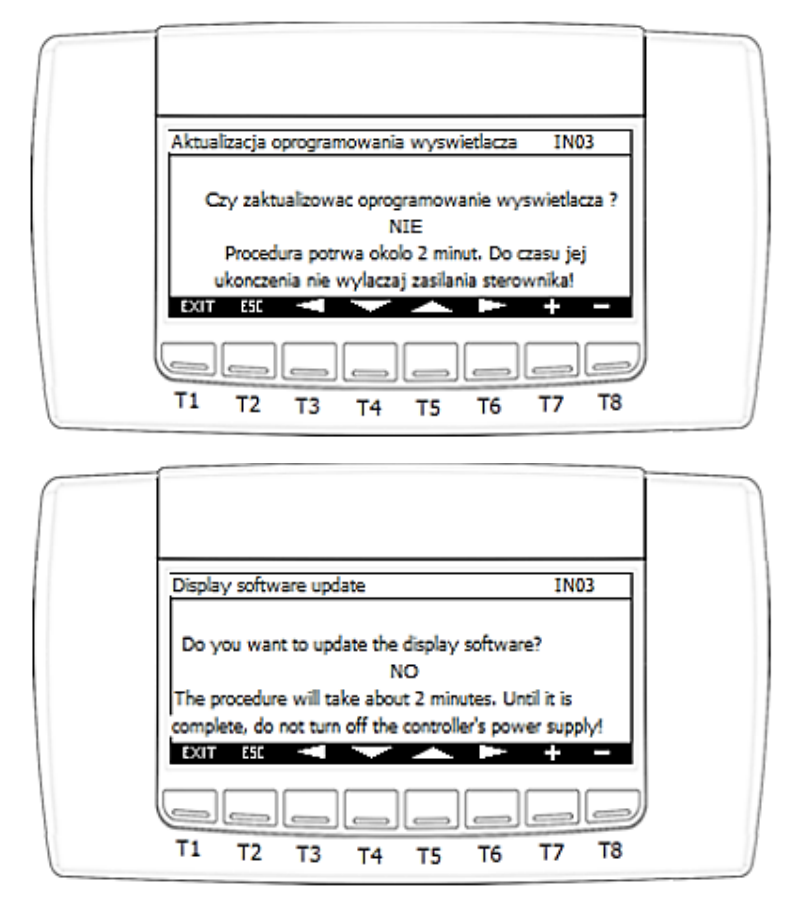

Screen IN03 is responsible for updating the display software from the driver's memory or USB drive.

#### CAUTION!

IGLOO Sp. z o.o. Stary Wiśnicz 289 32-720 Nowy Wiśnicz Phone: 14 662 19 10 / info@igloo.pl / www.igloo.pl

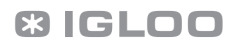

During the display software update procedure, care must be taken to ensure that the controller power supply is not switched off. This may result in the need to send the display to a service center to restore the original factory program image.

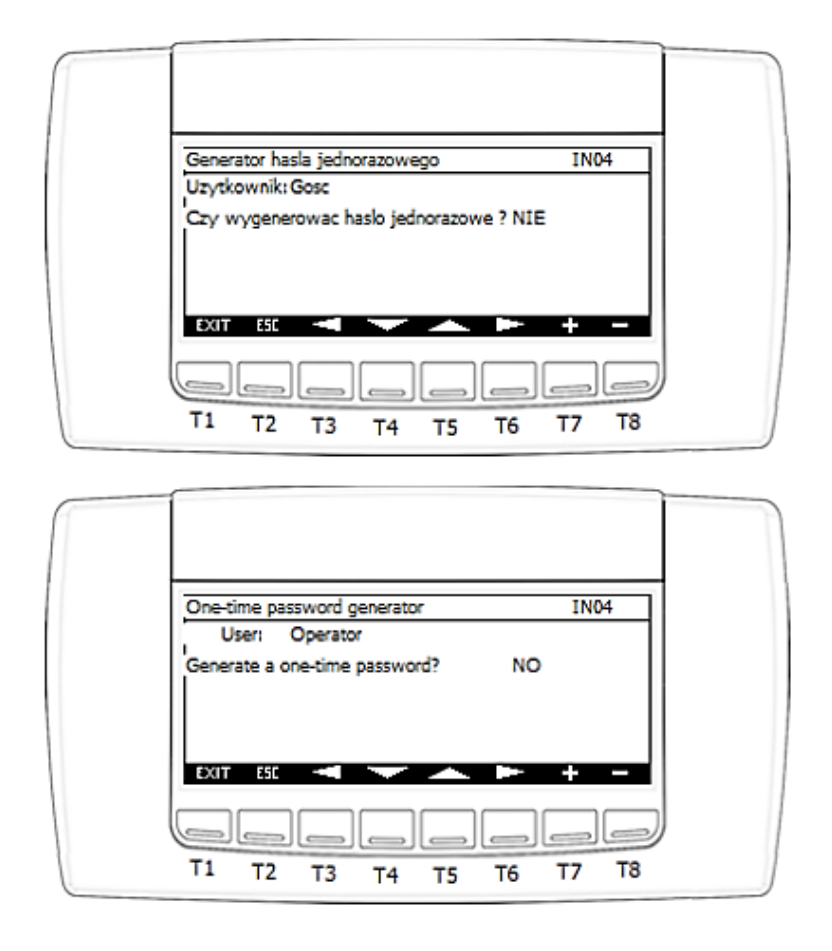

**Screen IN04** is responsible for generating a one-time access password to the "Manufacturer" level.

When you move the cursor to the check box and change from **NO** to **YES**, PIN1 will be generated and displayed as follows:

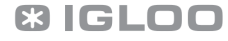

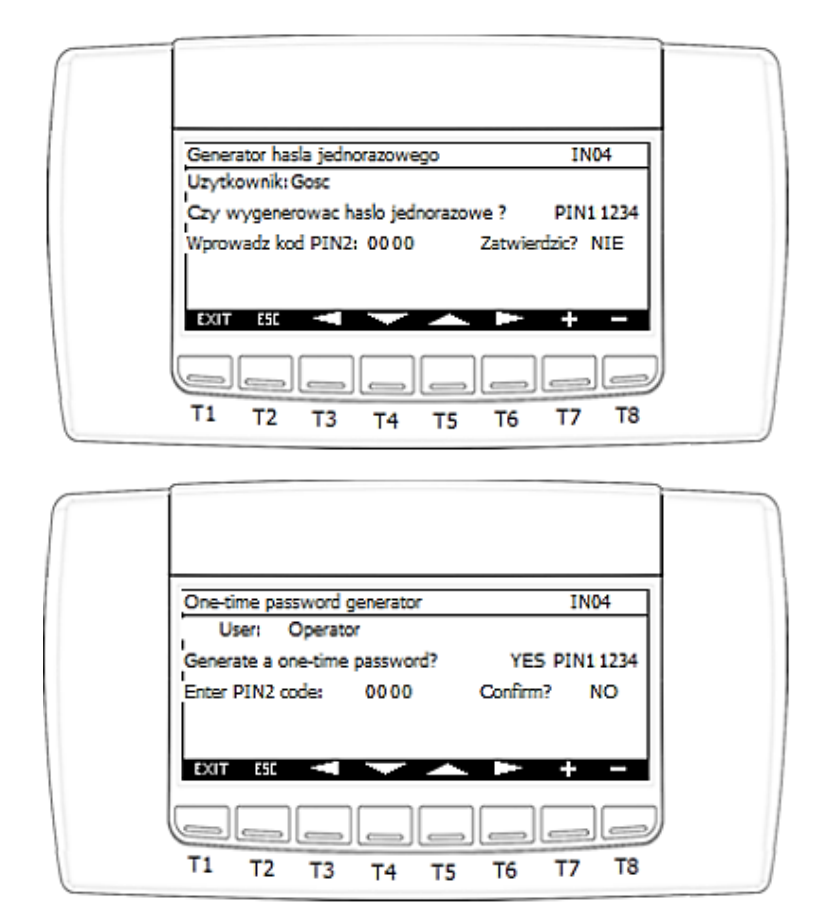

Enter the PIN2 code and confirm in the "Confirm" field by changing from **NO** to **YES**.

#### CAUTION!

The PIN2 code should be obtained from the manufacturer (IGLOO) after contacting the service department by phone and entered as PIN 2.

If you enter an incorrect code, the following message will be displayed:

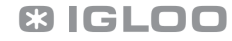
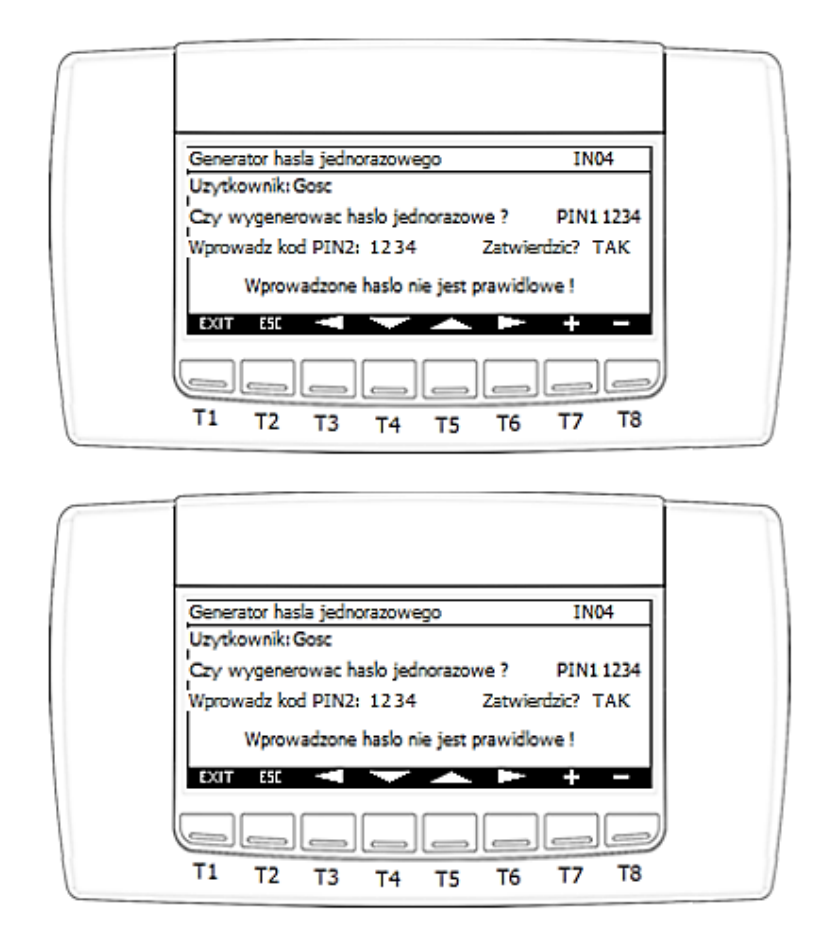

After entering the correct code, a message will be displayed about the time remaining until the automatic logout, and the user name will be changed to SUPER USER, and the manufacturer's parameters will be accessed.

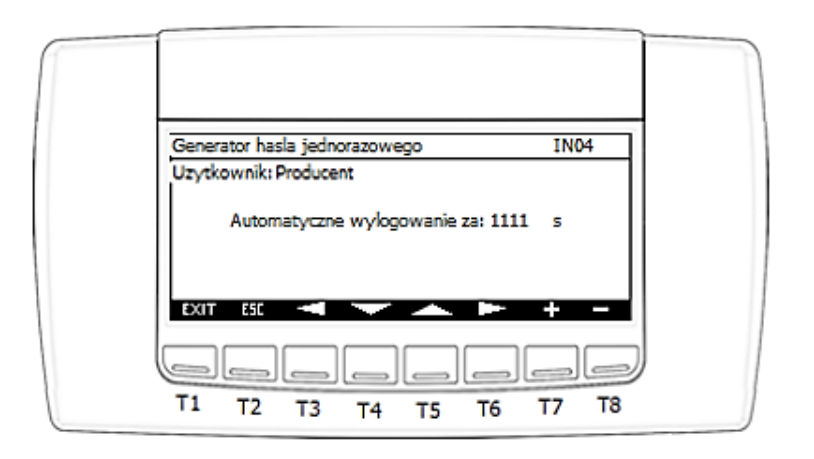

IGLOO Sp. z o.o. Stary Wiśnicz 289 32-720 Nowy Wiśnicz Phone: 14 662 19 10 / info@igloo.pl / www.igloo.pl

C3 IGLOO

| One-time password generator | IN04   |  |
|-----------------------------|--------|--|
| User: Manufacturer          |        |  |
| Automatic logout in:        | 1111 s |  |
| EXIT ESC < 🔽                | ▶ + -  |  |
|                             |        |  |

e) When "BMS Configuration" option is activated, a group of "BMS0x" screens will be displayed starting with BMS01, responsible for the configuration of communication ports and support for the parent system / BMS.

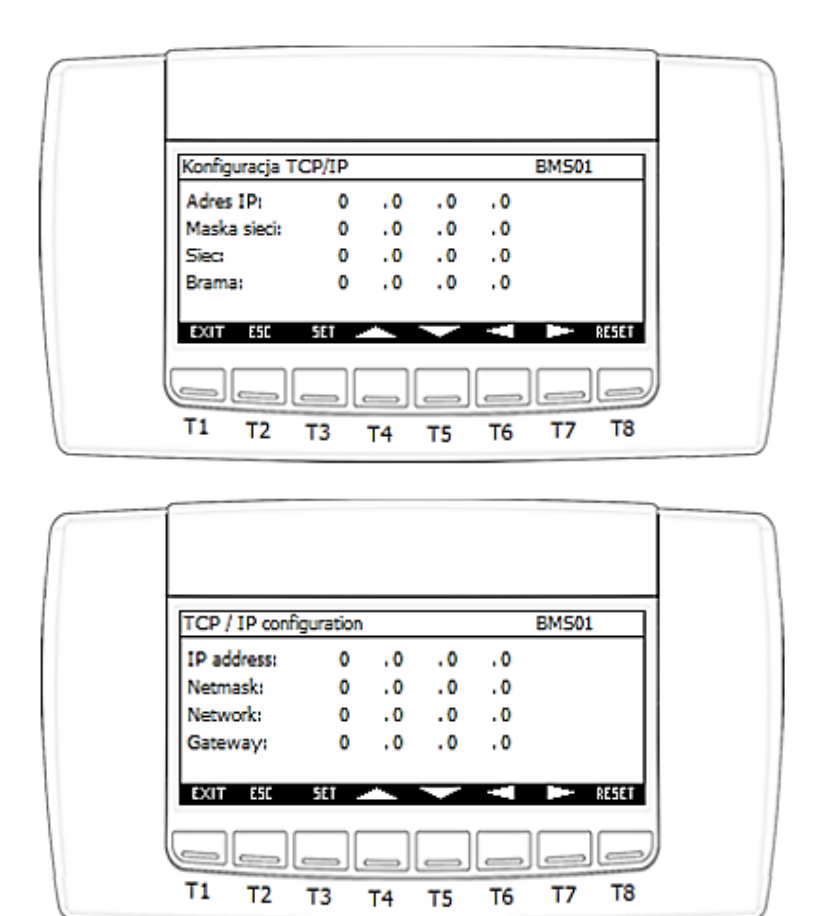

IGLOO Sp. z o.o. Stary Wiśnicz 289 32-720 Nowy Wiśnicz Phone: 14 662 19 10 / info@igloo.pl / www.igloo.pl

- T1 exit to the main screen,
- T2 exit to the previous screen,
- T3 edit the value of the field with the cursor,
- T4 move the cursor to the next field and increase the value of the field with the cursor,
- T5 move the cursor to the previous field and decrease the value of the field with the cursor,
- T6 return to the previous screen inside the "BMS0x" screen section,
- T7 move to the next screen inside the "BMS0x" screen section,
- T8 restart the controller.

**Screen BMS01** is responsible for the address setting for the TCP/IP network card that supports Modbus TCP/IP.

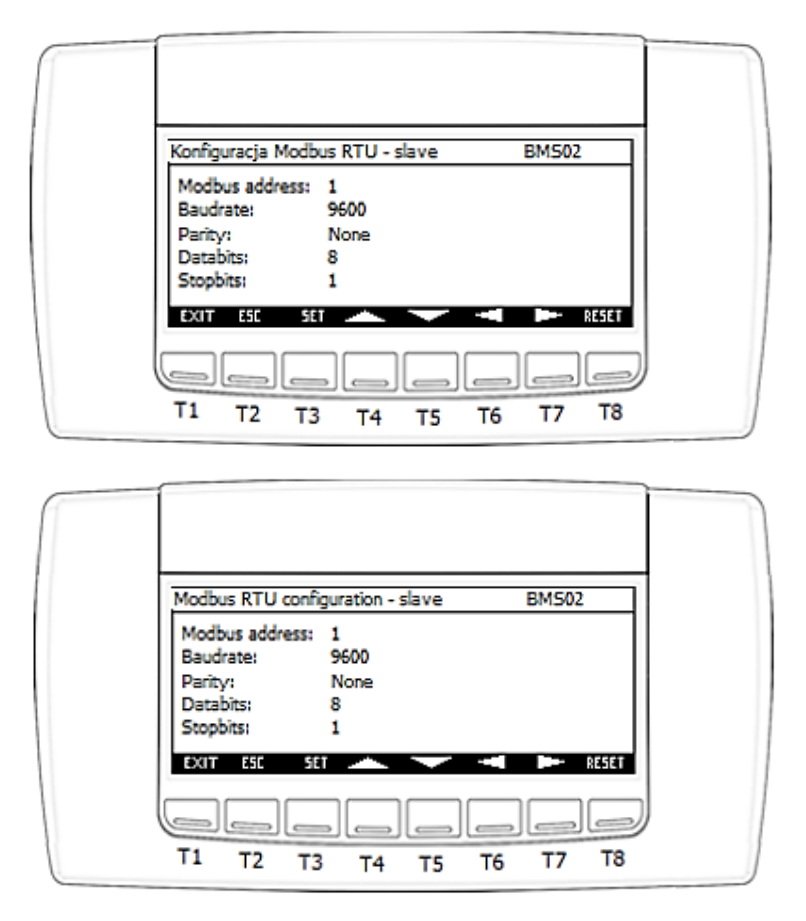

IGLOO Sp. z o.o. Stary Wiśnicz 289 32-720 Nowy Wiśnicz Phone: 14 662 19 10 / info@igloo.pl / www.igloo.pl

**Screen BMS02** is responsible for setting the address of the RS485 slave port, responsible for communication over the Modbus RTU protocol.

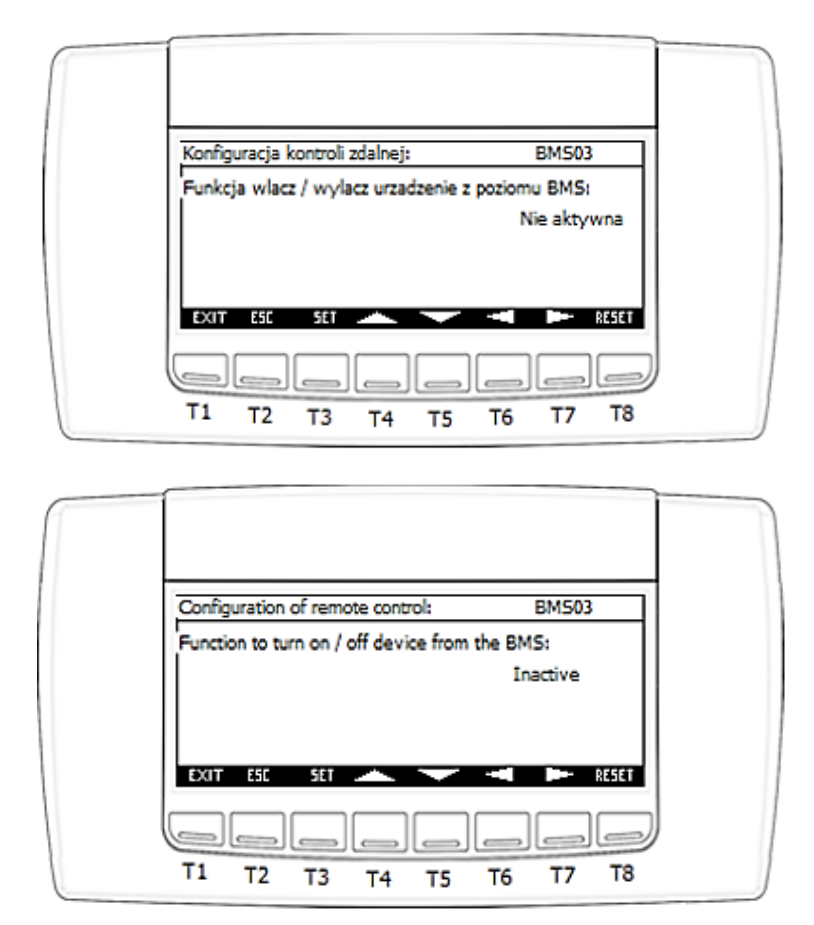

**Screen BMS03** is responsible for activating / deactivating the functionality of activating / deactivating the device through the supervision system / BMS.

### CAUTION!

After each change of any parameter from the BMS section, it is required to restart the controller. This can be done automatically, because after changing the parameter, the time of 5 minutes to restart the controller is automatically counted down, or manually, via the T8 button. The following screen will then appear:

IGLOO Sp. z o.o. Stary Wiśnicz 289 32-720 Nowy Wiśnicz Phone: 14 662 19 10 / info@igloo.pl / www.igloo.pl

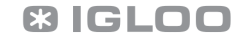

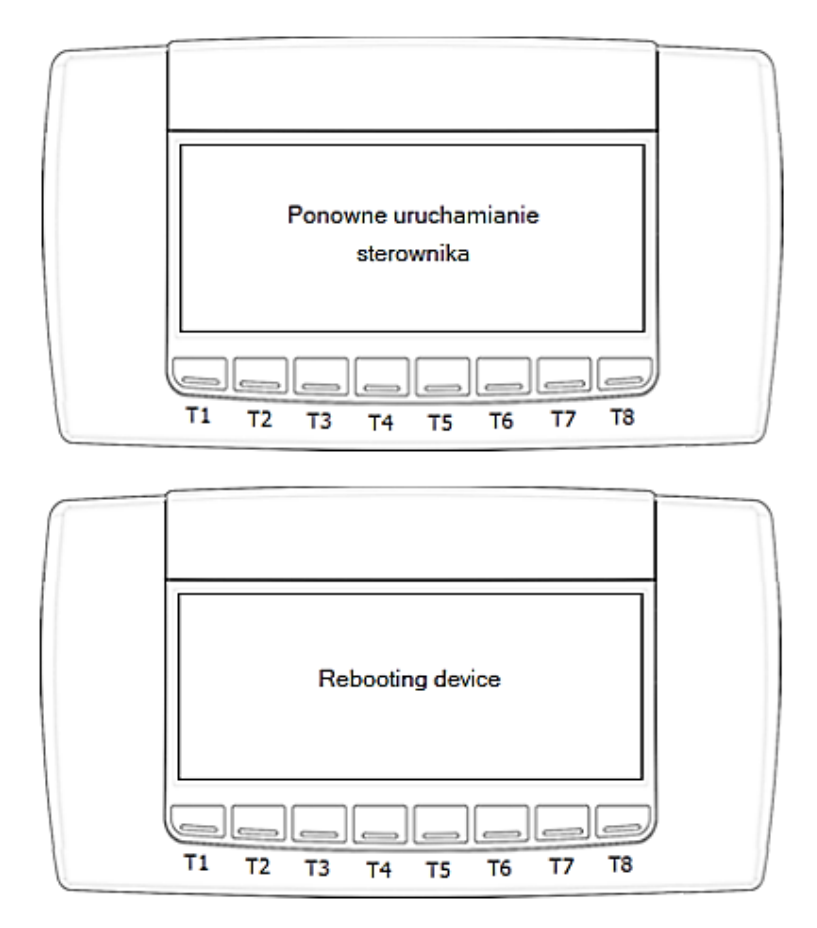

**f)** The selection of the "Counters" field takes you to the "CO1" screen, which provides information on the current status of the operating hour meters with the possibility of resetting their indications.

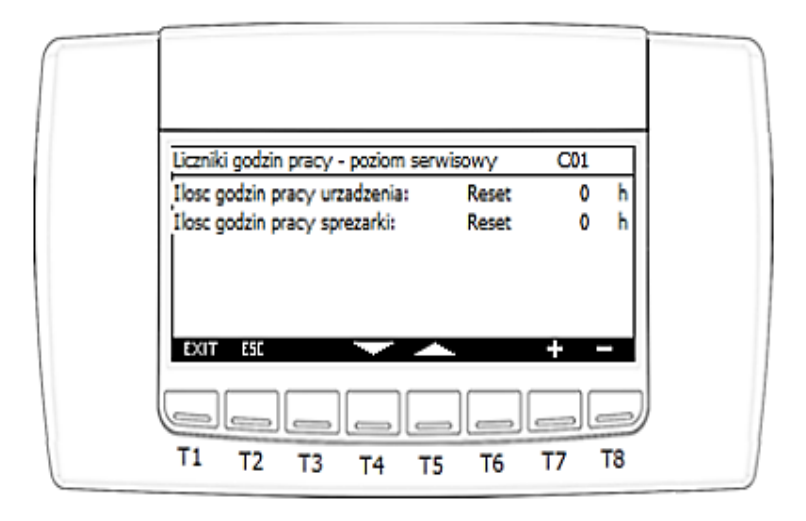

IGLOO Sp. z o.o. Stary Wiśnicz 289 32-720 Nowy Wiśnicz Phone: 14 662 19 10 / info@igloo.pl / www.igloo.pl

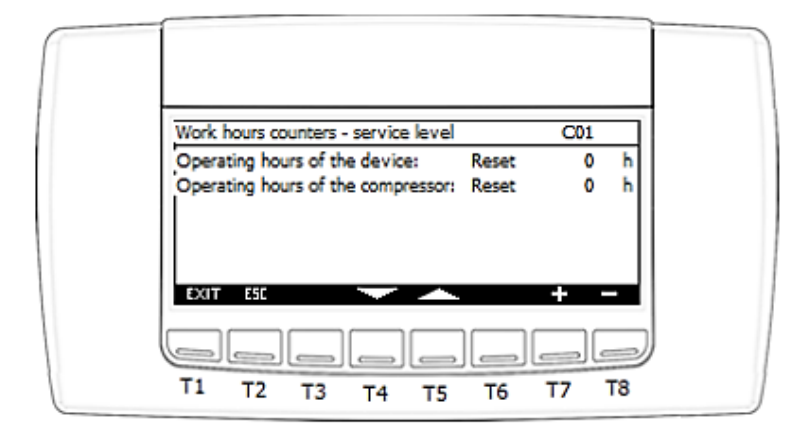

- T1 exit to the main screen,
- T2 exit to the previous screen,
- T4 move the cursor to the next,
- T5 move the cursor to the previous,
- T7 edit the value of the field with the cursor
- T8 edit the value of the field with the cursor

### Caution!

If redundant operation is activated and the local controller function is set as master, C01 will also start indicating the slave hour meters.

This data is the basis for the rotation of units based on operating hours meters.

| Liczniki godzin pracy - poziom serwis     | owy   | C01 |    | ] |
|-------------------------------------------|-------|-----|----|---|
| Ilosc godzin pracy urządzenia:            | Reset | 0   | h  | 1 |
| Ilosc godzin pracy sprezarki:             | Reset | 0   | h  |   |
| I<br>Ilosc godzin pracy urzadzenia slave: | Reset | 0   | h  |   |
| Ilosc godzin pracy sprezarki slave:       | Reset | 0   | h  |   |
| EXIT ESC 🔷 🗡                              |       | + • | -  |   |
|                                           |       |     | _  | J |
| T1 T2 T3 T4 T5                            | т6    | Т7  | т8 |   |

IGLOO Sp. z o.o. Stary Wiśnicz 289 32-720 Nowy Wiśnicz Phone: 14 662 19 10 / info@igloo.pl / www.igloo.pl

### **\* IGLOO**

| Work hours counters - service level        | C01                                                                                                    |                                                                                                    |                                                                                                    |
|--------------------------------------------|----------------------------------------------------------------------------------------------------|----------------------------------------------------------------------------------------------------|----------------------------------------------------------------------------------------------------|
| Operating hours of the device: Reset       | 0                                                                                                    | h                                                                                                    |                                                                                                    |
| Operating hours of the compressor: Reset   | 0                                                                                                    | h                                                                                                    |                                                                                                    |
| Operating hours of the slave device: Reset | 0                                                                                                    | h                                                                                                    |                                                                                                    |
| Operating hours of the slave compre Reset  | + -                                                                                                    | h                                                                                                    |                                                                                                    |
|                                            |                                                                                                    | 2                                                                                                    |                                                                                                    |
|                                            | Work hours counters - service level<br>Operating hours of the device: Reset<br>Operating hours of the compressor: Reset<br>Operating hours of the slave device: Reset<br>Operating hours of the slave compre: Reset<br>EXIT ESI | Work hours counters - service level C01   Operating hours of the device: Reset 0   Operating hours of the compressor: Reset 0   Operating hours of the slave device: Reset 0   Operating hours of the slave device: Reset 0   Operating hours of the slave compre: Reset 0   EXIT ESIT Image: Compression of the slave compre: 0   EXIT ESIT Image: Compression of the slave compre: 0   EXIT ESIT Image: Compression of the slave compre: 0   EXIT ESIT Image: Compression of the slave compre: 0   EXIT ESIT Image: Compression of the slave compre: 0 | Work hours counters - service level C01   Operating hours of the device: Reset 0   Operating hours of the compressor: Reset 0   Operating hours of the slave device: Reset 0   Operating hours of the slave device: Reset 0   Operating hours of the slave compresent 0 h   Operating hours of the slave compresent 0 h   EXIT ESIT + - |

**g)** When the "Log out and exit" option is selected, the controller will automatically change the authorization level to "Guest" and exit to the main Menu screen.

#### Caution!

In the case of a unit with activated redundancy configuration, the field marked "h" changes its purpose, as described below.

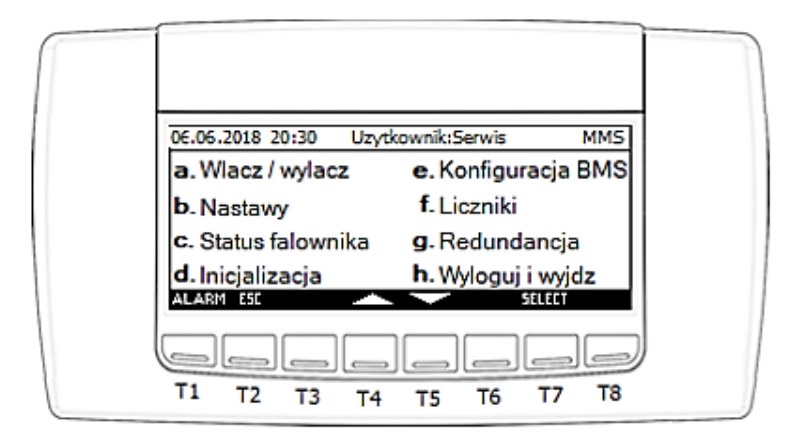

# **Ø IGLOO**

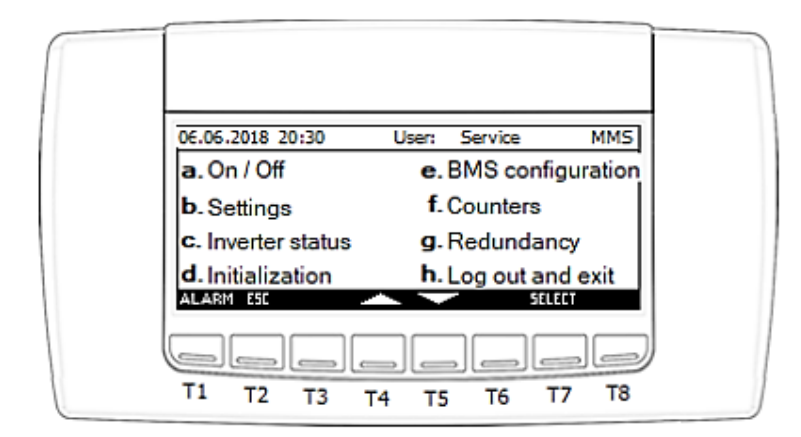

If there is no unit with no redundancy configuration, section "h" is not visible, its functionality is taken over by section "g".

# 4.6. Manufacturer's menu (only available after entering PIN 2)

When the "Manufacturer" option is activated, the "MMM" screen will appear, which is also the main Manufacturer's menu.

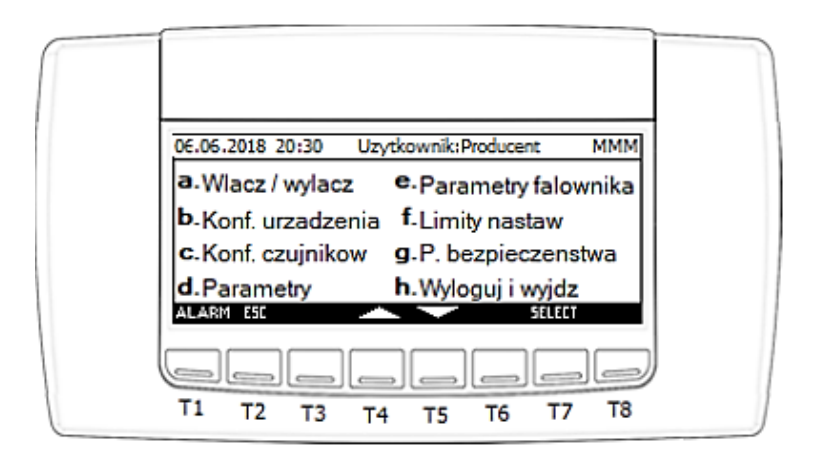

IGLOO Sp. z o.o. Stary Wiśnicz 289 32-720 Nowy Wiśnicz Phone: 14 662 19 10 / info@igloo.pl / www.igloo.pl

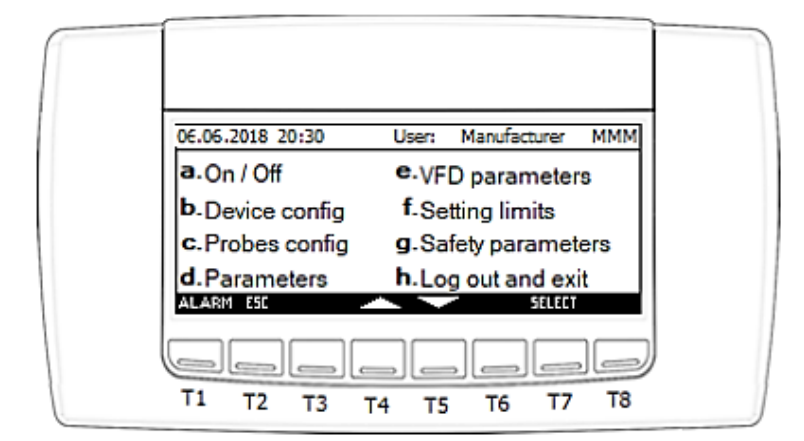

- T1 enter the alarm screen,
- T2 exit to the previous screen,
- T4 move the cursor to the field above in the Menu tree,
- T5 move the cursor to the field below in the Menu tree,
- T7 confirm the selection of the element highlighted by the cursor,
- a) Selecting the "On/Off" field takes you to the "MO01" screen, with the same functionality as in the Main Menu.
- **b)** When the "Device config." option is selected, the "DCx" screen group will be displayed starting from screen DC1:

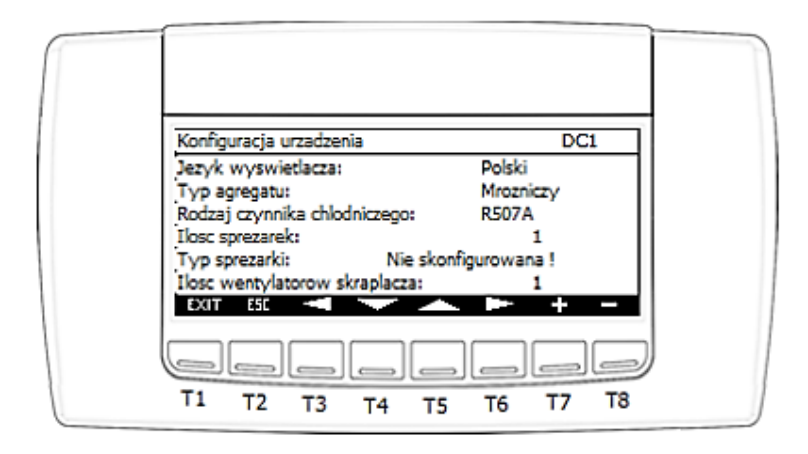

IGLOO Sp. z o.o. Stary Wiśnicz 289 32-720 Nowy Wiśnicz Phone: 14 662 19 10 / info@igloo.pl / www.igloo.pl

| Device config                        | DC1              |  |
|--------------------------------------|------------------|--|
| Display language:                    | English          |  |
| Device type:<br>Type of refrigerant: | Unit LT<br>R507A |  |
| Number of compressors:               | 1<br>Fourset     |  |
| Number of condenser fans:            | 1                |  |
| EXIT ESE 🔫 🖵 📥                       | - + -            |  |
|                                      |                  |  |
|                                      | T6 T7 T8         |  |

- T1 exit to the main screen,
- T2 exit to the previous screen,
- T3 return to the previous screen inside the "DCx" screen section,
- T4 move the cursor to the next field,
- T5 move the cursor to the previous field,
- T6 move to the next screen inside the "DCx" screen section,
- T7 increase the value of the field with the active cursor,
- T8 decrease the value of the field with the active cursor.

### DC1 screen parameters:

- Display language allows you to change the language of the display text labels.
- Device type configuration of the aggregate type, choose from:
  - Freezing / Unit LT
  - Cooling / Unit MT
  - Air-conditioning

- Type of refrigerant. The field is for testing the unit only. The final value is entered from the Service

Menu.

- Number of Compressors
- Compressor type. Configuration of the compressor model, choose from:
  - Not configured!
  - MS300DHV
  - MS400DHV

IGLOO Sp. z o.o. Stary Wiśnicz 289 32-720 Nowy Wiśnicz Phone: 14 662 19 10 / info@igloo.pl / www.igloo.pl

- MS500DHV
- XPV0382E-4X9
- Number of condenser fans.

The inverter unit control application allows you to activate the option: Seven segment display – 4x7 seg display, Akytec brand, SMI 2 or other compatible model. This functionality is only available for selected units.

The seven-segment display is responsible for displaying various types of messages concerning the operation of the unit. Possible messages programmed for the display:

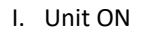

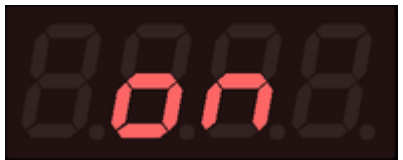

II. Unit OFF

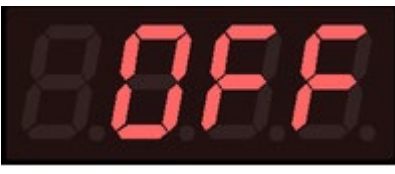

III. The unit operates in emergency mode

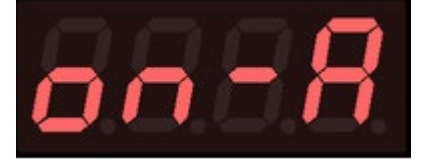

IV. Unit disabled by alarm

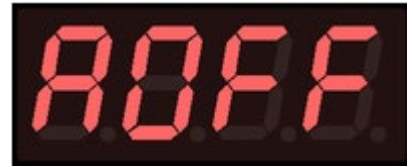

IGLOO Sp. z o.o. Stary Wiśnicz 289 32-720 Nowy Wiśnicz Phone: 14 662 19 10 / info@igloo.pl / www.igloo.pl

V. Active alarm code. The flashing "AL." header indicates the presence of more than one alarm. They will be displayed sequentially, alternating with the current operating status of the unit.

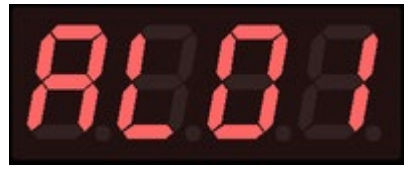

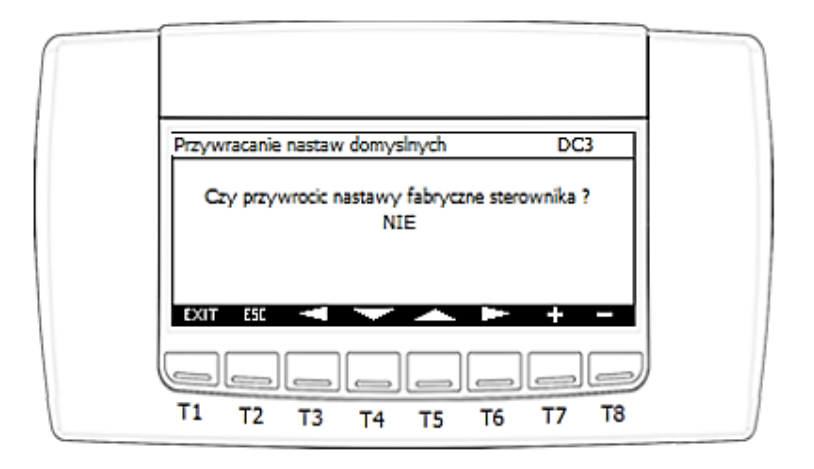

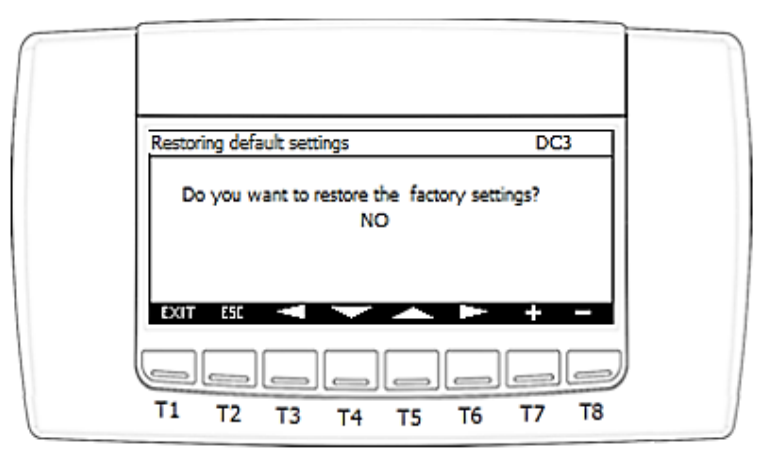

**Screen DC3** is responsible for resetting all parameters to factory settings. All Service and Manufacturer level parameters will be overwritten. The communication port configuration will not be modified.

c) When "Probes config." option is selected, a group of "PCx" screens will be displayed, starting with PC1, responsible for the configuration and calibration of measurements:

IGLOO Sp. z o.o. Stary Wiśnicz 289 32-720 Nowy Wiśnicz Phone: 14 662 19 10 / info@igloo.pl / www.igloo.pl

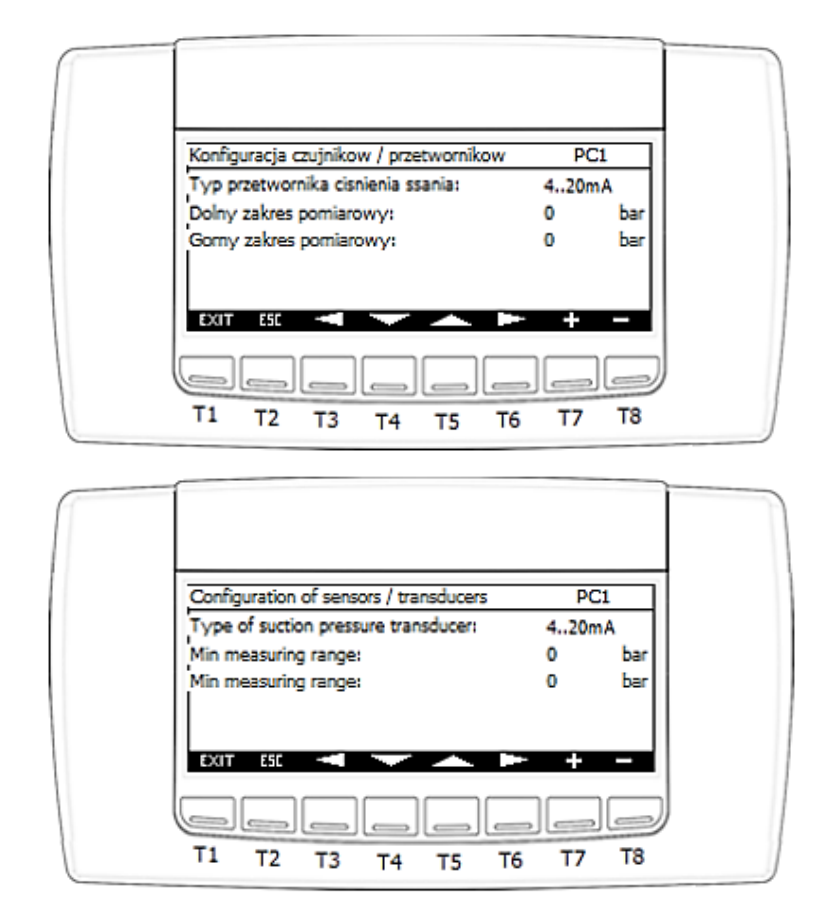

- T1 exit to the main screen,
- T2 exit to the previous screen,
- T3 return to the previous screen inside the "PCx" screen section,
- T4 move the cursor to the next field,
- T5 move the cursor to the previous field,
- T6 move to the next screen inside the "PCx" screen section,
- T7 increase the value of the field with the active cursor,
- T8 decrease the value of the field with the active cursor.

### PC1 screen parameters:

- Type of suction pressure transducer – configuration of transmitter type, selection from among:

- 4..20mA

- 0..10V
- 0..1V
- 0..5V
- Min. measuring range.
- Max. measuring range.

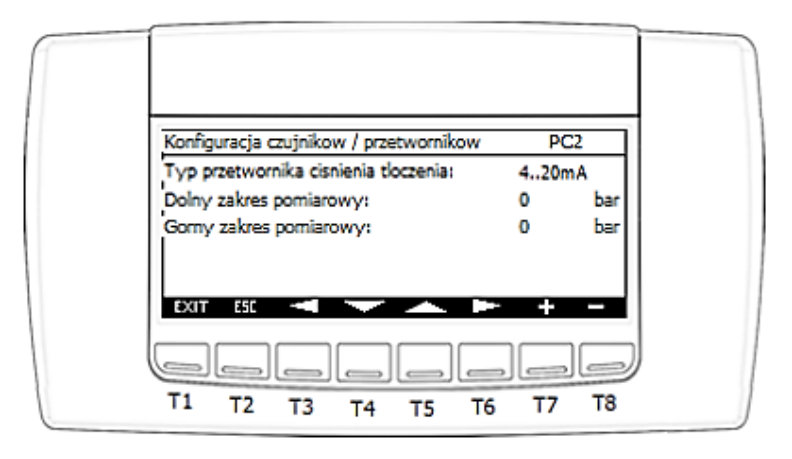

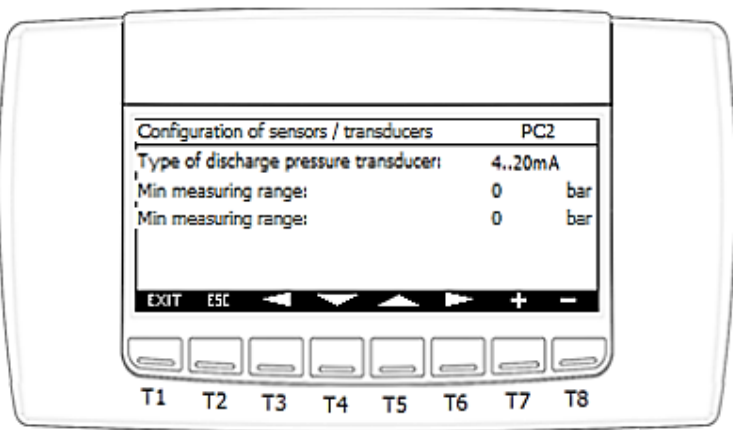

### PC2 screen parameters:

IGLOO Sp. z o.o. Stary Wiśnicz 289 32-720 Nowy Wiśnicz Phone: 14 662 19 10 / info@igloo.pl / www.igloo.pl

- Type of discharge pressure transducer – configuration of transmitter type, selection from among:

- 4..20mA
- 0..10V
- 0..1V
- 0..5V
- Min. measuring range.
- Max. measuring range.

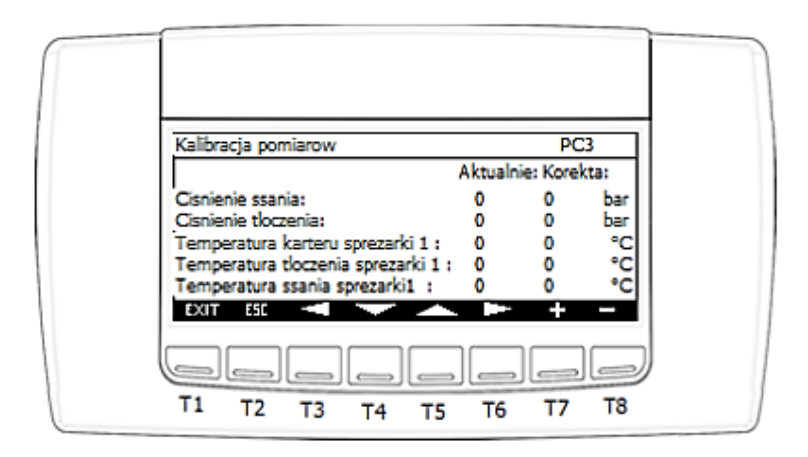

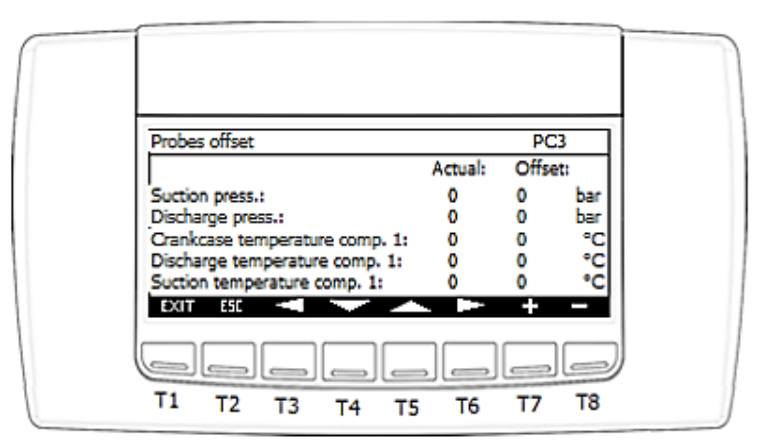

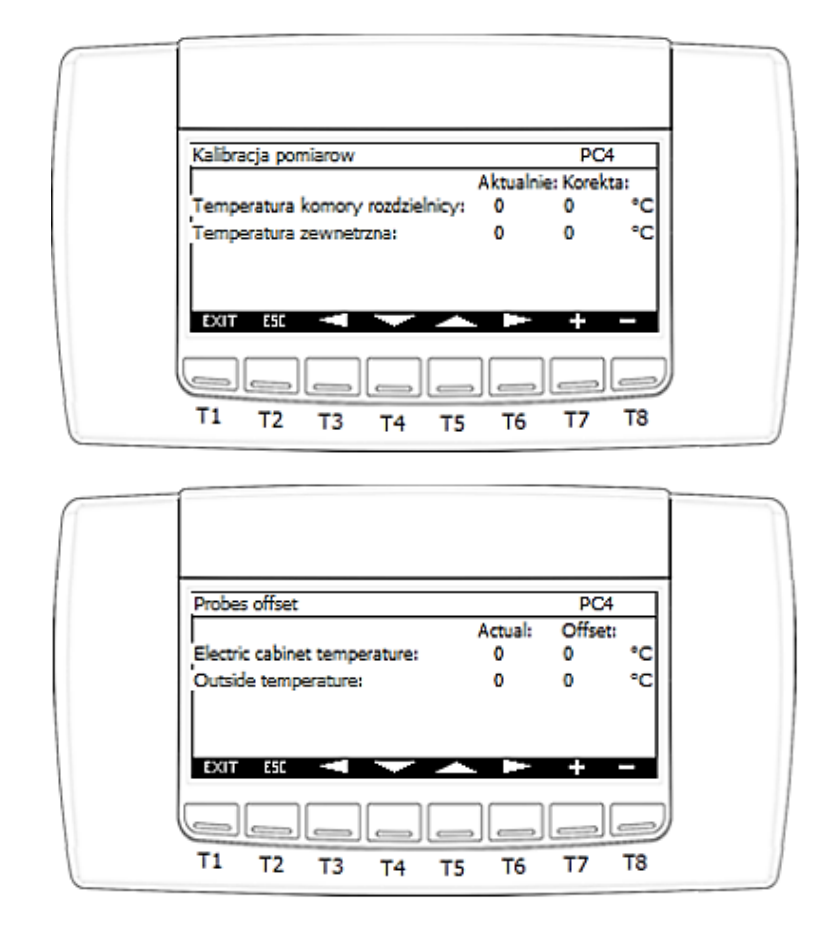

Screens PC3 and PC4 are used to enter the desired measurement offset and display the value including the entered offset.

**d)** After selecting the "Parameters" option, a group of screens "P0x" will be displayed starting from screen P01, which is responsible for the parameters of the most important controllers.

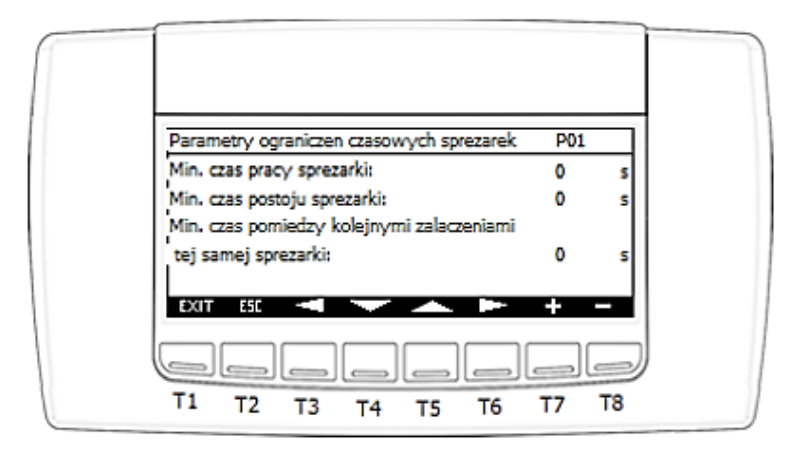

IGLOO Sp. z o.o. Stary Wiśnicz 289 32-720 Nowy Wiśnicz Phone: 14 662 19 10 / info@igloo.pl / www.igloo.pl

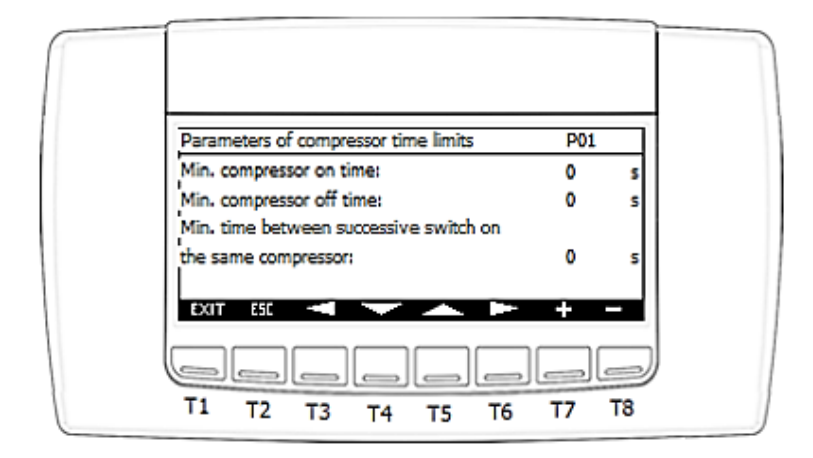

- T1 exit to the main screen,
- T2 exit to the previous screen,
- T3 return to the previous screen inside the "POx" screen section,
- T4 move the cursor to the next field,
- T5 move the cursor to the previous field,
- T6 move to the next screen inside the "POx" screen section,
- T7 increase the value of the field with the active cursor,
- T8 decrease the value of the field with the active cursor.

### P01 screen parameters:

- Min. compressor on time
- Min. compressor off time
- Min. time between successive switch on

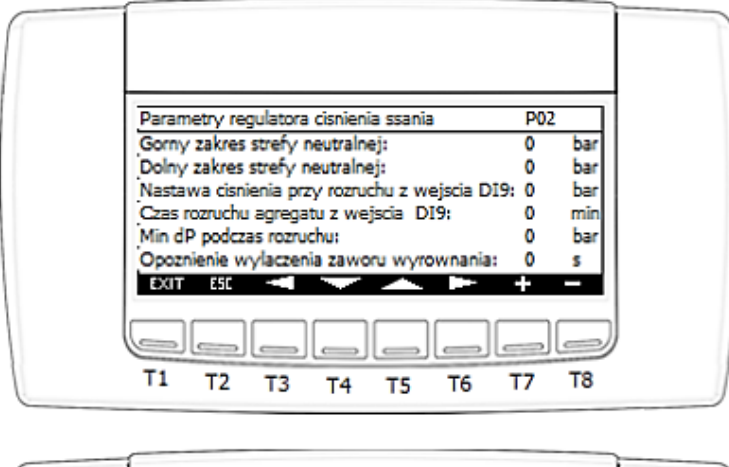

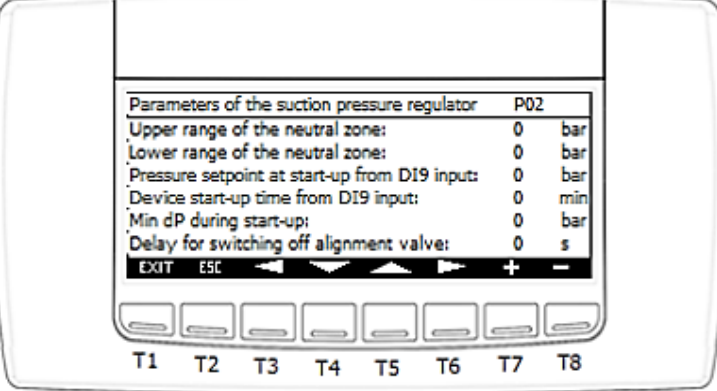

#### P02 screen parameters:

- Upper range of the neutral zone
- Lower range of the neutral zone
- Pressure setpoint at start-up from DI9 input
- Device start-up time from DI9 input
- Min dP during start-up
- Delay for switching off alignment valve

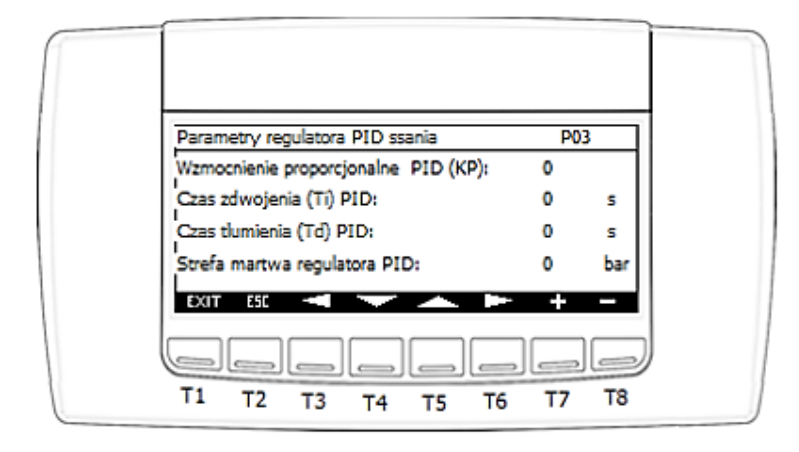

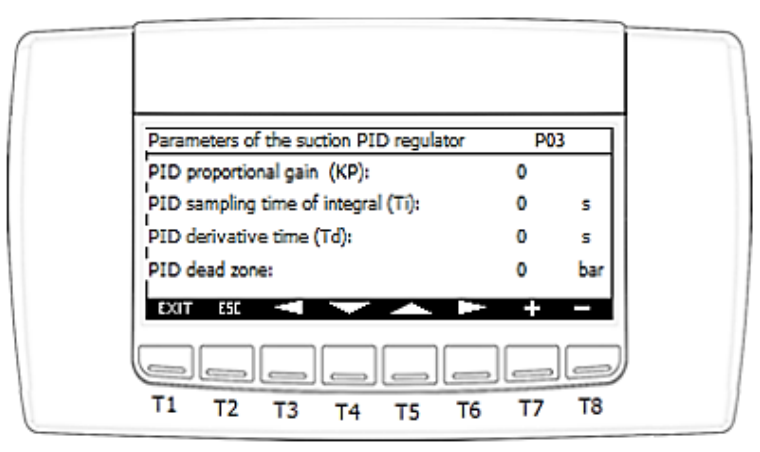

P03 screen parameters:

- PID proportional gain (KP)
- PID sampling time of integral (Ti)
- PID derivative time (Td)
- PID dead zone

## **& IGLOO**

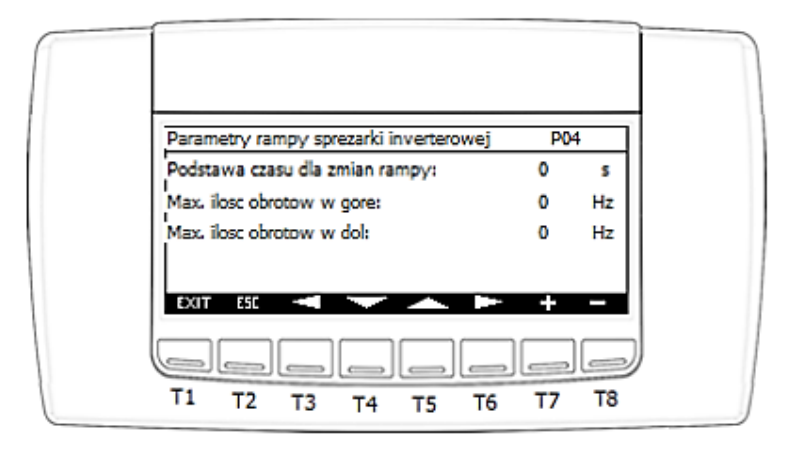

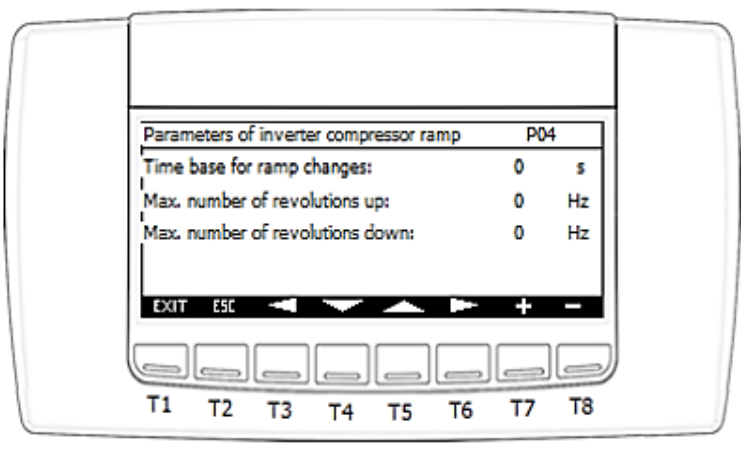

### P04 screen parameters:

- Time base for ramp changes
- Max. number of revolution up
- Max number of revolution down

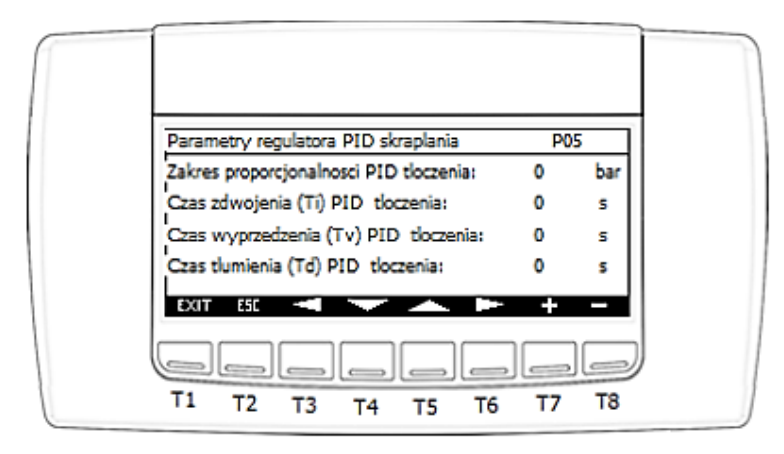

IGLOO Sp. z o.o. Stary Wiśnicz 289 32-720 Nowy Wiśnicz Phone: 14 662 19 10 / info@igloo.pl / www.igloo.pl

| Parameters of the cond. PID regulator      | P0.   | 5   |
|--------------------------------------------|-------|-----|
| Discharge PID proportional band:           | 0     | bar |
| Disch. PID sampling time of integral (Ti): | 0     | s   |
| Disch. PID sampling time of derivative (Tr | v): 0 | s   |
| Disch. PID derivative time (Td):           | 0     | s   |
|                                            | +     |     |
| T1 T2 T3 T4 T5 T6                          | Т7    | Т8  |

### P05 screen parameters:

- Discharge PID proportional band
- Disch. PID sampling time of integral (Ti)
- Disch. PID sampling time of derivative (Tv)
- Disch. PID derivative time (Td)

| Parametry rampy skraplacza       | P06       | 5  |
|----------------------------------|-----------|----|
| Podstawa czasu dla zmian rampy:  | 0         | \$ |
| Max. ilosc obrotow w gore:       | 0         | 96 |
| Max, ilosc obrotow w dol:        | 0         | 96 |
| Min. wysterowanie wyjscia analog | jowego: 0 | 96 |
| EXIT ESC                         | +         | -  |

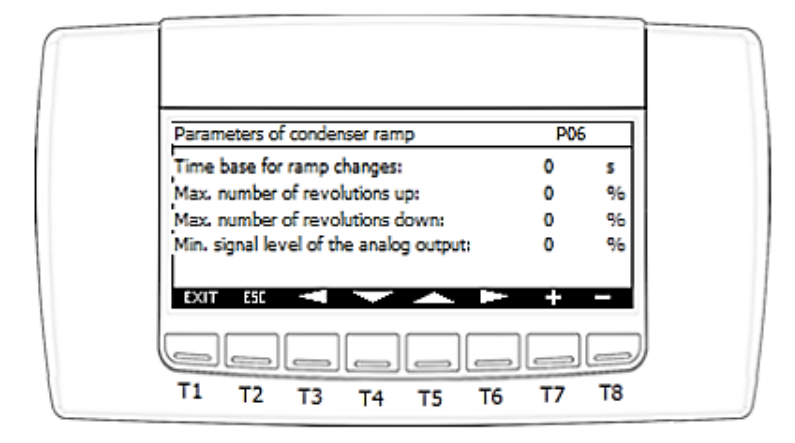

### P06 screen parameters:

- Time base for ramp changes
- Max. number of revolution up
- Max number of revolution down
- Min. signal level of the analog output

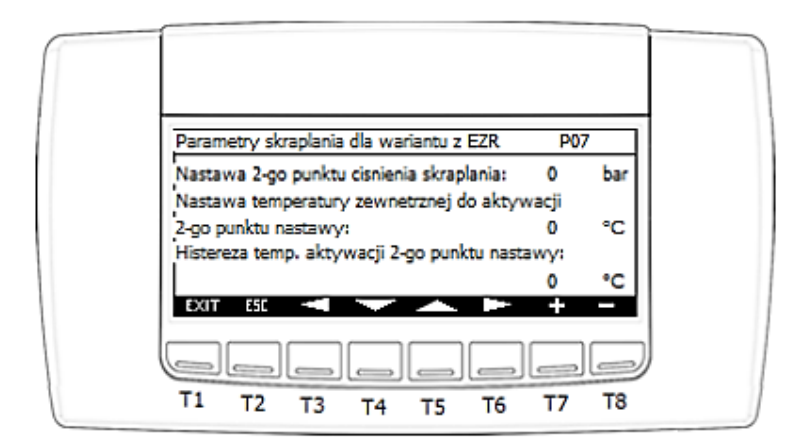

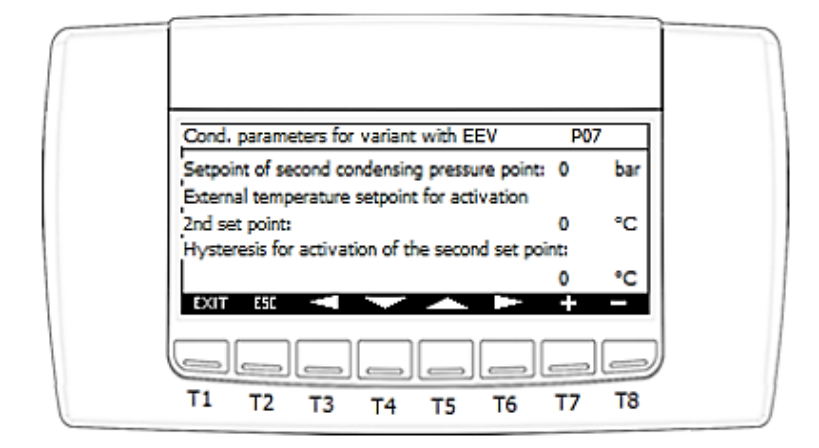

#### P07 screen parameters:

- Setpoint of second condensing pressure point
- External temperature setpoint for activation 2nd set point
- Hysteresis for activation of the second set point
- e) When the "VFD parameters" option is activated, the "PVFDx" screen group starting with the PVFD1 screen is displayed, which is responsible for the compressor drive control parameters.

| Parametry falownika          | PV | FD1 |  |
|------------------------------|----|-----|--|
| Minimalne obroty sprezarki:  | 0  | rpm |  |
| Maksymalne obroty sprezarki: | 0  | rpm |  |
| Czas rampy przyspieszania:   | 0  | s   |  |
| Czas rampy harnowania:       | 0  | s   |  |
| Predkosc znamionowa silnika: | 0  | rpm |  |
|                              |    | T8  |  |

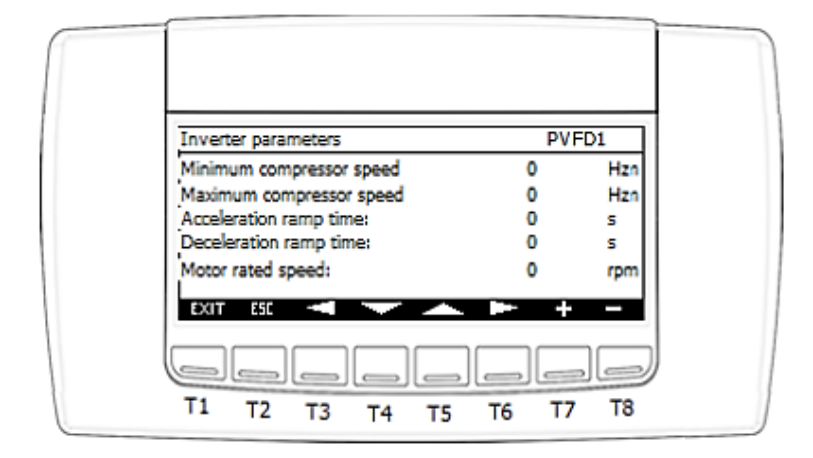

- T1 exit to the main screen,
- T2 exit to the previous screen,
- T3 return to the previous screen inside the "PVFDx" screen section,
- T4 move the cursor to the next field,
- T5 move the cursor to the previous field,
- T6 move to the next screen inside the "PVFDx" screen section,
- T7 increase the value of the field with the active cursor,
- T8 decrease the value of the field with the active cursor.

#### **PVFD1 screen parameters:**

- Minimum compressor speed. For Toshiba brand compressors, values are expressed in Hz, for compressors with BLDC motors – in rpm.

- Maximum compressor speed. For Toshiba brand compressors, values are expressed in Hz, for compressors with BLDC motors – in rpm.

- Acceleration ramp time.
- Deceleration ramp time.
- Motor rated speed. Parameter visible only for compressors with BLDC motors.

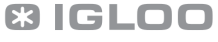

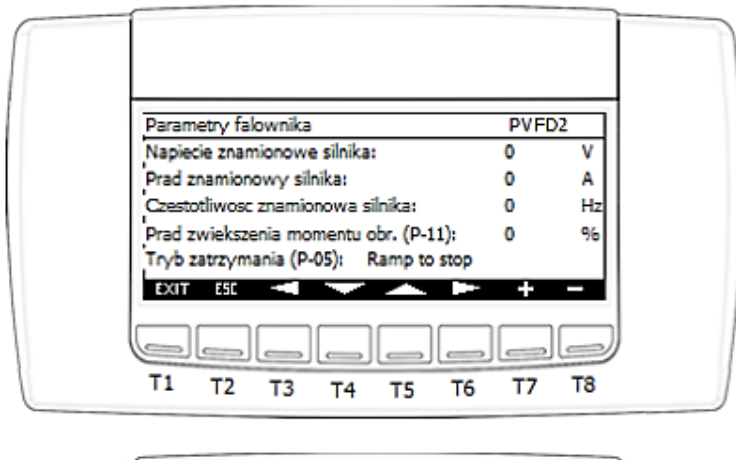

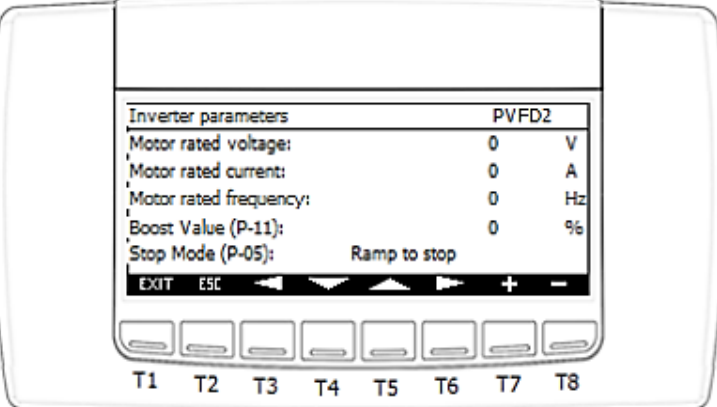

PVFD2 screen parameters:

- Motor rated voltage.
- Motor rated current.
- Motor rated frequency.
- Boost value.

- Stop mode. Functionality according to Miloo E3 inverter documentation, parameter

P-05.

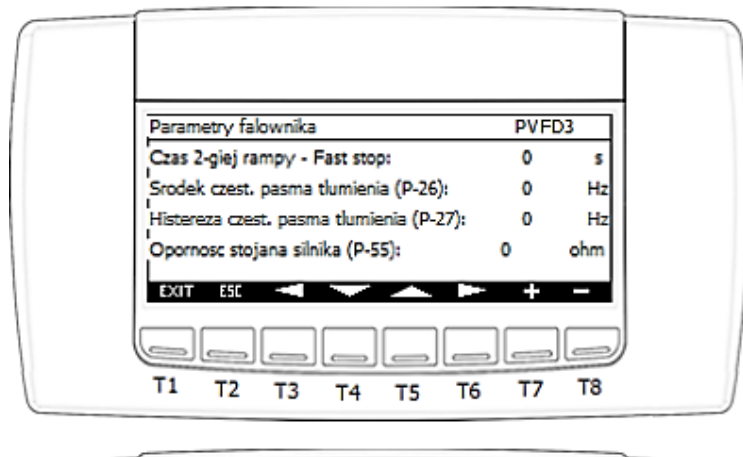

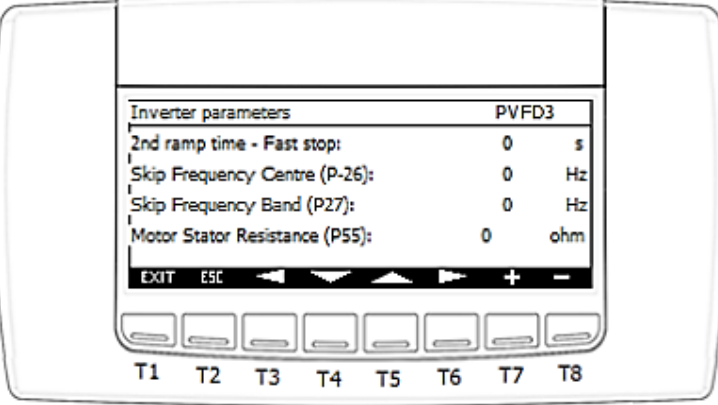

### **PVFD3 screen parameters:**

- 2nd ramp time
- Skip Frequency Centre
- Skip Frequency Band
- Motor Stator Resistance

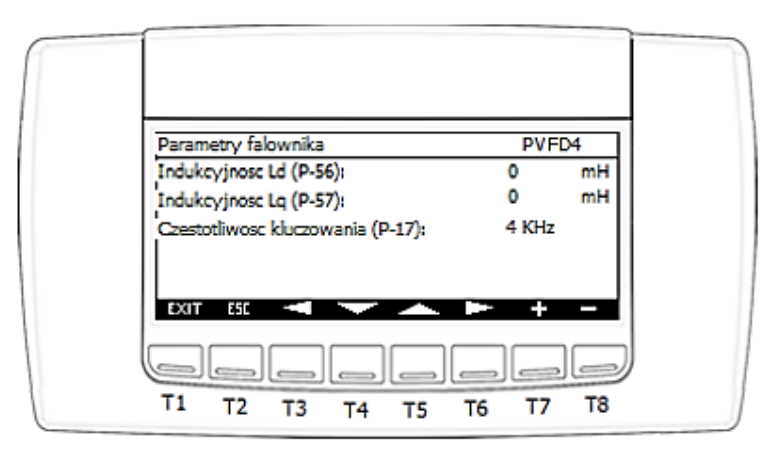

IGLOO Sp. z o.o. Stary Wiśnicz 289 32-720 Nowy Wiśnicz Phone: 14 662 19 10 / info@igloo.pl / www.igloo.pl

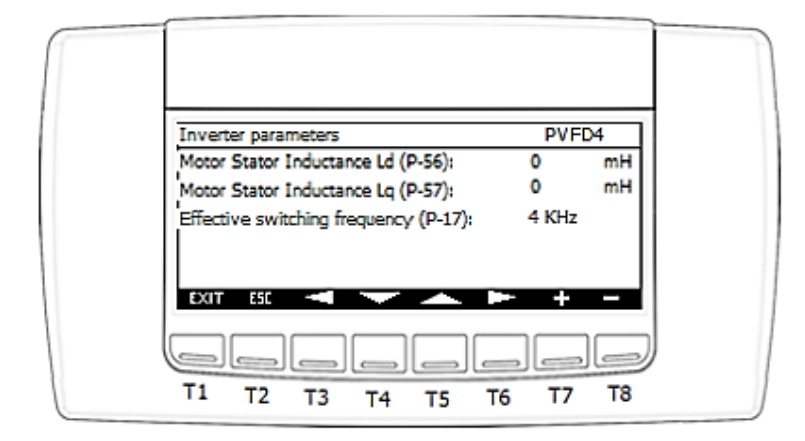

### **PVFD4 screen parameters:**

- Motor Stator Inductance Ld
- Motor Stator Inductance Lq
- Effective switching frequency
- f) When the "Setting limits" option is selected, the "PL1" screen will be displayed, which is responsible for the limits of setting the basic parameters available in the Service Menu.

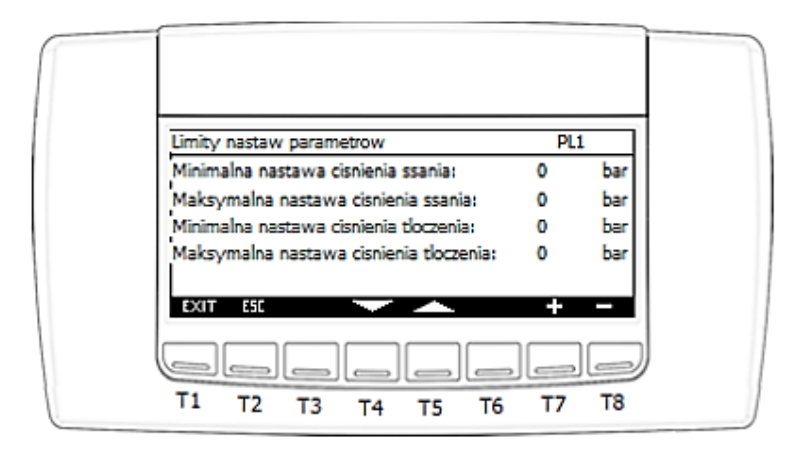

## **& IGLOO**

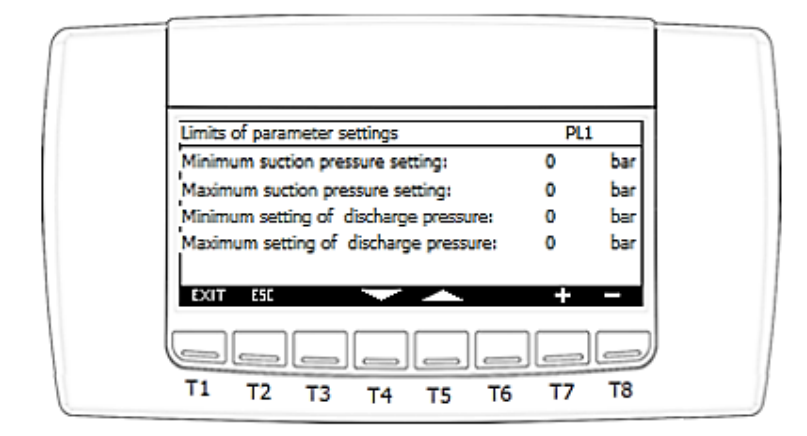

- T1 exit to the main screen,
- T2 exit to the previous screen,
- T4 move the cursor to the next field,
- T5 move the cursor to the previous field,
- T7 increase the value of the field with the active cursor,
- T8 decrease the value of the field with the active cursor.

#### PL1 screen parameters:

- Minimum suction pressure setting
- Maximum suction pressure setting
- Minimum setting of discharge pressure
- Maximum setting of discharge pressure

**g)** When the "Safety parameters" option is selected, a group of "PSx" screens will be displayed starting from the PS1 screen, responsible for the compressor safety parameters and protection functions.

IGLOO Sp. z o.o. Stary Wiśnicz 289 32-720 Nowy Wiśnicz Phone: 14 662 19 10 / info@igloo.pl / www.igloo.pl

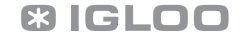

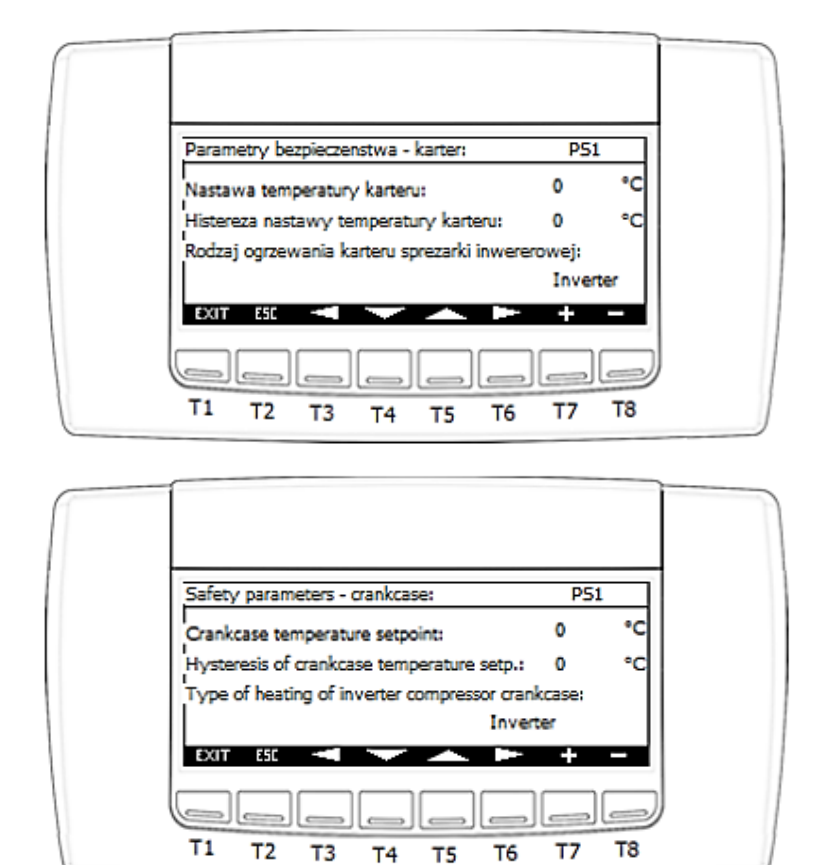

- T1 exit to the main screen,
- T2 exit to the previous screen,
- T3 return to the previous screen inside the "PSx" screen section,
- T4 move the cursor to the next field,
- T5 move the cursor to the previous field,
- T6 move to the next screen inside the "PSx" screen section,
- T7 increase the value of the field with the active cursor,
- T8 decrease the value of the field with the active cursor.

#### **PS1 screen parameters:**

- Crankcase temperature setpoint
- Hysteresis of crankcase temperature setp.

IGLOO Sp. z o.o. Stary Wiśnicz 289 32-720 Nowy Wiśnicz Phone: 14 662 19 10 / info@igloo.pl / www.igloo.pl

- Type of heating of inverter compressor crankcase. Possible options:
  - Inverter
  - Electric heater

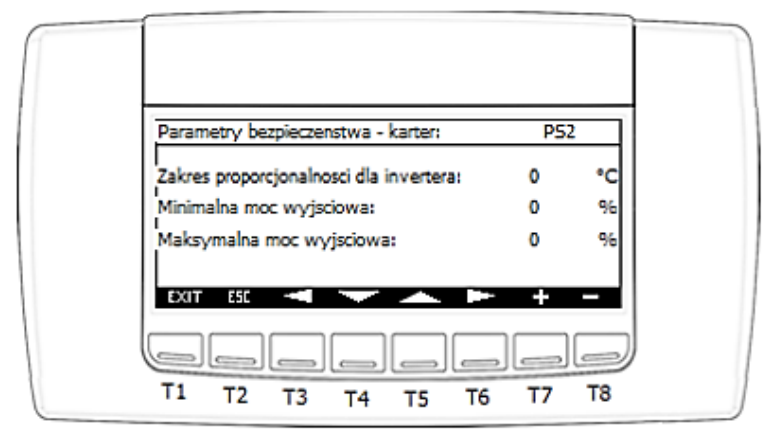

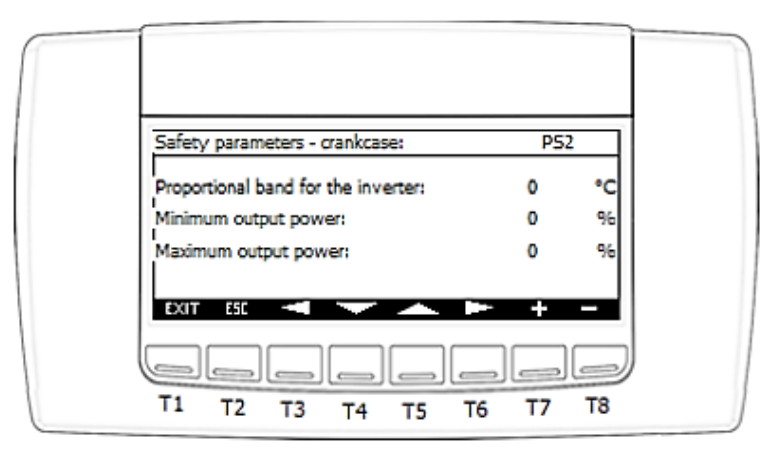

PS2 screen parameters (Functions only relevant for Inverter heating):

- Proportional band for the inverter
- Minimum output power
- Maximum output power

## **& IGLOO**

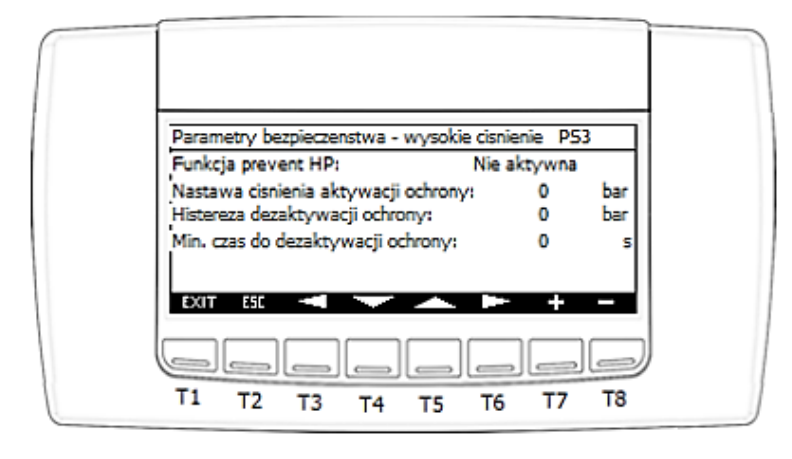

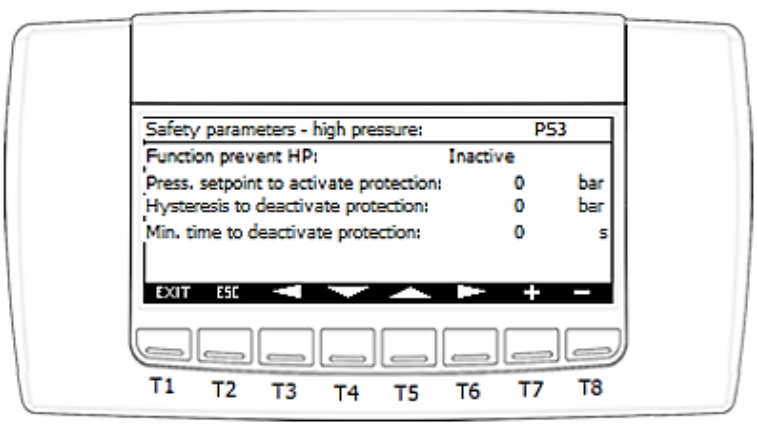

### PS3 screen parameters:

- Function prevent HP. Possible options:
  - Active
  - Inactive
- Press. setpoint to activate protection
- Hysteresis to deactivate protection
- Min. time to deactivate protection

## **& IGLOO**

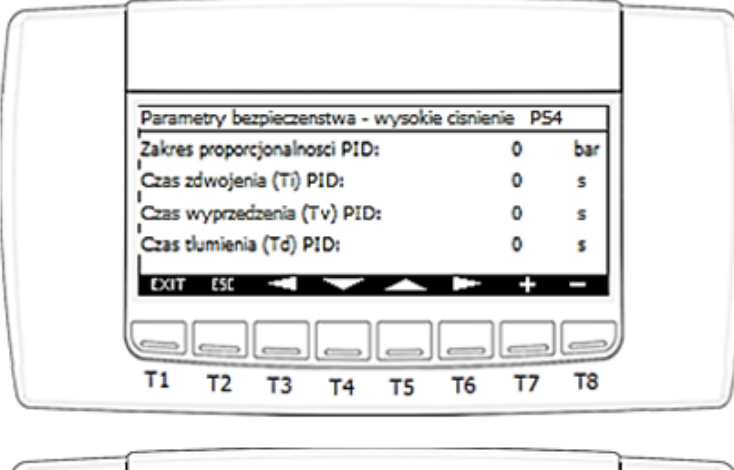

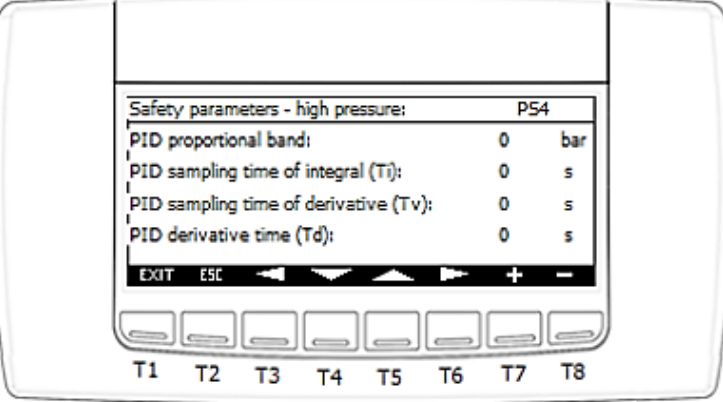

**PS4** screen parameters:

- PID proportional band
- PID sampling time of integral (Ti)
- PID sampling time to derivative (Tv)
- PID derivative time (Td)

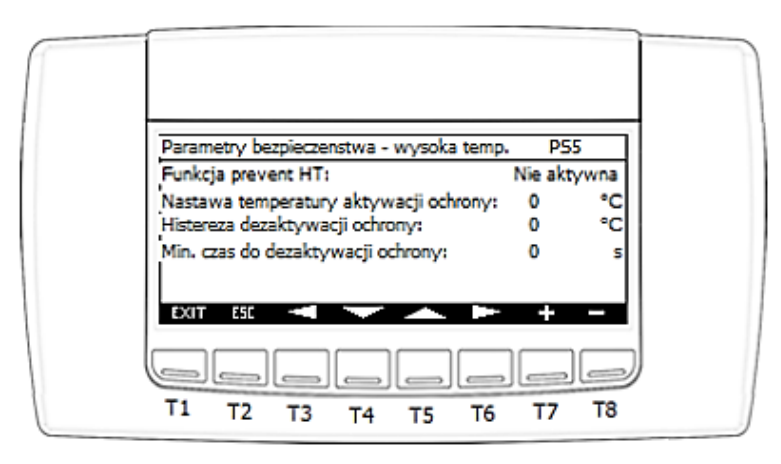

IGLOO Sp. z o.o. Stary Wiśnicz 289 32-720 Nowy Wiśnicz Phone: 14 662 19 10 / info@igloo.pl / www.igloo.pl

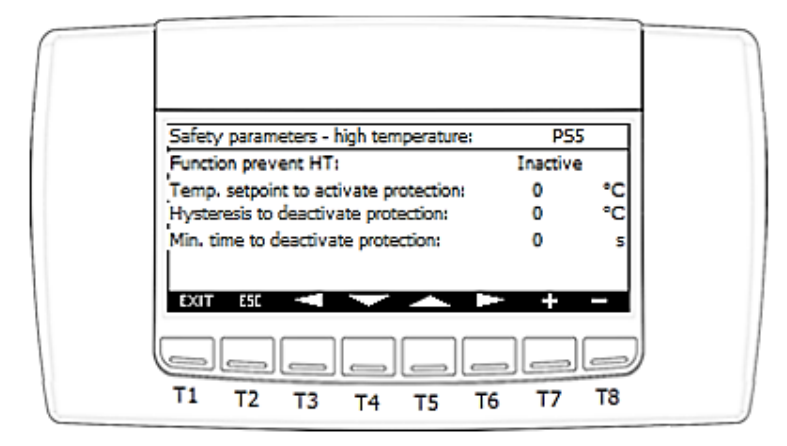

#### **PS5 screen parameters:**

- Function prevent HP. Possible options:
  - Active
  - Inactive
- Temp. setpoint to activate protection
- Hysteresis to deactivate protection
- Min. time to deactivate protection

| Parametry bezpieczenstwa - wysoka temp. | PS | 6  |
|-----------------------------------------|----|----|
| Zakres proporcjonalnosci PID:           | 0  | °C |
| Czas zdwojenia (Ti) PID:                | 0  | s  |
| Czas wyprzedzenia (Tv) PID:             | 0  | s  |
| Czas tlumienia (Td) PID:                | 0  | s  |
| EXIT ESE                                | +  |    |

# **Ø IGLOO**

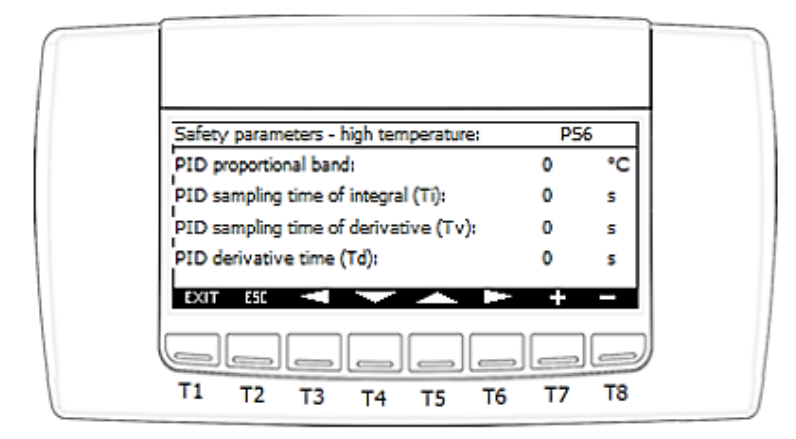

### **PS6 screen parameters:**

- PID proportional band
- PID sampling time of integral (Ti)
- PID sampling time of derivative (Tv)
- PID derivative time (Td)

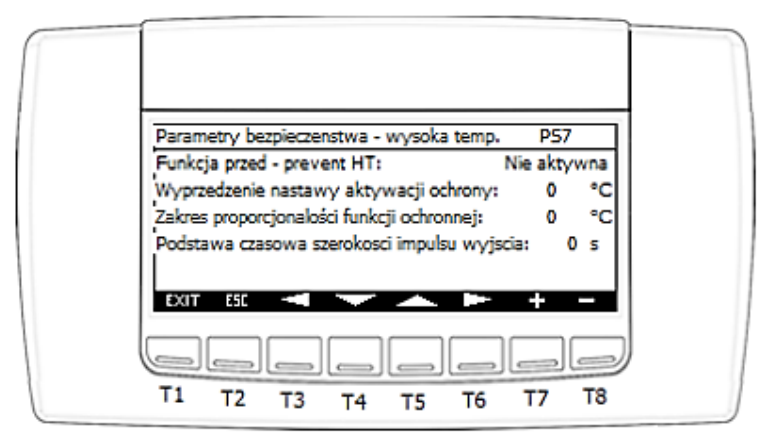

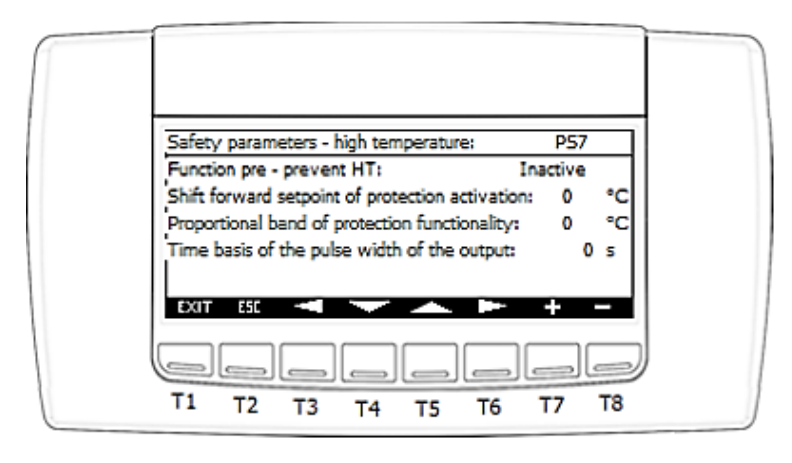

IGLOO Sp. z o.o. Stary Wiśnicz 289 32-720 Nowy Wiśnicz Phone: 14 662 19 10 / info@igloo.pl / www.igloo.pl

### **PS7** screen parameters:

- Function pre prevent HT. Possible options:
  - Active
  - Inactive
- Shift forward setpoint of protection activation
- Proportional band of protection functionality
- Time basis of the pulse width of the output

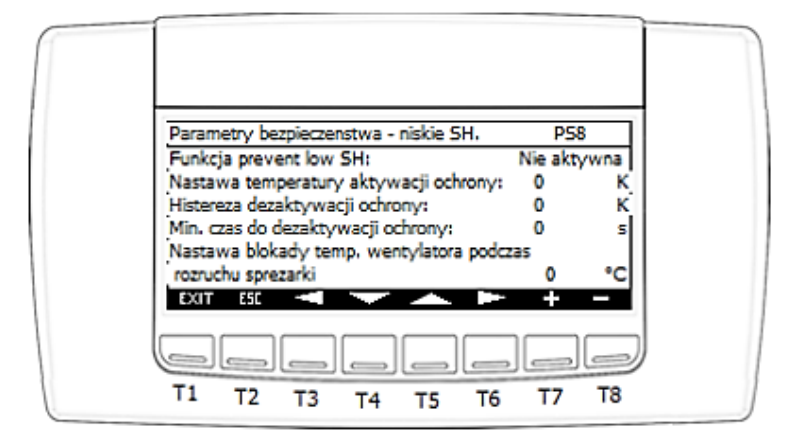

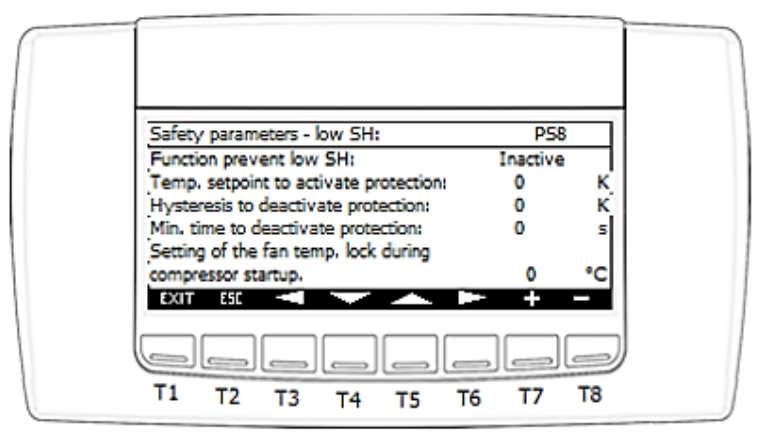

#### **PS8** screen parameters:

- Function prevent low SH. Possible options:
  - Active
  - Inactive
- Temp. setpoint to activate protection
- Hysteresis to deactivate protection
- Min. time to deactivate protection

IGLOO Sp. z o.o. Stary Wiśnicz 289 32-720 Nowy Wiśnicz Phone: 14 662 19 10 / info@igloo.pl / www.igloo.pl

- Setting of the fan temp. lock during compressor startup

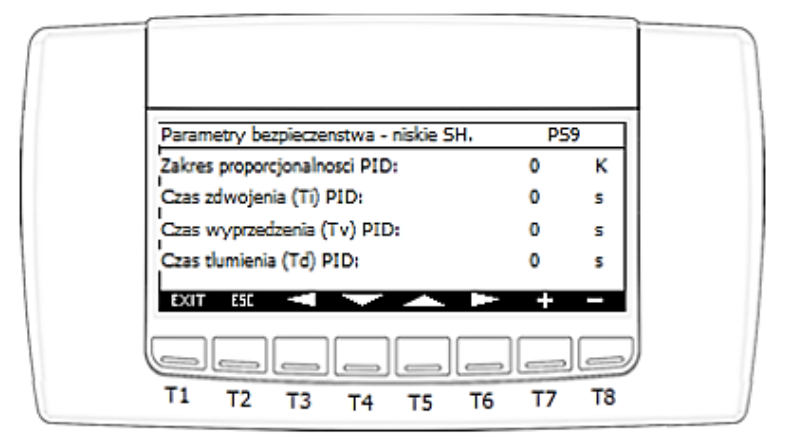

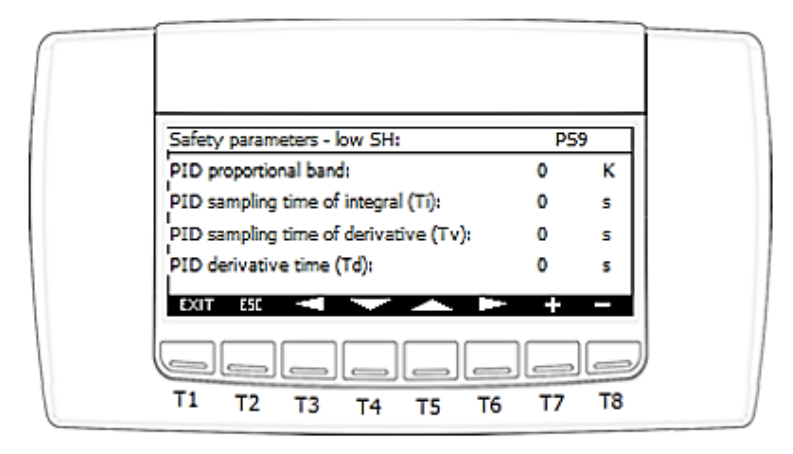

#### **PS9** screen parameters:

- PID proportional band
- PID sampling time of integral (Ti)
- PID sampling time of derivative (Tv)
- PID derivative time (Td)
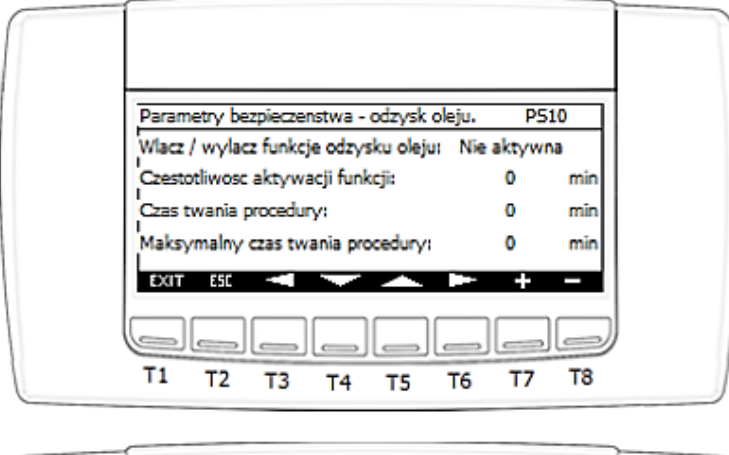

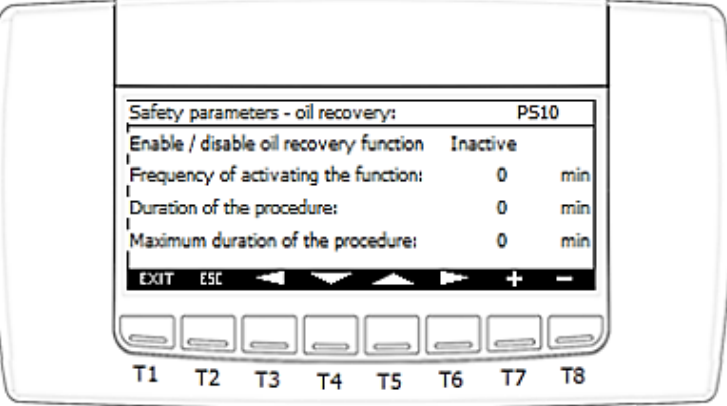

### **PS10** screen parameters:

- Enable/disable oil recovery function. Possible options:
  - Active
  - Inactive
- Frequency of activating the function
- Duration of the procedure
- Maximum duration of the procedure

## **& IGLOO**

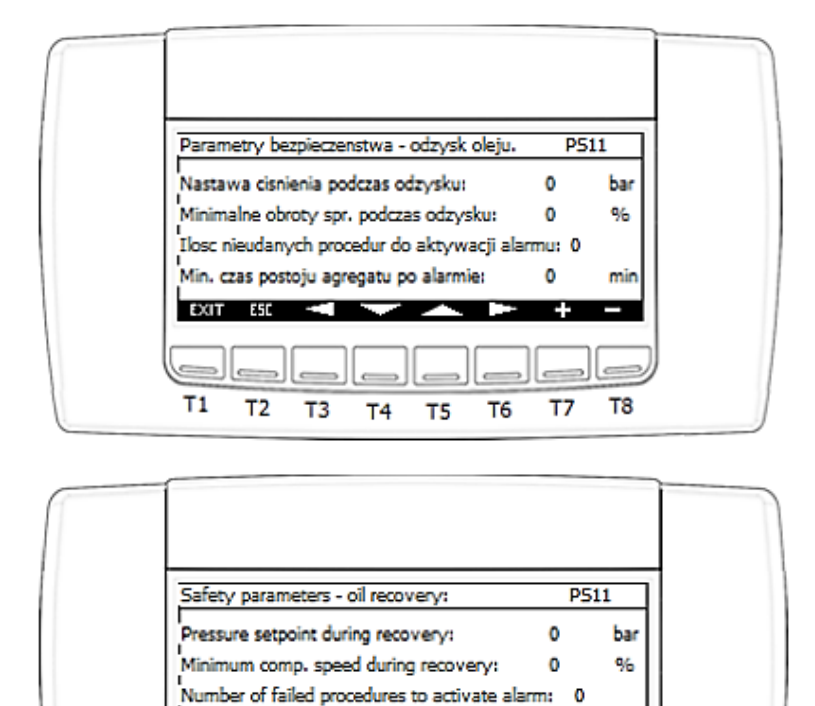

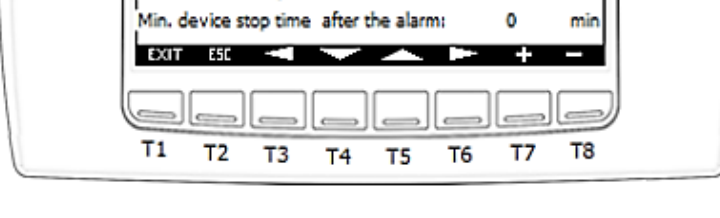

### PS11 screen parameters:

- Pressure setpoint during recovery
- Minimum comp. speed during recovery
- Number of failed procedures to activate alarm
- Min. device stop time after the alarm

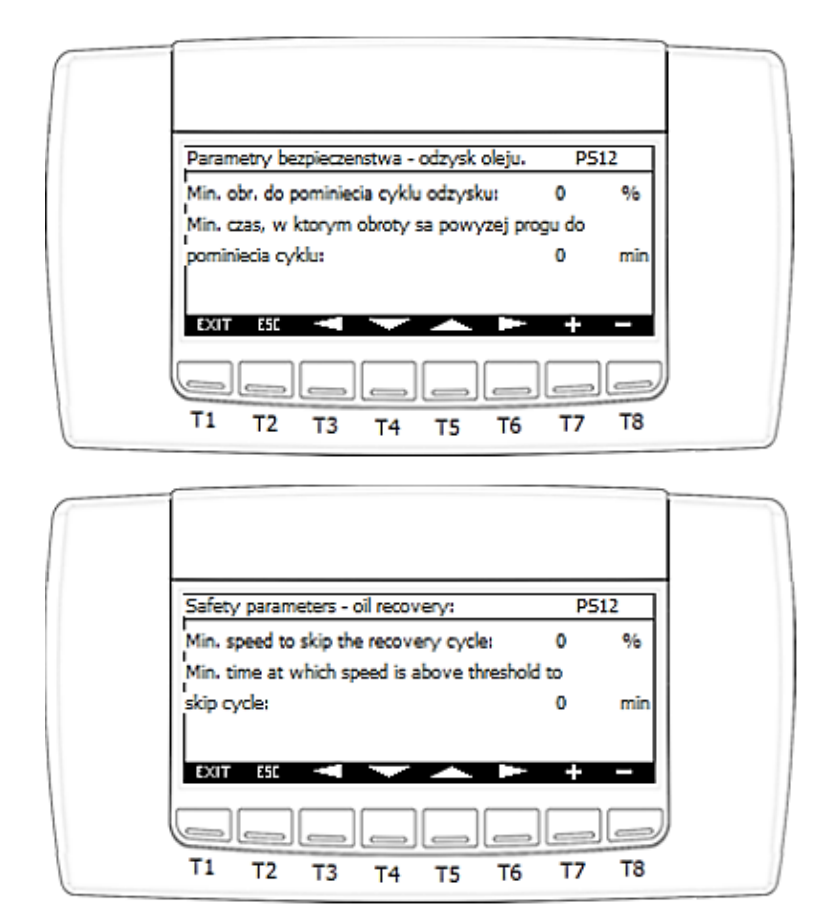

### **PS12** screen parameters:

- Min. speed to skip the recovery cycle
- Min. time at which speed is above threshold to skip cycle

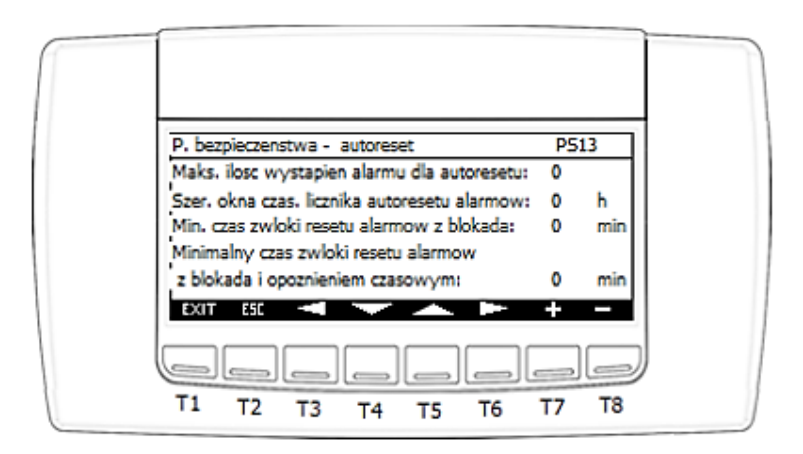

IGLOO Sp. z o.o. Stary Wiśnicz 289 32-720 Nowy Wiśnicz Phone: 14 662 19 10 / info@igloo.pl / www.igloo.pl

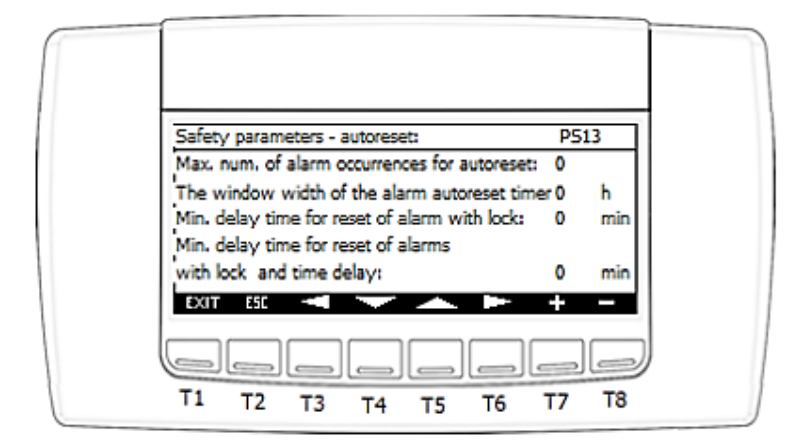

#### **PS13** screen parameters:

- Max. num. of alarm occurrences for autoreset. Applies to alarms with an auto-reset and a lock of the number of occurrences of a given alarm / time window width.

- The window width of the alarm autoreset timer
- Min. delay time for reset of alarm with lock
- Min. delay time for reset of alarms with lock and time delay

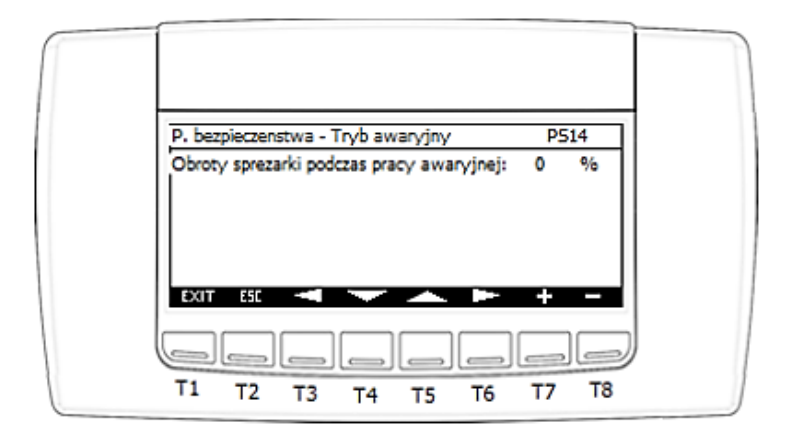

## **& IGLOO**

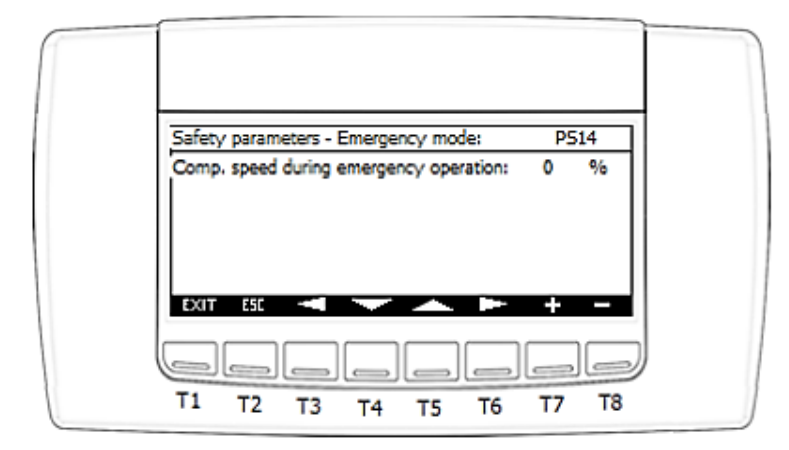

#### **PS14 screen parameters:**

- Comp. speed during emergency operation

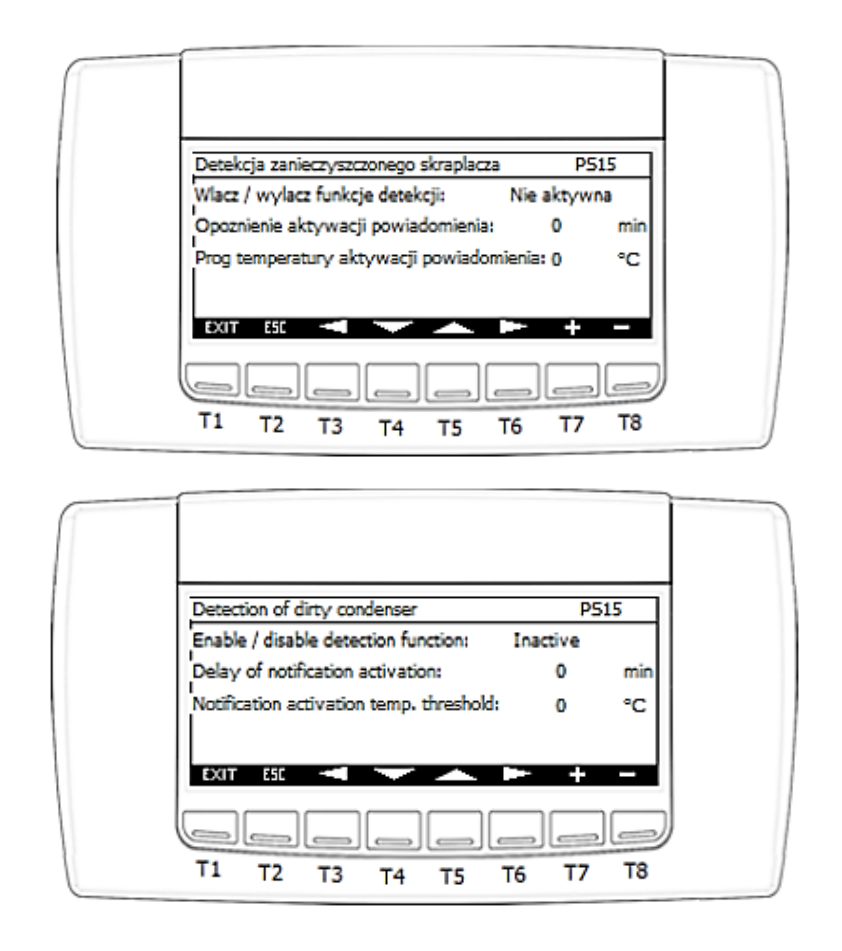

IGLOO Sp. z o.o. Stary Wiśnicz 289 32-720 Nowy Wiśnicz Phone: 14 662 19 10 / info@igloo.pl / www.igloo.pl

### **PS15** screen parameters:

- Enable/disable detection function. Possible options:
  - Active
  - Inactive
- Delay of notification activation
- Notification activation temp. threshold

### 4.7. Alarm screens

When the "Alarm" button (T1) is pressed in the screens where this button is active, the **ALR01** alarm window will display information about active alarms. Additionally, it is possible to go to the alarm history screen.

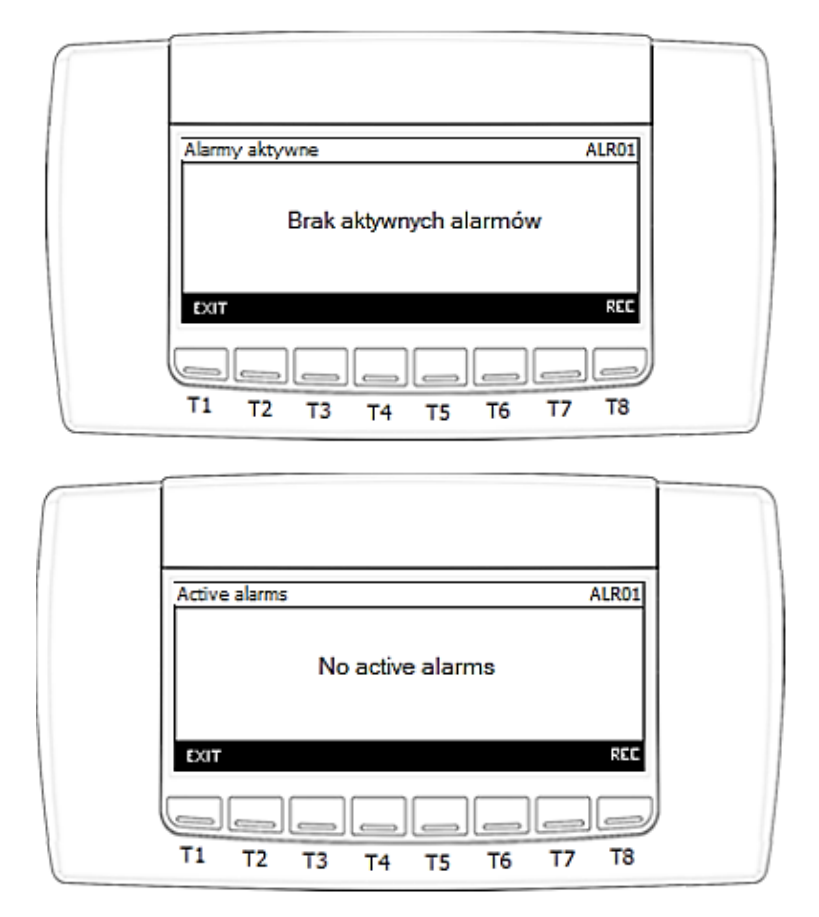

Functions assigned to each button:

IGLOO Sp. z o.o. Stary Wiśnicz 289 32-720 Nowy Wiśnicz Phone: 14 662 19 10 / info@igloo.pl / www.igloo.pl

T1 – exit to the main screen,

T2 – export to USB. The button is active and only visible when at least

1 alarm is active.

T3 – alarm reset. The button is active and only visible when at least

1 alarm is active.

- T6 previous alarm message. The button is active and only visible when more than 1 alarm is active.
- T7 next alarm message. The button is active and only visible when more than 1 alarm is active.
- T8 enter the alarm history screen.

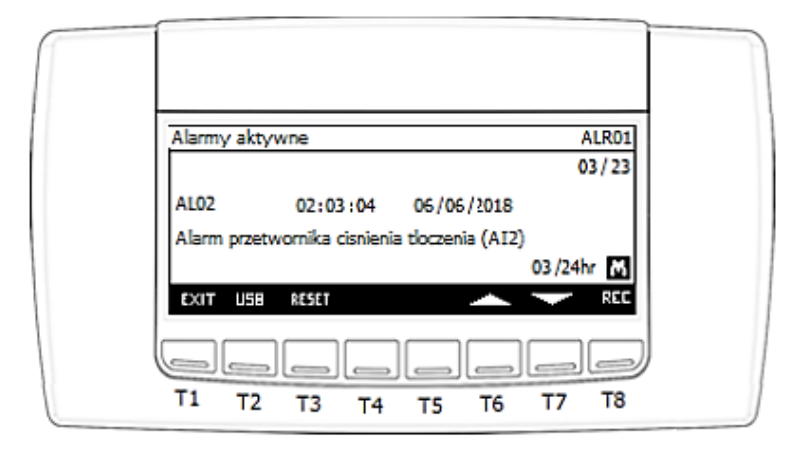

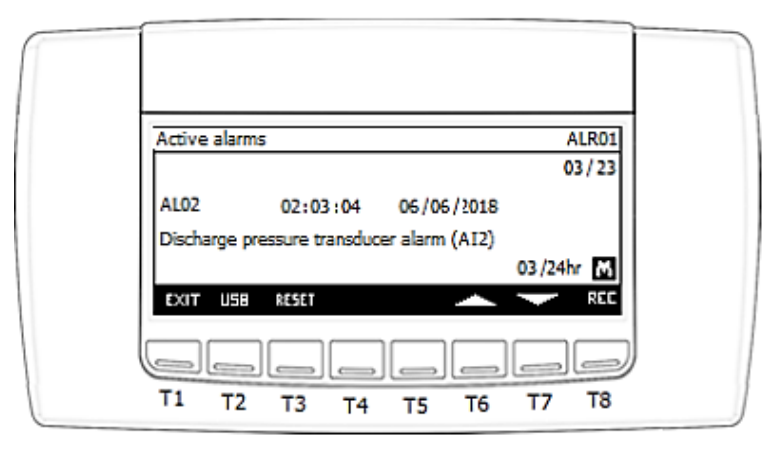

Each alarm message is assigned to a code, date and time. Additionally, the controller counts how many times during the last day a given alarm occurred.

Alarm history screen:

IGLOO Sp. z o.o. Stary Wiśnicz 289 32-720 Nowy Wiśnicz Phone: 14 662 19 10 / info@igloo.pl / www.igloo.pl

- No register entries, or the history has been deleted.

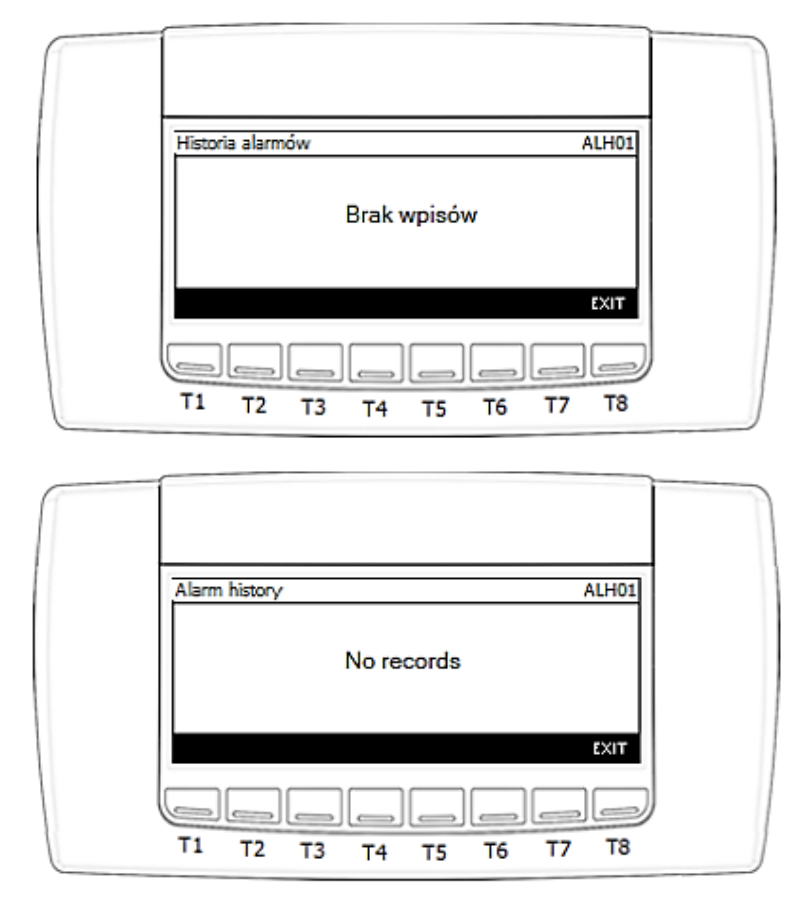

- If there is any entry in the register the driver will display the following information:
  - alarm number rising and their total number,
  - the date and time of the event:
    - a "+" before the date indicates an alarm condition,
      - $\circ~$  a "-" before the date indicates ending of the alarm condition,
  - alarm code according to the alarm table;
- Content of the alarm.

# & IGLOO

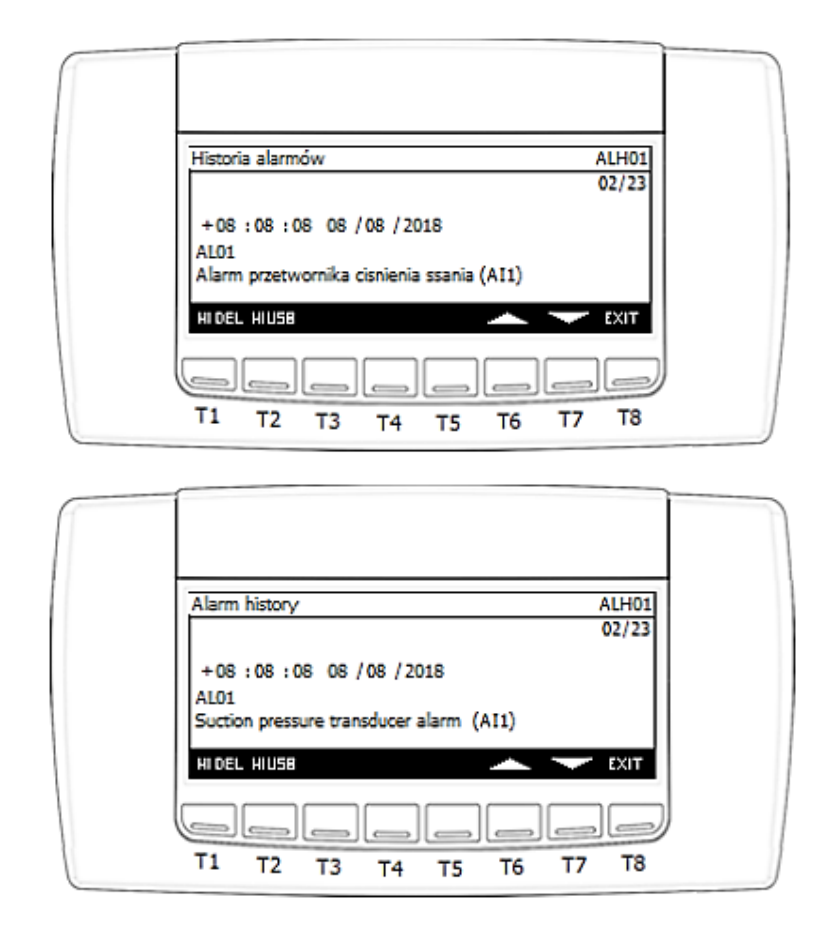

Functions assigned to each button:

T1 – when held down for about 3 seconds it will delete the alarm history (the alarm log will remain in the controller).

T2 – when held down for about 1 second, it will export the alarm history to your USB flash drive.

T6 – previous alarm message. The button is active and only visible when at least 1 alarm is recorded in the history.

T7 – next alarm message. The button is active and only visible when at least 1 alarm is recorded in the history.

T8 – enter the alarm screen.

### 4.8. Unit messages readable from the service panel

Table of possible alarms and their codes:

IGLOO Sp. z o.o. Stary Wiśnicz 289 32-720 Nowy Wiśnicz Phone: 14 662 19 10 / info@igloo.pl / www.igloo.pl

| AL01   | Suction pressure transmitter alarm (Al1)             |
|--------|------------------------------------------------------|
|        | Discharge pressure transducer alarm (AI2)            |
| AL02   | Discharge pressure transducer alarm (AI2)            |
|        | Compressor 1 crankcase temperature probe alarm (AI3) |
| AL03   | Compressor 1 crankcase temperature probe alarm (AI3) |
| 41.04  | Compressor 1 discharge temperature probe alarm (AI4) |
| AL04   | Compressor 1 discharge temperature probe alarm (AI4) |
| AL 05  | Compressor 1 suction temperature probe alarm (AI5)   |
| ALUJ   | Compressor 1 suction temperature probe alarm (AI5)   |
| AL06   | Outside temperature probe alarm (AI6)                |
|        | Outside temperature probe alarm (AI6)                |
| AL07   | Low pressure switch alarm (DI2)                      |
|        | Low pressure switch alarm (DI2)                      |
| AL08   | High pressure switch alarm (DI3)                     |
|        | Compressor 1 thermal overload (DIA)                  |
| AL09   | Compressor 1 thermal overload (DI4)                  |
|        | Compressor 2 thermal overload (DI5)                  |
| AL10   | Compressor 2 thermal overload (DI5)                  |
| AL 1.1 | Condenser fan 1 alarm (DI7)                          |
| ALII   | Condenser fan1 alarm (DI7)                           |
| ΔΙ 12  | Condenser fan 2 alarm (DI8)                          |
| ALIZ   | Condenser fan 2 alarm (DI8)                          |
| AL13   | Alarm from power sup. asymmetry/seq. monitor (DI11)  |
|        | Alarm from power sup. asymmetry/seq. monitor (DI11)  |
| AL14   | Brake channel over current (01)                      |
|        | Brake chammer over current (01)                      |
| AL15   | Brake resistor overload (02)                         |
|        | Software Instantaneous over current (03)             |
| AL16   | Software Instantaneous over current (03)             |
| AL 4 7 | Motor Thermal Overload (04)                          |
| AL17   | Motor Thermal Overload (04)                          |
| AI 18  | Power stage trip (05)                                |
| ALIO   | Power stage trip (05)                                |
| AL19   | Over voltage on DC bus (06)                          |
|        | Over voltage on DC bus (06)                          |
| AL20   | Under voltage on DC bus (07)                         |
|        | Under Voltage on DC bus (07)                         |
| AL21   | Heatsink over temperature (08)                       |
|        | Under temperature (09)                               |
| AL22   | Under temperature (09)                               |
|        | Factory Default parameters have been loaded (10)     |
| AL23   | Factory Default parameters have been loaded (10)     |
| AL 2.4 | External trip (11)                                   |
| AL24   | External trip (11)                                   |

| AL25                                    | DC bus ripple too high (13)<br>DC bus ripple too high (13)    |
|-----------------------------------------|---------------------------------------------------------------|
|                                         | Input phase loss trip (14)                                    |
| AL26                                    | Input phase loss trip (14)                                    |
| 41.27                                   | Hardware Instantaneous over current (15)                      |
| ALZ7                                    | Hardware Instantaneous over current (15)                      |
| AL 28                                   | Faulty thermistor on heatsink (16)                            |
| ALZO                                    | Faulty thermistor on heatsink (16)                            |
| AI 29                                   | Internal memory fault - IO (17)                               |
|                                         | Internal memory fault - IO (17)                               |
| AL30                                    | 4-20mA Signal Lost (18)                                       |
|                                         | 4-20mA Signal Lost (18)                                       |
| AL31                                    | Internal memory fault - DSP (19)                              |
|                                         | Internal memory fault - DSP (19)                              |
| AL32                                    | User parameter default (20)                                   |
|                                         | User parameter derault (20)<br>Motor PTC thormistor trip (21) |
| AL33                                    | Motor PTC thermistor trip (21)                                |
|                                         | Cooling Ean Eault (22)                                        |
| AL34                                    | Cooling Fan Fault (22)                                        |
|                                         | Drive internal temperature too high (23)                      |
| AL35                                    | Drive internal temperature too high (23)                      |
|                                         | Drive output fault (26)                                       |
| AL36                                    | Drive output fault (26)                                       |
| AL 27                                   | STO circuit fault (29)                                        |
| AL37                                    | STO circuit fault (29)                                        |
| VI 38                                   | Measured motor stator resistance varies (40)                  |
| ALJO                                    | Measured motor stator resistance varies (40)                  |
| AI 39                                   | Measured motor stator resistance is too large (41)            |
| ALJJ                                    | Measured motor stator resistance is too large (41)            |
| AL40                                    | Measured motor inductance is too low (42)                     |
|                                         | Measured motor inductance is too low (42)                     |
| AL41                                    | Measured motor inductance is too large (43)                   |
|                                         | Measured motor inductance is too large (43)                   |
| AL42                                    | Measured motor parameters not convergent (44)                 |
|                                         | Medbus comms loss fault (50)                                  |
| AL43                                    | Modbus comms loss fault (50)                                  |
|                                         | No communication with compressor VED                          |
| AL44                                    | No communication with compressor VFD                          |
|                                         | Oil recovery alarm                                            |
| AL45                                    | Oil recovery alarm                                            |
|                                         | No inverter compressor configuration                          |
| AL46                                    | No inverter compressor configuration                          |
| AL 47                                   | Dirty condenser                                               |
| AL47                                    | Dirty condenser - alarm                                       |
| ΔI /1Q                                  | Electric cabinet temperature probe alarm (AI7)                |
| ,,,,,,,,,,,,,,,,,,,,,,,,,,,,,,,,,,,,,,, | Electric cabinet temperature probe alarm (AI7)                |

| AL 40 | Master controller offline |
|-------|---------------------------|
| AL49  | Master controller offline |
|       | Slave controller offline  |
| AL50  | Slave controller offline  |
| AL51  | EEPROM memory error       |
|       |                           |

# 5. Data configuration for surveillance systems / BMS

The device supports communication in Modbus RTU 2W standard (through the built-in port), and communication in Modbus TCP/IP standard through an optional USB/Ethernet converter connected to the USB port. The communication is configured via the Service menu on the BMS0x screens.

Modbus RTU operating modes available: Transmission speed: 9600 bps, 19200 bps. Parity control: None, Even, Odd. Data bits: 7.8. Stop bit: 1.2. The entire data space is available as a "Holding register", and supports: 3,6,16.

### CAUTION!

IGLOO Sp. z o.o. Stary Wiśnicz 289 32-720 Nowy Wiśnicz Phone: 14 662 19 10 / info@igloo.pl / www.igloo.pl

All indices below relating to temperature and pressure values are represented by the INT variable. So a reading of e.g.: a temperature of 256 actually means 25.6°C and, analogically, a value of -111 means -11.1°C

| Variable name                                   | R/W | Physical<br>address (dec) | uom    | Min       | Max   | Comment                                                                                                    |
|-------------------------------------------------|-----|---------------------------|--------|-----------|-------|----------------------------------------------------------------------------------------------------|
| Condition of the unit                           | R   | 1                         | On/Off | 0         | 1     | 0- Unit OFF<br>1- Unit ON                                                                                                    |
| Status of the unit                              | R   | 2                         |        | 0         | 13    | <ul> <li>0 - waiting,</li> <li>1- ON,</li> <li>2- OFF by keyboard</li> <li>3- OFF by control switch,</li> <li>4- OFF by BMS,</li> <li>5- OFF. Manual mode,</li> <li>6 - no function - reserve</li> <li>7- operation - waiting for</li> <li>the load,</li> <li>8- operation - oil</li> <li>recovery,</li> <li>9- disabled by defrost start</li> <li>signal,</li> <li>10- stopping,</li> <li>11- waiting for pressure</li> <li>equalization,</li> <li>12- OFF by alarm,</li> <li>13- operation - emergency</li> <li>mode.</li> </ul> |
| Suction pressure                                | R   | 3                         | bar    | -1.0      | 45.0  | Data must be formatted                                                                                                    |
| Discharge pressure                              | R   | 4                         | bar    | -1.0      | 45.0  | Data must be formatted                                                                                                    |
| Compressor crankcase heater                     | R   | 5                         | °C     | -<br>40.0 | 110.0 | Data must be formatted                                                                                                    |
| Discharge temperature                           | R   | 6                         | °C     | -<br>40.0 | 110.0 | Data must be formatted                                                                                                    |
| Suction temperature                             | R   | 7                         | °C     | -<br>40.0 | 110.0 | Data must be formatted                                                                                                    |
| External temperature                            | R   | 8                         | °C     | -<br>40.0 | 110.0 | Data must be formatted                                                                                                    |
| Switchgear chamber<br>temperature               | R   | 9                         | °C     | -<br>40.0 | 110.0 | Data must be formatted                                                                                                    |
| Suction temperature calculated<br>from pressure | R   | 10                        | °C     | -<br>80.0 | 130.0 | Data must be formatted                                                                                                    |

IGLOO Sp. z o.o. Stary Wiśnicz 289 32-720 Nowy Wiśnicz Phone: 14 662 19 10 / info@igloo.pl / www.igloo.pl

**Ø IGLOO** 

| Discharge temperature<br>calculated from pressure                                 | R   | 11 | °C     | -<br>80.0 | 130.0 | Data must be formatted          |
|-----------------------------------------------------------------------------------|-----|----|--------|-----------|-------|---------------------------------|
| Suction pressure setting                                                          | R   | 12 | bar    | -1.0      | 45.0  | Data must be formatted          |
| Suction temperature setting<br>calculated from pressure                           | R   | 13 | °C     | -<br>80.0 | 130.0 | Data must be formatted          |
| Discharge pressure setting                                                        | R   | 14 | bar    | -1.0      | 45.0  | Data must be formatted          |
| Discharge temperature setpoint<br>calculated from pressure                        | R   | 15 | °C     | -<br>80.0 | 130.0 | Data must be formatted          |
| Current suction overheating                                                       | R   | 16 | к      | -<br>60.0 | 60.0  | Data must be formatted          |
| State of the protective function<br>against excessive discharge<br>pressure       | R   | 17 | On/Off | 0         | 1     | 0 – Inactive,<br>1 – Active     |
| Status of the protective function<br>against too high a discharge<br>temperature  | R   | 18 | On/Off | 0         | 1     | 0 – Inactive,<br>1 – Active     |
| Status of the protective function<br>against too low an overheating<br>on suction | R   | 19 | On/Off | 0         | 1     | 0 – Inactive,<br>1 – Active     |
| Status of the oil recovery<br>function                                            | R   | 20 | On/Off | 0         | 1     | 0 – Inactive,<br>1 – Active     |
| Alarm presence flag                                                               | R   | 21 | On/Off | 0         | 1     | 0 – Inactive,<br>1 – Active     |
| Alarm reset                                                                       | R/W | 22 | On/Off | 0         | 1     | 0 – No reset,<br>1 – Reset      |
| Remote on/off by BMS                                                              | R/W | 23 | On/Off | 0         | 1     | 0- OFF by BMS,<br>1- ON by BMS, |
| Activation of night mode by BMS                                                   | R/W | 24 | On/Off | 0         | 1     | 0- OFF by BMS,<br>1- ON by BMS, |
| Current night mode status                                                         | R   | 25 | On/Off | 0         | 1     | 0 – Inactive,<br>1 – Active     |
| Compressor operating command                                                      | R   | 26 | On/Off | 0         | 1     | 0 – Inactive,<br>1 – Active     |
| Compressor control                                                                | R   | 30 | %      | 0         | 100   |                                 |
| Controlling the 1st condenser<br>fan                                              | R   | 31 | %      | 0         | 100   |                                 |
| Controlling the 2nd condenser                                                     | R   | 32 | %      | 0         | 100   |                                 |

IGLOO Sp. z o.o. Stary Wiśnicz 289 32-720 Nowy Wiśnicz Phone: 14 662 19 10 / info@igloo.pl / www.igloo.pl

🛚 IGLOO

| fan                                  |   |    |     |     |       |                                                                                                    |
|--------------------------------------|---|----|-----|-----|-------|----------------------------------------------------------------------------------------------------|
| Inverter output current              | R | 50 | А   | 0   | 100.0 | Data must be formatted.<br>One decimal place.                                                                                                    |
| Inverter output power                | R | 51 | kW  | 0   | 100.0 | Data must be formatted.<br>Two decimal places.                                                                                                    |
| Inverter output voltage              | R | 52 | V   | 0   | 500   |                                                                                                    |
| Inverter output frequency            | R | 53 | Hz  | 0   | 500.0 | Data must be formatted.<br>One decimal place.                                                                                                    |
| DC bus voltage of the inverter       | R | 54 | V   | 0   | 600   |                                                                                                    |
| Energy supply to the compressor      | R | 55 | kWh | 0   | 9,999 | Data must be formatted.<br>One decimal place.                                                                                                    |
| Energy supply to the compressor      | R | 56 | MWh | 0   | U16   |                                                                                                    |
| Inverter power module<br>temperature | R | 57 | °C  | -10 | 150   | Data should not be<br>formatted. Read 50 = 50°C                                                                                                    |
| Type of refrigerant                  | R | 90 |     | 0   | 39    | 0-R22<br>1-R134A<br>2-R404A<br>3-R407C<br>4-R410A<br>5-R507A<br>6-R290<br>7-R600<br>8-R600A<br>9-R717<br>10-R744<br>11-R728<br>12-R1270<br>13-R417A<br>14-R422D<br>15-R413A<br>16-R422A<br>17-R423A<br>18-R407A<br>19-R427A<br>20-R245FA<br>21-R407F<br>22-R32 |

IGLOO Sp. z o.o. Stary Wiśnicz 289 32-720 Nowy Wiśnicz Phone: 14 662 19 10 / info@igloo.pl / www.igloo.pl

|                                  |   |    |   |   |   | 23-HTR01                |
|----------------------------------|---|----|---|---|---|-------------------------|
|                                  |   |    |   |   |   | 24-HTR02                |
|                                  |   |    |   |   |   | 25-R23                  |
|                                  |   |    |   |   |   | 26-HFO1234yf            |
|                                  |   |    |   |   |   | 27-HFO1234ze            |
|                                  |   |    |   |   |   | 28-R455A                |
|                                  |   |    |   |   |   | 29-R170                 |
|                                  |   |    |   |   |   | 30-R442A                |
|                                  |   |    |   |   |   | 31-R447A                |
|                                  |   |    |   |   |   | 32-R448A                |
|                                  |   |    |   |   |   | 33-R449A                |
|                                  |   |    |   |   |   | 34-R450A                |
|                                  |   |    |   |   |   | 35-R452A                |
|                                  |   |    |   |   |   | 36-R508B                |
|                                  |   |    |   |   |   | 37-R452B                |
|                                  |   |    |   |   |   | 38-R513A                |
|                                  |   |    |   |   |   | 39-R454B                |
| Controller software version, the |   |    |   |   |   |                         |
| controller software version, the | D | 01 |   |   |   |                         |
| significant part                 | N | 51 |   |   |   |                         |
| Controllor software version, the |   |    |   |   |   |                         |
| least significant part           | R | 92 |   |   |   |                         |
|                                  |   |    |   |   |   | 0-Not configured        |
| Controller software version      |   |    |   |   |   | 1-Hitachi MS300DHV      |
| middle part compressor model     | R | 93 |   | 0 | 7 | 2- Hitachi MS400DHV     |
| code.                            |   |    |   |   |   | 3- Hitachi MS500DHV     |
|                                  |   |    |   |   |   | 5- Emerson XPV0382E-4X9 |
|                                  | 1 | 1  | 1 |   | 1 |                         |

Alarm registers table - read only:

| Group name         | Physical<br>address<br>(dec) | Bit number | Description                                          |
|--------------------|------------------------------|------------|------------------------------------------------------|
|                    | 120                          | 0          | Suction pressure transmitter alarm (AI1)             |
|                    |                              | 1          | Discharge pressure transducer alarm (AI2)            |
| Alarm code         |                              | 2          | Compressor 1 crankcase temperature probe alarm (AI3) |
| registry - 1 group |                              | 3          | Compressor 1 discharge temperature probe alarm (AI4) |
|                    |                              | 4          | Compressor 1 suction temperature probe alarm (AI5)   |
|                    |                              | 5          | Outside temperature probe alarm (AI6)                |

|                                  |     | 6  | Electric cabinet temperature probe alarm (AI7)      |
|----------------------------------|-----|----|-----------------------------------------------------|
|                                  |     | 7  | Reserve                                             |
|                                  |     | 8  | Condenser fan 1 alarm (DI7)                         |
|                                  |     | 9  | Condenser fan 2 alarm (DI8)                         |
|                                  |     | 10 | Alarm from power sup. asymmetry/seq. monitor (DI11) |
|                                  |     | 11 | Reserve                                             |
|                                  |     | 12 | High pressure switch alarm (DI3)                    |
|                                  |     | 13 | Compressor 1 thermal overload (DI4)                 |
|                                  |     | 14 | Oil recovery alarm                                  |
|                                  |     |    | No communication with compressor VFD                |
| registry - 2 group               | 121 | 0  | No communication with the master controller         |
|                                  |     |    | No communication with the slave controller          |
| Alarm code<br>registry - 3 group | 122 |    | Reserve                                             |
|                                  |     | 0  | Brake channel over current (01)                     |
|                                  |     | 1  | Brake resistor overload (02)                        |
|                                  |     | 2  | Software Instantaneous over current (03)            |
|                                  |     | 3  | Motor Thermal Overload (04)                         |
|                                  |     | 4  | Power stage trip (05)                               |
|                                  |     | 5  | Over voltage on DC bus (06)                         |
|                                  |     | 6  | Under voltage on DC bus (07)                        |
| Alarm code<br>registry - 4 group | 123 | 7  | Heatsink over temperature (08)                      |
| registry - group                 |     | 8  | Under temperature (09)                              |
|                                  |     | 9  | Factory Default parameters have been loaded (10)    |
|                                  |     | 10 | No inverter compressor configuration                |
|                                  |     | 11 | DC bus ripple too high (13)                         |
|                                  |     | 12 | Input phase loss trip (14)                          |
|                                  |     | 13 | Hardware Instantaneous over current (15)            |
|                                  |     | 14 | Faulty thermistor on heatsink (16)                  |
|                                  |     | 0  | Internal memory fault - IO (17)                     |
| Alarm code                       | 124 | 1  | Dirty condenser                                     |
| registry - 5 group               | 124 | 2  | Internal memory fault - DSP (19)                    |
|                                  |     | 3  | User parameter default (20)                         |

|                                  |     | 4  | Motor PTC thermistor trip (21)                     |
|----------------------------------|-----|----|----------------------------------------------------|
|                                  |     | 5  | Cooling Fan Fault (22)                             |
|                                  |     | 6  | Drive internal temperature too high (23)           |
|                                  |     | 7  | Drive output fault (26)                            |
|                                  |     | 8  | Reserve                                            |
|                                  |     | 9  | Measured motor stator resistance varies (40)       |
|                                  |     | 10 | Measured motor stator resistance is too large (41) |
|                                  |     | 11 | Measured motor inductance is too low (42)          |
|                                  |     | 12 | Measured motor inductance is too large (43)        |
|                                  |     | 13 | Measured motor parameters not convergent (44)      |
|                                  |     | 14 | Reserve                                            |
| Alarm code<br>registry - 6 group | 125 |    | Reserve                                            |